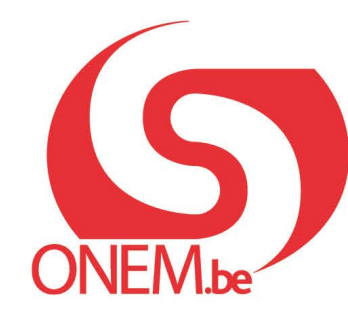

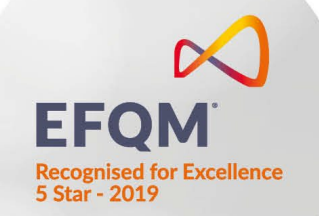

# Manuel : Chômage temporaire

Introduction des communications CT sur le portail de la Sécurité sociale

## Table des matières manuel chômage temporaire

| 0 | Se connecter à l'application CT via le site portail                           | 3   |
|---|-------------------------------------------------------------------------------|-----|
| 0 | Écran d'accueil de la nouvelle application                                    | 5   |
| 0 | Détail d'une communication                                                    | 6   |
| 0 | Modifier ou supprimer une communication                                       | 7   |
|   | <ul> <li>Supprimer un travailleur d'une communication</li> </ul>              | 12  |
| 0 | Que faire si un travailleur ne s'affiche pas dans la liste des travailleurs?  | 13  |
| 0 | Historique de la communication                                                | 14  |
| 0 | Introduire une communication CT par type                                      |     |
|   | Raison économique Prévisonnelle                                               | 15  |
|   | <ul> <li>Cas particulier: Intérimaires actif chez un utilisateur</li> </ul>   | 20  |
|   | Raison économique: Premier jour effectif de chômage temporaire                | 35  |
|   | <ul> <li>Cas particulier: Intérimaires actif chez un utilisateur</li> </ul>   | 44  |
|   | Chômage temporaire pour intempéries                                           | 53  |
|   | Chômage temporaire pour accident technique: Nature de l'accident technique    | 70  |
|   | Chômage temporaire pour accident technique : premier jour de chômage effectif | 79  |
|   | <ul> <li>Chômage temporaire pour force majeure</li> </ul>                     | 94  |
|   | <ul> <li>Chômage temporaire pour action sociale</li> </ul>                    | 109 |

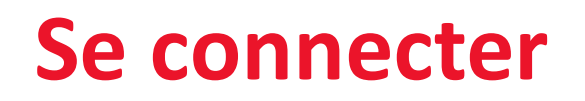

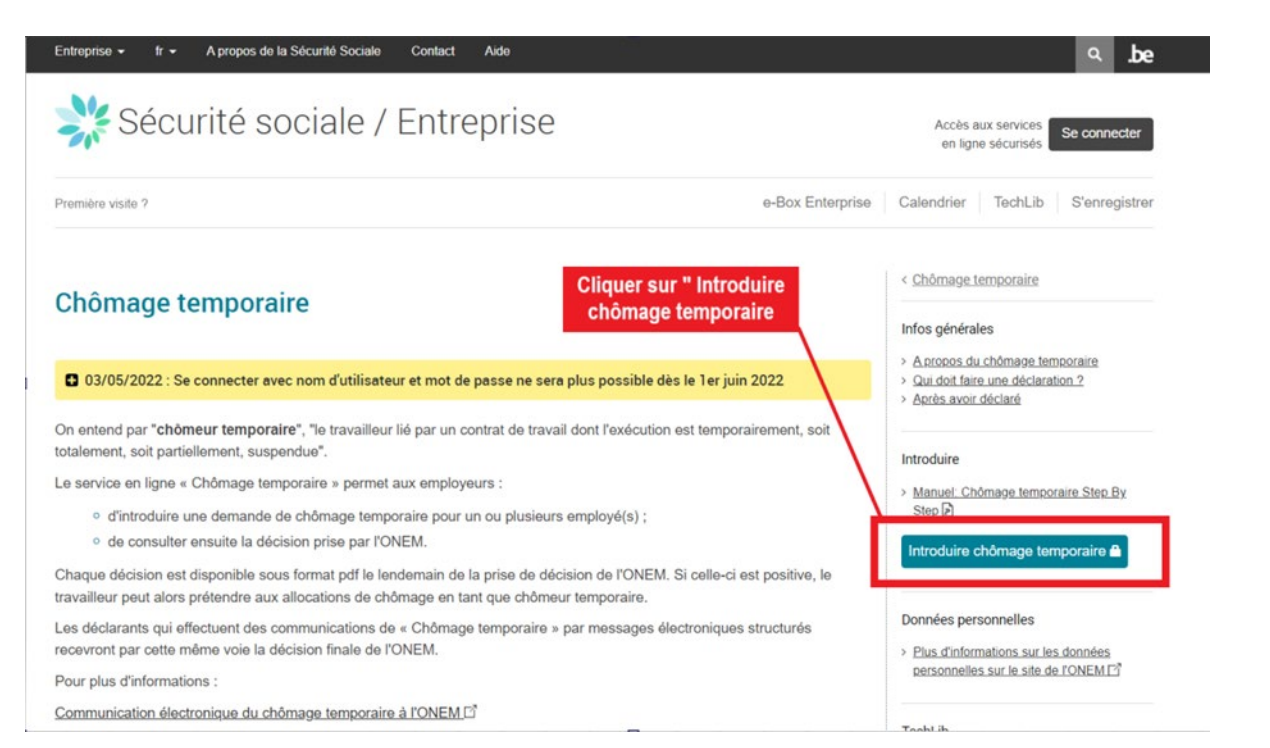

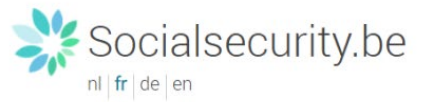

#### Se connecter et accéder aux services sécurisés

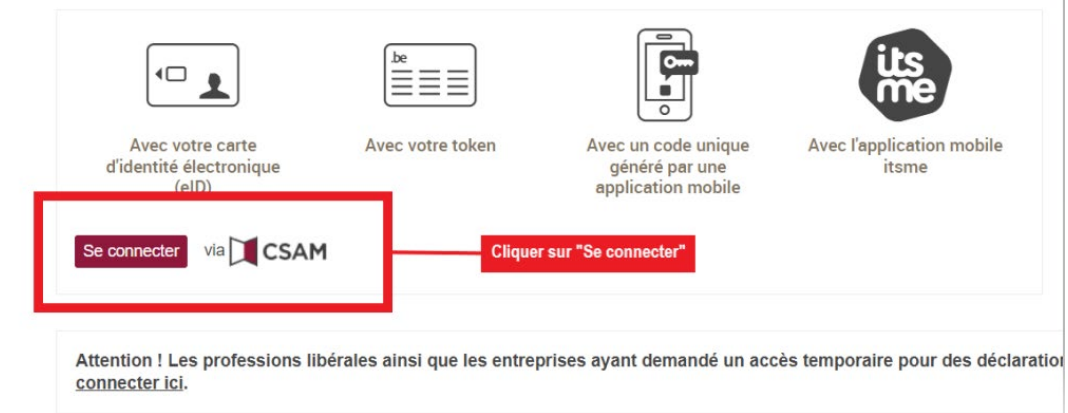

# Se connecter

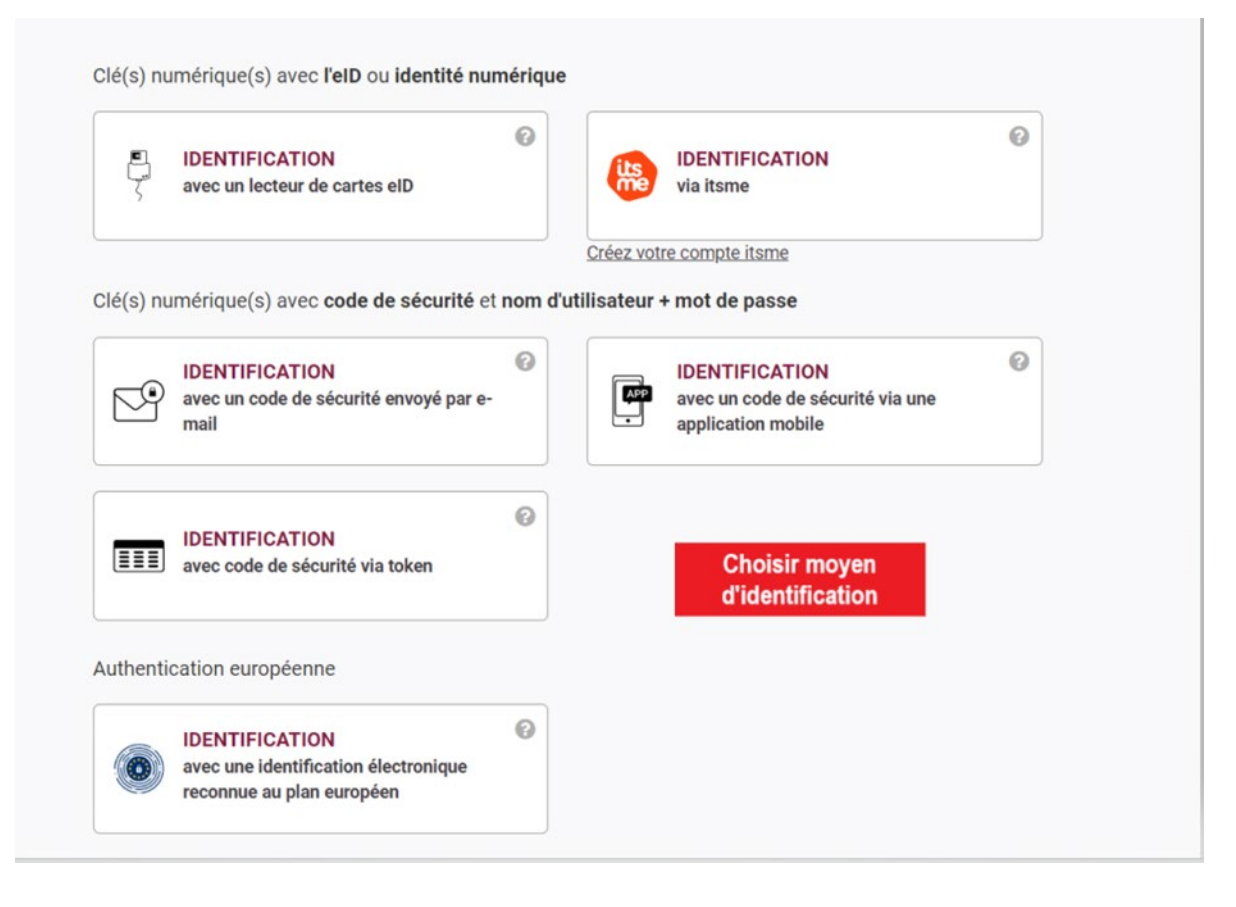

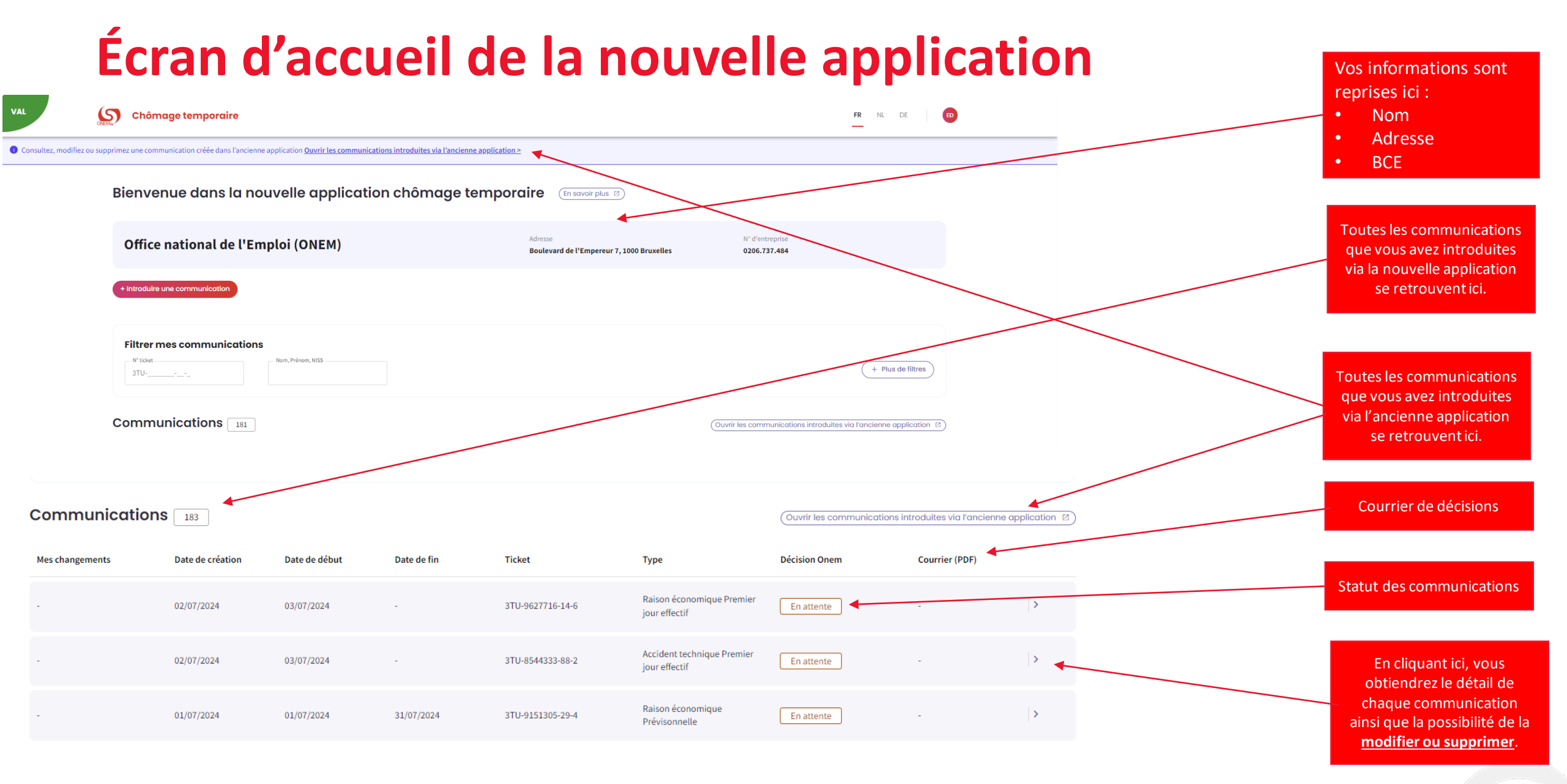

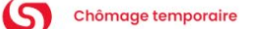

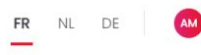

# Détail d'une communication

Après avoir cliqué sur la petite flèche, la page de détail apparait et reprend toutes les informations de la communication.

Vous pouvez **modifier** ou **supprimer** la communication à partir de ces boutons et la date jusqu'à laquelle la modification est realisable s'affiche en dessous.

Ici s'affichent tous les documents qui concernent cette communication.

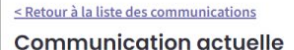

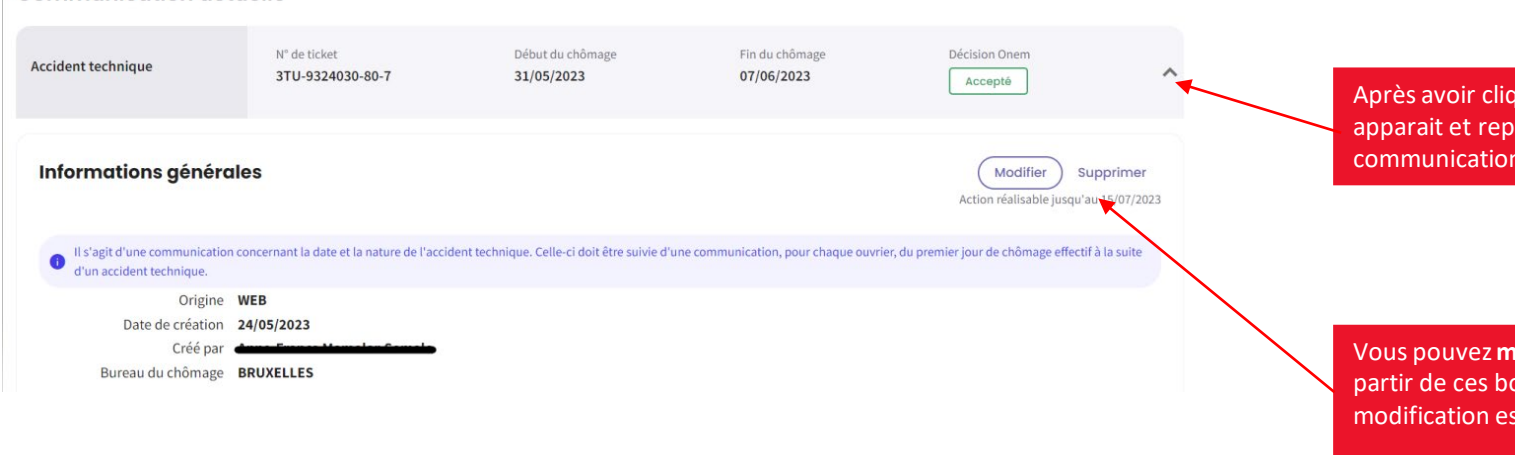

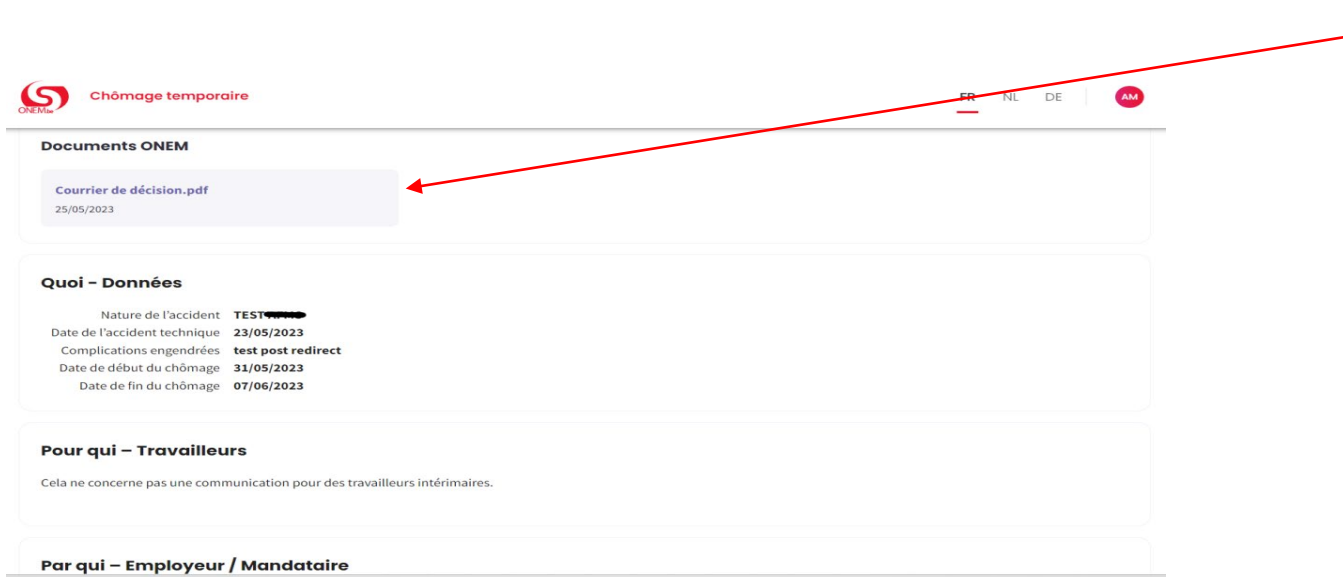

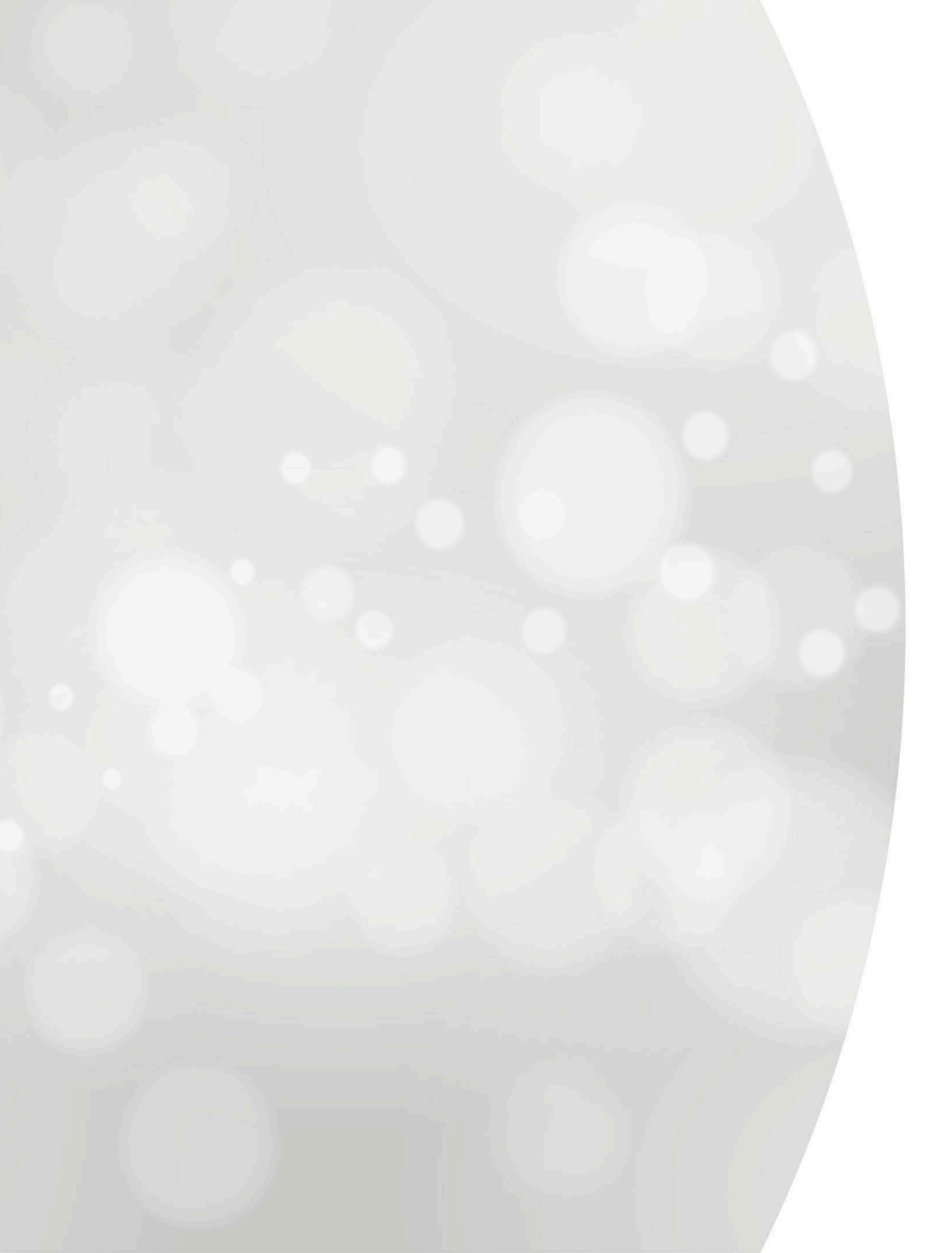

# Modifier ou supprimer une communication

#### Communications 183

(Ouvrir les communications introduites via l'ancienne application 🖸 )

| Mes changements | Date de création | Date de début | Date de fin | Ticket           | Туре                                        | Décision Onem | Courrier (PDF) |   |
|-----------------|------------------|---------------|-------------|------------------|---------------------------------------------|---------------|----------------|---|
|                 | 02/07/2024       | 03/07/2024    | -           | 3TU-9627716-14-6 | Raison économique Premier<br>jour effectif  | En attente    | -              | > |
|                 | 02/07/2024       | 03/07/2024    |             | 3TU-8544333-88-2 | Accident technique Premier<br>jour effectif | En attente    |                | > |
|                 | 01/07/2024       | 01/07/2024    | 31/07/2024  | 3TU-9151305-29-4 | Raison économique<br>Prévisonnelle          | En attente    |                | > |
| Modification    | 01/07/2024       | 09/07/2024    | 31/07/2024  | 3TU-2805027-07-4 | Raison économique<br>Prévisonnelle          | En attente    |                | > |
|                 | 01/07/2024       | 03/07/2024    |             | 3TU-6610154-76-3 | Accident technique Premier<br>jour effectif | En attente    |                | > |
| -               | 01/07/2024       | 09/07/2024    |             | 3TU-7130918-24-7 | Raison économique Premier<br>jour effectif  | En attente    | -              | > |
| -               | 01/07/2024       | 09/07/2024    | 31/07/2024  | 3TU-3571092-23-6 | Raison économique<br>Prévisonnelle          | Non pertinent |                | > |
|                 | 01/07/2024       | 09/07/2024    | 31/07/2024  | 3TU-6274689-59-3 | Raison économique<br>Prévisonnelle          | En attente    | -              | > |

#### - Sélectionnez la communication que vous voulez modifier ou supprimer

| <u>&lt; Retour à la liste des communications</u> Communication actue  | lle                              |                                |                                                               |                                               |
|-----------------------------------------------------------------------|----------------------------------|--------------------------------|---------------------------------------------------------------|-----------------------------------------------|
| Raison économique<br>Premier jour effectif                            | N° de ticket<br>3TU-9627716-14-6 | Début du chômage<br>03/07/2024 | Décision ONEM                                                 | - Choisissez « Modifier » ou<br>« Supprimer » |
| Informations générales                                                |                                  |                                | Modifier Supprimer E<br>Action réalisable jusqu'au 15/08/2024 |                                               |
| Origine WE<br>Date de création 02,<br>Créé pa<br>Bureau de chômage BR | B<br>07/2024<br>JXELLES          |                                |                                                               |                                               |
| Quoi – Données                                                        |                                  |                                |                                                               |                                               |

Date de début du chômage 03/07/2024

Commission paritaire 322.00 - 050 - interimarbeid, bedienden

Par qui – Employeur / Mandataire

| Association Pharmaceutique Belge-Algemene<br>Pharmaceutische Bond | Adresse | N° d'e | intreprise |
|-------------------------------------------------------------------|---------|--------|------------|
| Siège d'exploitation                                              |         |        |            |

Adresse

9

#### < Retour à la liste des communications</p>

#### Modification de la communication

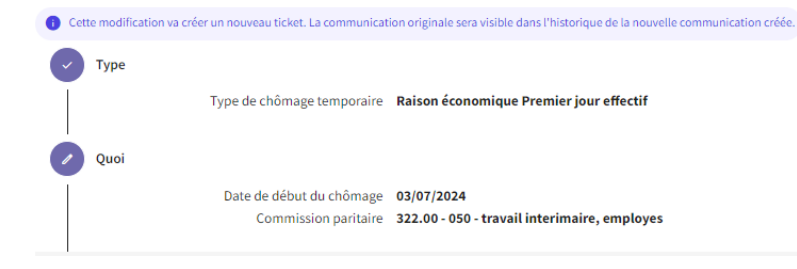

Accusé de réception: Chômage temporaire pour Raison économique Prévisonnelle

Numéro de cette communication de chômage temporaire: 3TU-7965455-79-1.

Cette communication est une modification de la communication: <u>3TU-9151305-29-4</u>.

L'Office national de l'emploi a reçu les données de la communication du 02/07/2024.

#### L'ONEM prendra dès que possible une décision relative à votre communication de chômage temporaire, en principe dans quelques jours ouvrables.

La décision du bureau de chômage et un PDF avec les détails seront visibles depuis la page d'accueil du portail. Ceci est valable aussi bien pour une communication qui a été acceptée, refusée partiellement ou refusée totalement. En cas de refus (total ou partiel), une lettre sera toujours envoyée par courrier.

Si le contenu ou la date de la communication n'est pas conforme aux dispositions légales, l'ONEM vous en avertira le plus rapidement possible afin de vous permettre de prendre les mesures requises.

Le fait qu'il s'agit effectivement d'une raison économique ne ressort toutefois pas de la communication même. L'ONEM peut donc constater ultérieurement qu'il n'a pas été satisfait à cette condition et que le travailleur ne peut pas bénéficier d'allocations.

#### J'ai compris

- Modifiez votre communication.

FR NL DE

- Vous recevez un nouveau numéro de ticket pour votre modification.

#### <u>< Retour à la liste des communications</u>

#### Communication actuelle

| Raison économique<br>Premier jour effectif                         | N<br>3                                                | " de ticket<br>TU-9627716-14-6                                 | Début du chômage<br>03/07/2024                                                           |           | Décision ONEM | ^                    |
|--------------------------------------------------------------------|-------------------------------------------------------|----------------------------------------------------------------|------------------------------------------------------------------------------------------|-----------|---------------|----------------------|
| Informations généra                                                | lles                                                  |                                                                |                                                                                          |           | (<br>Acti     | Modifier Supprimer E |
| Origine<br>Date de création<br>Créé par<br>Bureau de chômage       | WEB<br>02/07/2024<br>El Hadjoumar Diallo<br>BRUXELLES | Etes-vous sûr de vouloir sup<br>Cette action est irréversible. | nmunication<br>primer cette communication ?<br>Un nouveau ticket sera généré.<br>Annuler | Supprimer |               |                      |
| Quoi – Données<br>Date de début du chômage<br>Commission paritaire | 03/07/2024<br>322.00 - 050 - interimarbeid, bedi      | enden                                                          |                                                                                          |           |               |                      |

### - Confirmez la suppression de la communication.

#### Accusé de réception: Chômage temporaire pour Raison économique Premier jour effectif

Numéro de cette communication de chômage temporaire: 3TU-1636788-66-7.

Cette communication est une suppression de la communication: 3TU-9627716-14-6.

L'Office national de l'emploi a reçu les données de la communication du 02/07/2024.

#### L'ONEM prendra dès que possible une décision relative à votre communication de chômage temporaire, en principe dans quelques jours ouvrables.

La décision du bureau de chômage et un PDF avec les détails seront visibles depuis la page d'accueil du portail. Ceci est valable aussi bien pour une communication qui a été acceptée, refusée partiellement ou refusée totalement. En cas de refus (total ou partiel), une lettre sera toujours envoyée par courrier.

Si le contenu ou la date de la communication n'est pas conforme aux dispositions légales, l'ONEM vous en avertira le plus rapidement possible afin de vous permettre de prendre les mesures requises.

Le fait qu'il s'agit effectivement d'un premier jour effectif pour raison économique ne ressort toutefois pas de la communication même. L'ONEM peut donc constater ultérieurement qu'il n'a pas été satisfait à cette condition et que le travailleur ne peut pas bénéficier d'allocations.

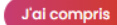

 Vous recevez un nouveau numéro de ticket pour la suppression.

# Supprimer un travailleur d'une communication

#### Travailleurs sélectionnés

- Filter

| NISS | Nom | Prénom | Date de fin               |   |
|------|-----|--------|---------------------------|---|
|      |     |        | Date de fin               | Ū |
|      |     |        | Date de fin<br>18/11/2024 | Ū |
|      |     |        | Date de fin               | Ū |
|      |     |        | Date de fin<br>18/11/2024 | Ū |
| 1    |     |        | Date de fin<br>18/11/2024 | Ū |

#### ÉTAPE 2 : « QUOI »

Pour supprimer un travailleur d'une communication, passez à l'étape « Pour qui ».
Vous pouvez ensuite supprimer un travailleur dans la liste des travailleurs en cliquant sur l'icône de la poubelle.
Attention : Il n'est pas possible d'ajouter un travailleur dans une notification par le biais d'une modification.

# Travailleurs sélectionnés Filter NISS Nom Prénom Image: Selection de la selection de la selection de la

## Que faire si un travailleur ne s'affiche pas dans la liste des travailleurs ?

| Liste des travaille                     | eurs                                |                         | ×       |      |       |                                                                                                    |
|-----------------------------------------|-------------------------------------|-------------------------|---------|------|-------|----------------------------------------------------------------------------------------------------|
| Sélection dans la liste                 | e dimona (Rafraîchir la liste)      |                         |         |      |       |                                                                                                    |
| Tous les travailleurs NISS, nom, prénom | Travailleurs sélectionnés (88)<br>Q | •                       |         |      |       | <ul> <li>- Vous ne pouvez ajouter que les<br/>travailleurs figurant dans la Dimona.</li> <li>- Si un travailleur ne figure pas dans<br/>cette liste, vérifiez si ce travailleur est<br/>apregistré dans la Dimona</li> </ul> |
| NISS                                    | Nom                                 | Prénom                  |         |      |       | - Après avoir ajouté un nouveau<br>travailleur dans la Dimona, vous pouvez                                                                                                    |
|                                         |                                     |                         |         |      |       | actualiser la liste et ce travailleur<br>apparaîtra dans la liste.                                                                                                    |
|                                         |                                     |                         |         |      |       |                                                                                                    |
|                                         |                                     |                         |         |      |       |                                                                                                    |
|                                         |                                     |                         |         |      |       |                                                                                                    |
| 10 🔻 résulta                            | at(s) par page 1 - 10 résultat      | t(s) sur 1169 Précédent | 1 2 3 4 | 5 Su | ivant |                                                                                                    |

Vous ne trouvez pas un travailleur dans la liste? Vérifiez que vous avez bien déclaré tous vos travailleurs dans l'application. Dimona 🖄

# **Historique de la communication**

#### Communication sélectionnée

| Raison économique<br>Prévisonnelle | № de ticket<br>3TU-7176064-24-8        | Début du chômage<br>05/11/2024 | Fin du chômage<br>11/11/2024        | Décision ONEM               | ~ |
|------------------------------------|----------------------------------------|--------------------------------|-------------------------------------|-----------------------------|---|
| Historique de la comr              | nunication                             |                                |                                     |                             |   |
| Raison économique<br>Prévisonnelle | № de ticket<br><b>3TU-4569589-03-9</b> | Début du chômage<br>05/11/2024 | Fin du chômage<br><b>11/11/2024</b> | Décision ONEM<br>En attente | ~ |
| Raison économique<br>Prévisonnelle | № de ticket<br>3TU-7176064-24-8        | Début du chômage<br>05/11/2024 | Fin du chômage<br>11/11/2024        | Décision ONEM               | ~ |
| Raison économique<br>Prévisonnelle | N° de ticket<br>3TU-3261639-67-5       | Début du chômage 29/10/2024    | Fin du chômage<br>11/11/2024        | Décision ONEM               | ~ |

La communication en violet foncé est celle qui est sélectionnée.
Ici, il est possible de consulter les modifications et annulations que l'employeur a effectuées dans l'ordre chronologique.

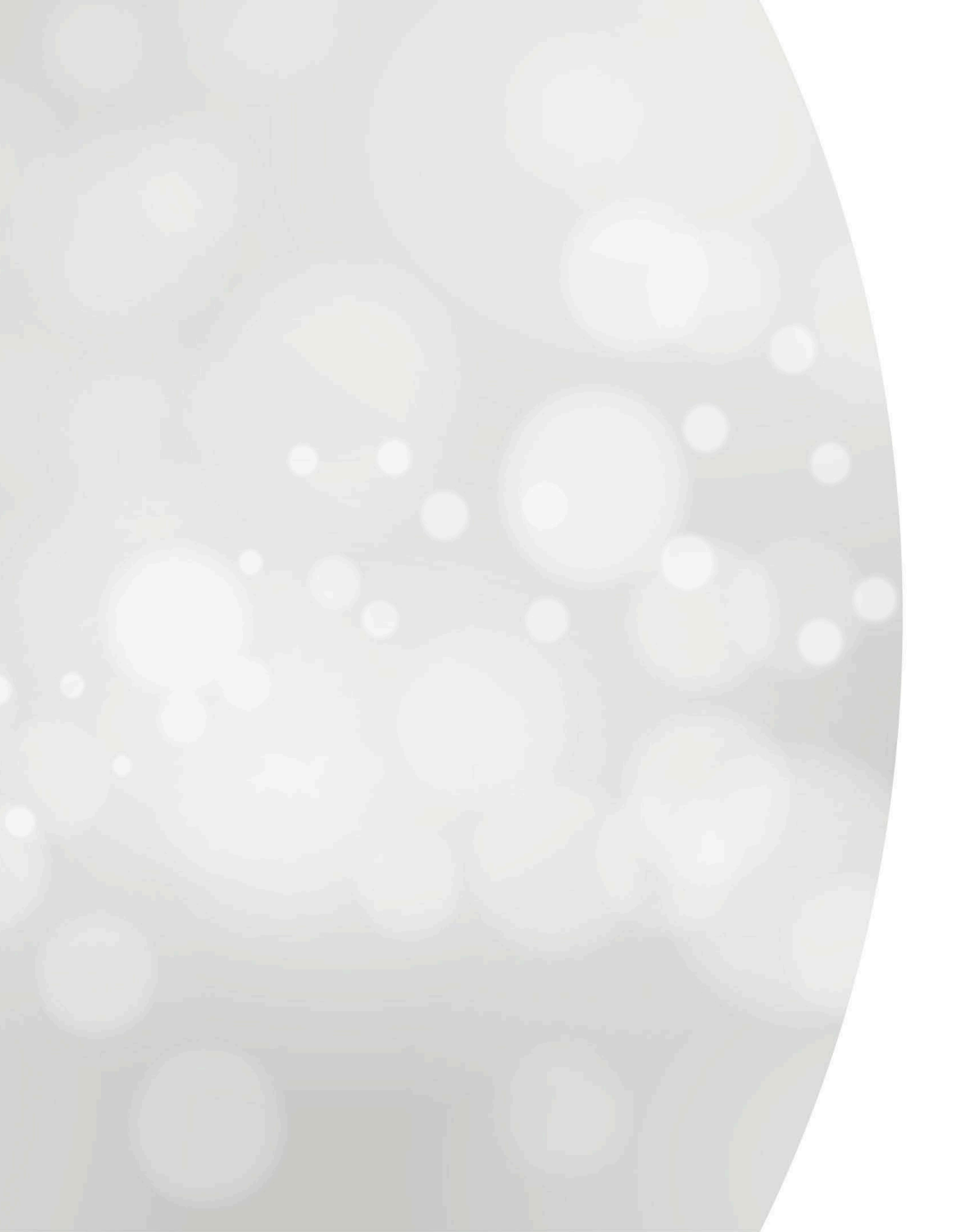

Introduire une communication

# Raison économique Prévisonnelle

+ Introduire une communication

#### **Chômage temporaire**

#### < Retour à la liste des communications</p>

Suivant

(

#### Nouvelle communication

| ype de chômage temp                                                                                                    | oraire                                                                                                    |                                                                                                    |                                                                                                    |                                                                     |
|----------------------------------------------------------------------------------------------------|----------------------------------------------------------------------------------------------------|----------------------------------------------------------------------------------------------------|----------------------------------------------------------------------------------------------------|---------------------------------------------------------------------|
| Raisons économiques                                                                                                    | 🗈 🔿 Intempéries 🕀                                                                                                    | 🔿 Accident technique 😤                                                                                                    | 🔵 Force majeure 🚿                                                                                                    | ○ Action sociale ♥                                                  |
| hoix                                                                                                    |                                                                                                    |                                                                                                    |                                                                                                    |                                                                     |
| Prévisionnelle                                                                                                    | Premier jour effectif                                                                                                    |                                                                                                    |                                                                                                    |                                                                     |
|                                                                                                    |                                                                                                    |                                                                                                    |                                                                                                    |                                                                     |
| Vous pouvez instaurer un régime d                                                                                                    | de chômage temporaire pour manque d                                                                                                    | e travail si vous ne parvenez pas,                                                                                                    |                                                                                                    |                                                                     |
| Vous pouvez instaurer un régime o<br>temporairement, à maintenir le ry<br>économiques.                                                          | de chômage temporaire pour manque d<br>thme de travail existant dans votre entr                                                                                                    | e travail si vous ne parvenez pas,<br>eprise, en raison de facteurs                                                                                                    |                                                                                                    |                                                                     |
| Vous pouvez instaurer un régime o<br>temporairement, à maintenir le ry<br>économiques.                                                          | de chômage temporaire pour manque d<br>thme de travail existant dans votre entr                                                                                                    | e travail si vous ne parvenez pas,<br>eprise, en raison de facteurs                                                                                                    |                                                                                                    |                                                                     |
| Vous pouvez instaurer un régime e<br>temporairement, à maintenir le ry<br>économiques.                                                          | de chômage temporaire pour manque d<br>thme de travail existant dans votre entr                                                                                                    | e travail si vous ne parvenez pas,<br>eprise, en raison de facteurs                                                                                                    | () Ressources                                                                                                    |                                                                     |
| Vous pouvez instaurer un régime o<br>temporairement, à maintenir le ry<br>économiques.<br>(2) Personnes concernées<br>• Ouvriers<br>• Ouvriers  | de chômage temporaire pour manque d<br>thme de travail existant dans votre entr<br>Etapes à réaliser<br>Conditions préliminaires, uni                                                                                                    | e travail si vous ne parvenez pas,<br>eprise, en raison de facteurs<br>quement pour employés                                                                                                    | Ressources     Feuilles info ou                                                                                                 | vriers : <u>E20, E21, E22.</u>                                      |
| Vous pouvez instaurer un régime d<br>temporairement, à maintenir le ry<br>économiques.<br>Personnes concernées<br>Ouvriers<br>Employés          | de chômage temporaire pour manque d<br>thme de travail existant dans votre entr<br>D Etapes à réaliser<br>Conditions préliminaires, uni<br>Communication du la riour e                                                                                                    | e travail si vous ne parvenez pas,<br>eprise, en raison de facteurs<br>quement pour employés<br>le à l'ONEM<br>ffertif de chômane temporaire à l'ONEM                                                                                          | Ressources     Feuilles info ou     Feuilles info en     DRS 2                                                                  | vriers : <u>E20, E21, E22</u> .<br>iployés : <u>E20, E54, E55</u> . |
| Vous pouvez instaurer un régime d<br>temporairement, à maintenir le ry<br>économiques.<br>Personnes concernées<br>Ouvriers<br>Employés          | <ul> <li>de chômage temporaire pour manque d<br/>thme de travail existant dans votre entr</li> <li>Etapes à réaliser         <ul> <li>Conditions préliminaires, uni</li> <li>Communication prévisionnel</li> <li>Communication du ler jour e<br/>Annitratione e13 ou délision</li> </ul> </li> </ul>                                            | e travail si vous ne parvenez pas,<br>eprise, en raison de facteurs<br>quement pour employés<br>le à l'ONEM<br>ffectif de chômage temporaire à l'ONEM                                                                                          | Ressources     Feuilles info ou     Feuilles info ou     Eusiles info en     DRS 2     DRS 5                                    | vriers : <u>E20, E21, E22</u> .<br>iployés : <u>E20, E54, E55</u> . |
| Vous pouvez instaurer un régime de<br>temporairement, à maintenir le ry<br>économiques.<br>(2) Personnes concernées<br>• Ouvriers<br>• Employés | <ul> <li>de chômage temporaire pour manque d<br/>thme de travail existant dans votre entr</li> <li>Etapes à réaliser         <ul> <li>Conditions préliminaires, uni</li> <li>Communication prévisionnel</li> <li>Communication du ler jour e</li> <li>Application eC3.2 ou délivran<br/>inscription dans le livre de va</li> </ul> </li> </ul>  | e travail si vous ne parvenez pas,<br>eprise, en raison de facteurs<br>quement pour employés<br>le à l'ONEM<br>ffectif de chômage temporaire à l'ONEM<br>ice de la carte contrôle C3.2A papier +<br>lidation (sauf secteur de la construction) | <ul> <li>Ressources</li> <li>Feuilles info ou</li> <li>Feuilles info en</li> <li>DRS 2</li> <li>DRS 5</li> <li>eC3.2</li> </ul> | vriers : <u>E20, E21, E22.</u><br>ployés : <u>E20, E54, E55</u> .   |
| Vous pouvez instaurer un régime de<br>temporairement, à maintenir le ry<br>économiques.<br>(2) Personnes concernées<br>• Ouvriers<br>• Employés | <ul> <li>de chômage temporaire pour manque d<br/>thme de travail existant dans votre entr</li> <li>Etapes à réaliser         <ul> <li>Conditions préliminaires, uni</li> <li>Communication prévisionnel</li> <li>Communication du 1er jour en<br/>inscription dans le livre de va</li> <li>DRS 2 (déclaration constat du</li> </ul> </li> </ul> | e travail si vous ne parvenez pas,<br>eprise, en raison de facteurs<br>quement pour employés<br>le à l'ONEM<br>ffectif de chômage temporaire à l'ONEM<br>ce de la carte contrôle C3.2A papier +<br>lidation (sauf secteur de la construction)  | Ressources     Feuilles info ou     Feuilles info en     DRS2     DRS5     eC3.2                                                | vriers : <u>E20, E21, E22</u> .<br>ployés : <u>E20, E54, E55</u> .  |

#### Étape 1 : « TYPE » - Sélectionnez le type de

- chômage temporaire.
- Cliquez sur « Suivant ».

#### **Travailleurs intérimaires**

Êtes-vous un bureau d'intérim qui souhaite faire une communication pour des intérimaires actifs chez un utilisateur?

🔿 Oui

Non

#### Étape 5 : « POUR QUI »

- Si vous n'êtes pas un bureau d'intérim qui souhaite faire une communication pour des intérimaires actifs chez un client, sélectionnez « Non ».

#### Période de chômage temporaire

| Date de début du chômage              | ē     |                       |  |
|---------------------------------------|-------|-----------------------|--|
| Date de fin du chômage*<br>JJ/MM/AAAA |       |                       |  |
| Situation écono                       | mique |                       |  |
| - N° commission paritaire* -          |       | Commission paritaire* |  |

En savoir plus >

#### Étape 2: « QUOI »

- Inscrivez la période de chômage temporaire.
- Inscrivez le numéro et la description de votre commission paritaire.
  - Sélectionnez la cause économique.
- Cliquez sur « Suivant ».

#### **Régime de suspension**

L'affichage des régimes de suspension nécessite que la commission paritaire soit encodée préalablement. Les données de chaque régime seront automatiquement adaptées selon la commission paritaire choisie, en tenant compte des dérogations.

Plus d'informations sur les types de régime >

SUSPENSION TOTALE

Délai entre l'envoi de la communication et début du chômage temporaire 7 jours calendrier

Nombre de jours maximum de chômage temporaire 28 jours calendrier

GRANDE SUSPENSION (TRAVAIL À TEMPS RÉDUIT)

Délai entre l'envoi de la communication et début du chômage temporaire 7 jours calendrier

Nombre de jours maximum de chômage temporaire 92 jours calendrier

O PETITE SUSPENSION (TRAVAIL À TEMPS RÉDUIT)

Délai entre l'envoi de la communication et début du chômage temporaire 7 jours calendrier

Nombre de jours maximum de chômage temporaire 366 jours calendrier

#### Commentaires

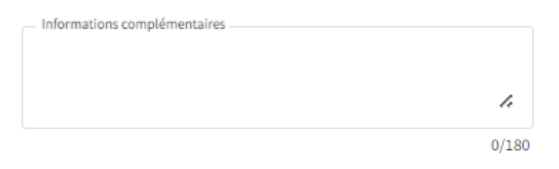

#### Attestation sur l'honneur

Je m'engage à ne pas sous-traiter à des tiers les travaux qui auraient dû être effectués par les travailleurs pendant la durée de la suspension de l'exécution de leur contrat de travail.

① Ce champ est obligatoire.

Étape 2 « QUOI » :

- Sélectionnez le type de régime applicable.
- Les types de régime et les délais dépendent de la commission paritaire saisie.
  Vous avez la possibilité d'inclure des informations complémentaires.
  Cochez la case « Déclaration sur l'honneur », \*cette case est obligatoire.
  Cliquez sur « Suivant ».

# Cas particulier: Intérimaires actif chez un utilisateur

#### **Travailleurs intérimaires**

Êtes-vous un bureau d'intérim qui souhaite faire une communication pour des intérimaires actifs chez un utilisateur?

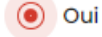

Non

Étape 2 : « QUOI »

 Si vous êtes un bureau d'intérim qui souhaite faire une communication pour des intérimaires actifs chez un client, sélectionnez « Oui ».

|                               | advanta in the second |
|-------------------------------|-----------------------|
| JJ/MM/AAAA                    |                       |
| Data da Francisca da Concesta |                       |
| - Date de fin du chomage" -   |                       |
| JJ/MM/AAAA                    | •                     |

#### Situation économique de l'utilisateur

| N° commission paritaire de l'utilisateur* | Commission paritaire de l'utilisateur* |               | Liste des commissions paritaires |
|-------------------------------------------|----------------------------------------|---------------|----------------------------------|
| Cause économique*                         |                                        | •             |                                  |
|                                           | En                                     | savoir plus > |                                  |

#### ÉTAPE 2 : « QUOI »

- Indiquez la période de chômage temporaire.
- Indiquez la situation économique de l'UTILISATEUR. Vous devez indiquer le numéro et la description de la commission paritaire de l'UTILISATEUR.

#### Régime de suspension

L'affichage des régimes de suspension nécessite que la commission paritaire soit encodée préalablement. Les données de chaque régime seront automatiquement adaptées selon la commission paritaire choisie, en tenant compte des dérogations.

Plus d'informations sur les types de régime >

SUSPENSION TOTALE

Délai entre l'envoi de la communication et début du chômage temporaire 7 jours calendrier

Nombre de jours maximum de chômage temporaire 28 jours calendrier

GRANDE SUSPENSION (TRAVAIL À TEMPS RÉDUIT)

Délai entre l'envoi de la communication et début du chômage temporaire 7 jours calendrier

Nombre de jours maximum de chômage temporaire 92 jours calendrier

O PETITE SUSPENSION (TRAVAIL À TEMPS RÉDUIT)

Délai entre l'envoi de la communication et début du chômage temporaire 7 jours calendrier

Nombre de jours maximum de chômage temporaire 366 jours calendrier

#### Étape 2 « QUOI » :

- Sélectionnez le régime de suspension qui s'applique.
- Les régimes de suspension qui vous sont présentés sont applicables pour la commission paritaire de L'UTILISATEUR.

Par qui

|                                             | Adresse                   | N° d'entreprise          |
|---------------------------------------------|---------------------------|--------------------------|
|                                             |                           |                          |
|                                             |                           |                          |
|                                             |                           |                          |
| Siège d'exploitation                        |                           |                          |
| Sélectionnoz vetre siège d'evaleitation dan | s la liste PCE *          |                          |
| Code Postal                                 | S Id liste DCL.           |                          |
| Ex. 1000                                    |                           |                          |
|                                             | <b>D</b> for any location | NO                       |
| Adresse                                     | Denomination              | N° unité d'établissement |
| Adresse                                     | Denomination              |                          |

#### Étape 3 : « PAR QUI »

Sélectionnez le siège d'exploitation.
Remplissez les informations concernant la personne de contact.
Cliquez sur « Suivant ».

#### Informations concernant la personne de contact

Suivant

Précédent

| Nom*          | Prénom*      |  |
|---------------|--------------|--|
| test          | test         |  |
| E-mail*       |              |  |
| test@test.be  |              |  |
| _ GSM *       | Téléphone *  |  |
| 0000/00.00.00 | 02/515.44.44 |  |
|               | ,            |  |

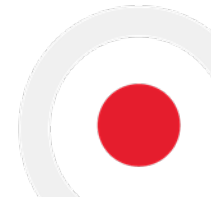

) Par qui

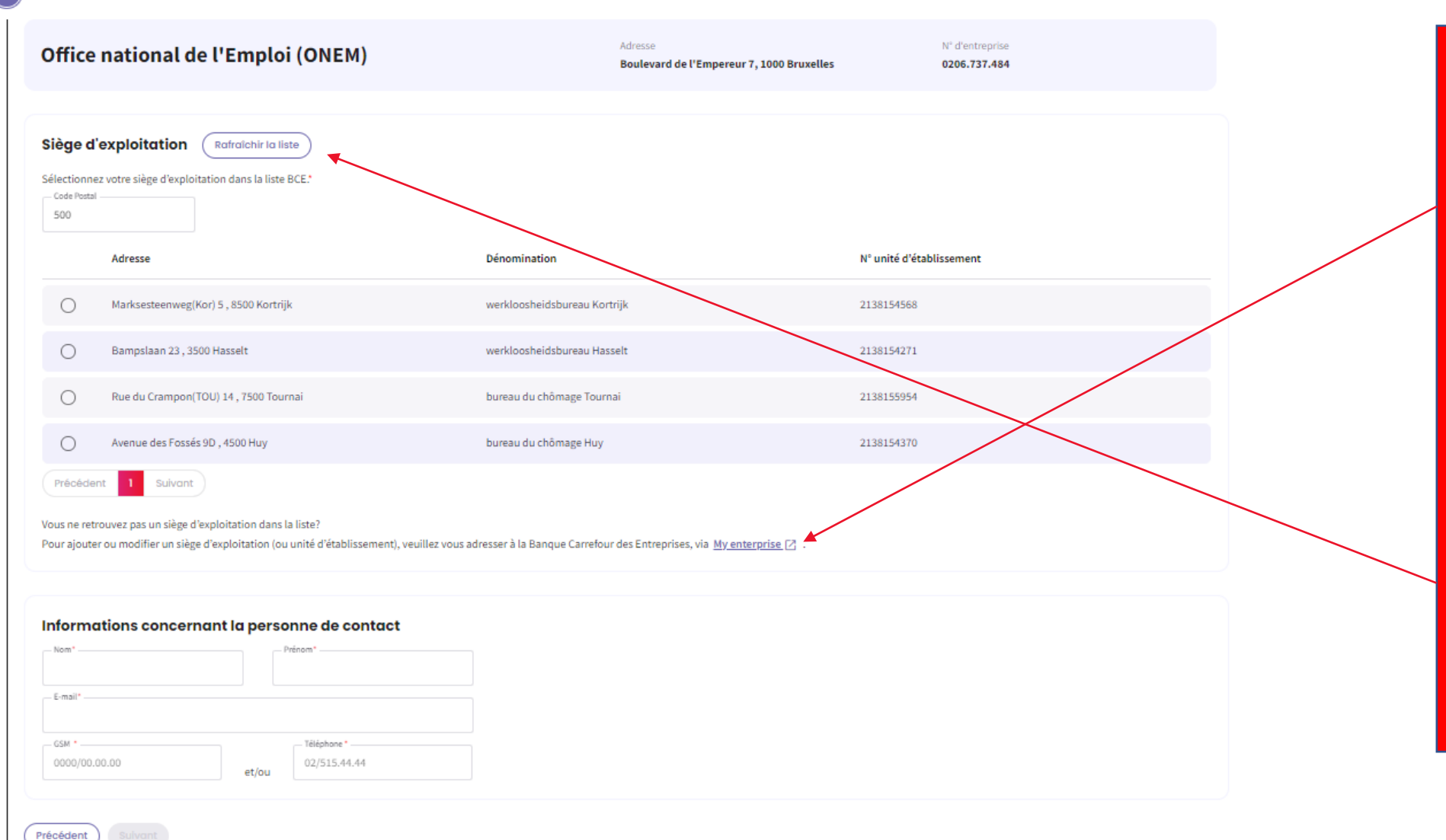

<u>Étape 3 : « PAR QUI »</u> Si vous ne trouvez pas le siège d'exploitation dans la liste, vous avez la possibilité d'ajouter ou de modifier un siège d'exploitation grâce à ce bouton. Vous serez alors redirigé vers le site web « Mon entreprise ».

 Lorsque vous avez ajouté ou modifié un siège d'exploitation, vous pouvez rafraîchir la liste et le siège d'exploitation apparaîtra dans la liste.

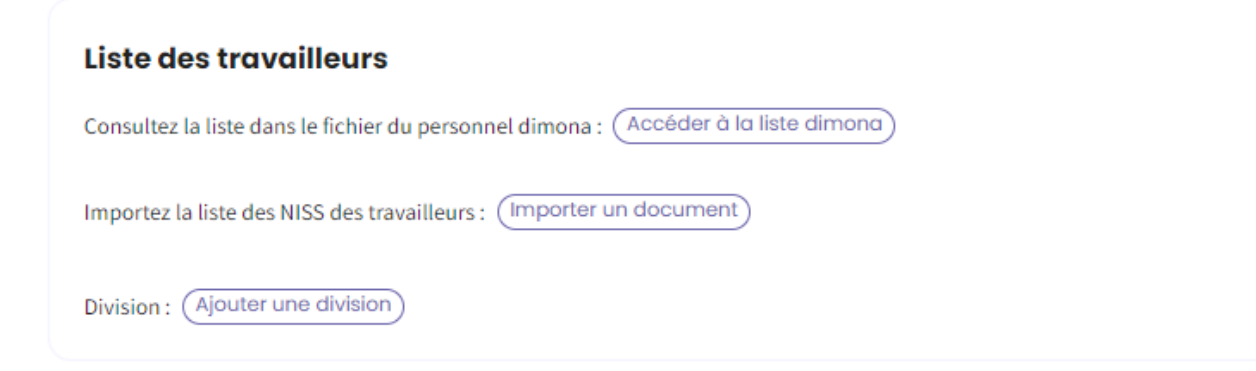

#### Étape 4 : « POUR QUI »

Il y a trois façons de présenter la liste des travailleurs en chômage temporaire pour cause de raisons économiques.
La liste Dimona peut être utilisée.
Une liste des NISS peut également être importée.
Vous pouvez aussi ajouter une division.

#### Liste des travailleurs

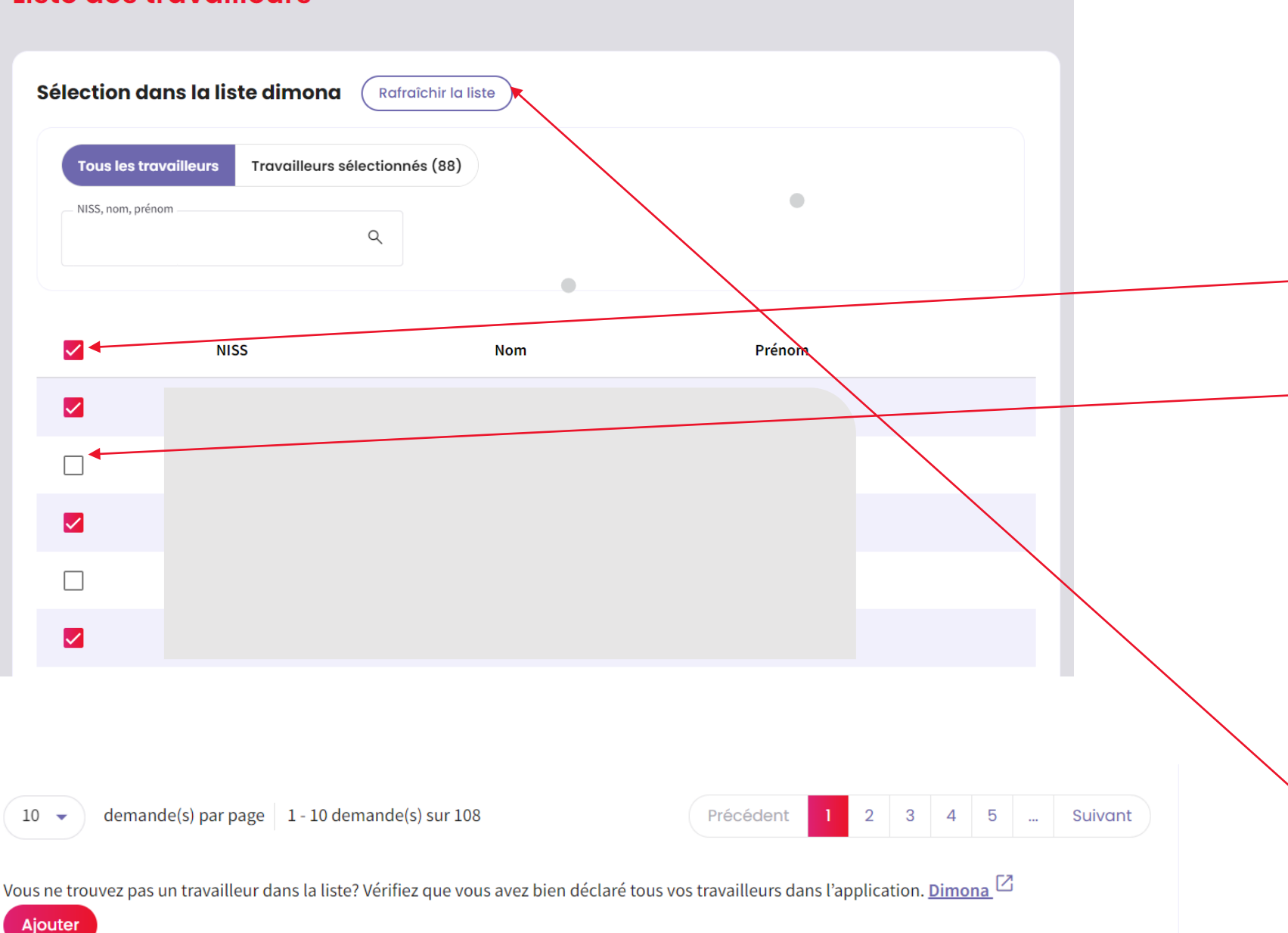

Étape 4 : « POUR QUI » \*Via la liste Dimona - La liste Dimona affichera tous les employés de l'entreprise qui sont enregistrés dans Dimona. - Ce bouton permet de sélectionner tous les employés de l'entreprise en une seule fois. - Les employés peuvent également être sélectionnés un par un. - Une fois que vous avez sélectionné tous les employés,

#### Étape 4 : « POUR QUI »

cliquez sur « AJOUTER ».

- Si un employé ne figure pas sur la liste, vérifiez si cet employé a été enregistré dans Dimona.

 Après avoir ajouté l'employé à la liste Dimona, vous pouvez actualiser la liste et l'employé y apparaitra.

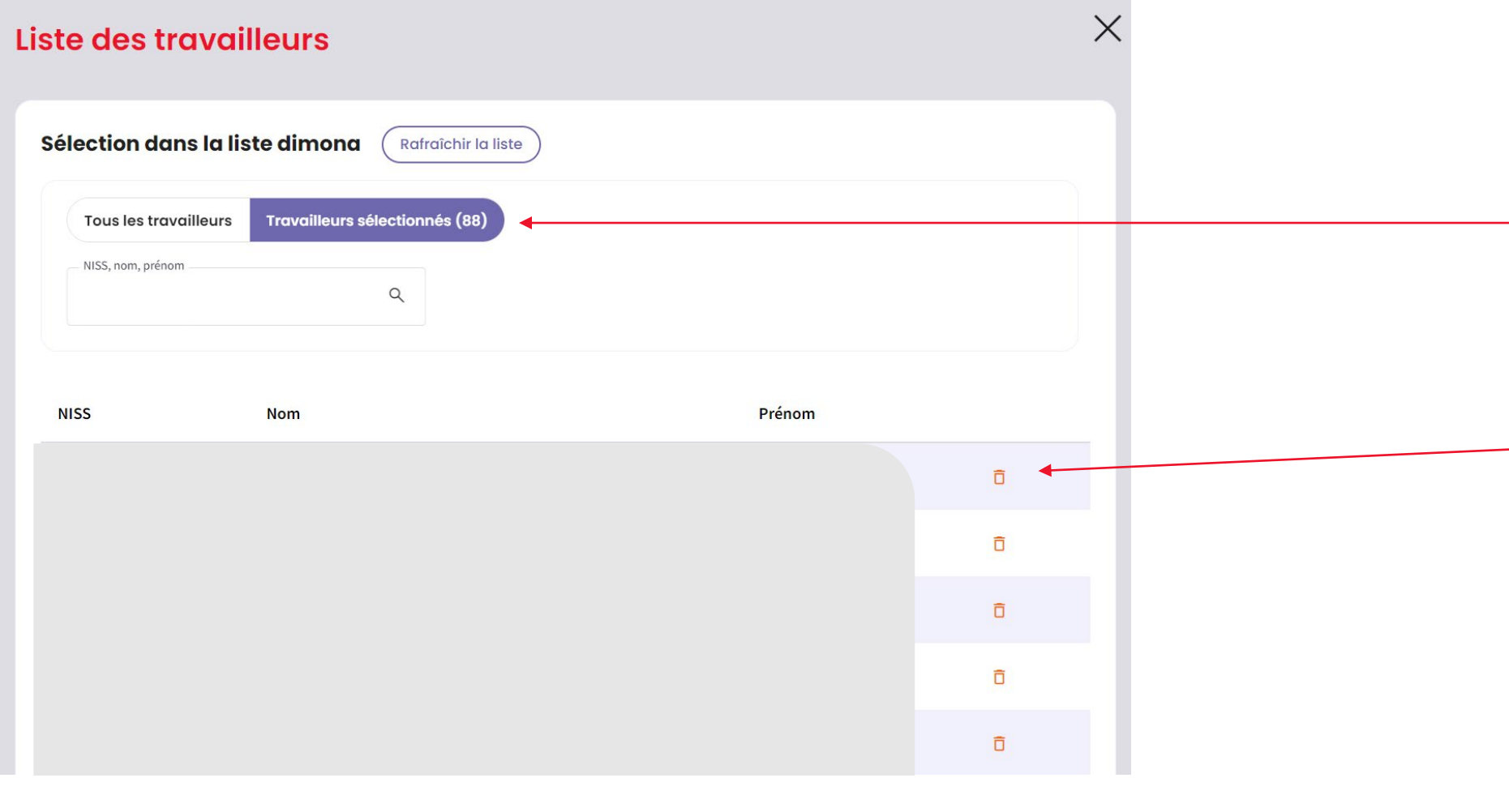

#### Étape 4 : « POUR QUI »

 En cliquant sur « Travailleurs sélectionnés », vous pourrez consulter la liste des employés sélectionnés.
 En cliquant sur l'icône de la poubelle, vous pourrez supprimer un employé sélectionné.

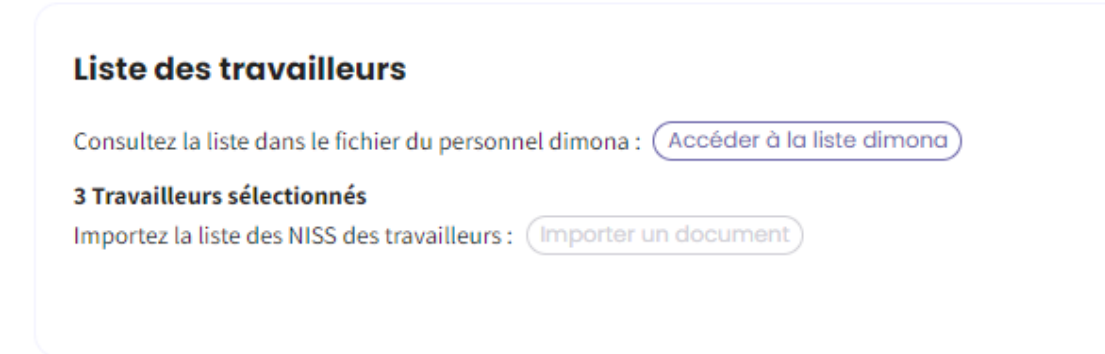

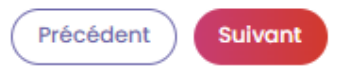

#### Étape 4 : « POUR QUI »

 Après avoir sélectionné les travailleurs dans la liste Dimona, vous obtenez un récapitulatif du nombre de travailleurs sélectionnés.

#### Liste des travailleurs

#### Import de la liste

Ajoutez un document:

- au format .xls, .xlsx
- organisé en première colonne contenant le NISS des travailleurs

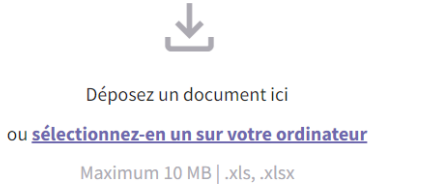

Ô

9 58 KB

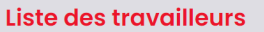

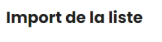

Ajoutez un document:

au format .xls, .xlsx

| ÷. |                                                                      |
|----|----------------------------------------------------------------------|
|    |                                                                      |
|    | . Deposez un document ici ou selectionnez-en un sur votre ordinateur |
|    |                                                                      |

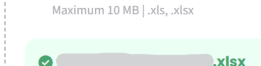

Nov 20, 2023

#### Détection des travailleurs

27 travailleurs correctement chargés. Télécharger la liste

#### Import de la liste

#### Ajoutez un document:

Х

#### • au format .xls, .xlsx

- organisé en première colonne contenant le NISS des travailleurs
- Jéposez un document ici ou <u>sélectionnez-en un sur votre ordinateur</u>

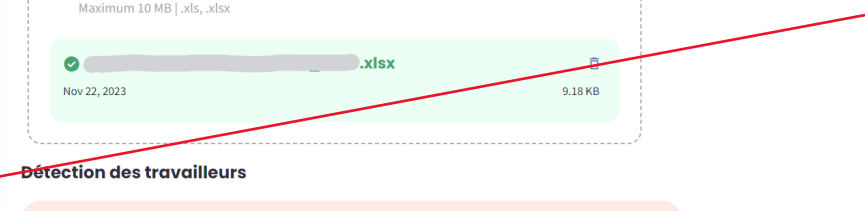

- 1 erreurs détectées. Nous n'avons pas pu établir de lien entre le NISS et la base de données Dimona de l'entreprise. Si vous choississez d'ignorer cette erreur, les données invalides ne seront pas importées. Télécharger la liste des erreurs 🕹
- 📀 10 travailleurs correctement chargés. Télécharger la liste 🛃

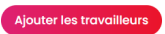

#### Étape 4 : « POUR QUI » \*Via une liste Excel

- La liste des employés téléchargée doit être au format .xls, .xlsx.

- La première colonne de la liste doit reprendre le NISS des employés.
- La structure du NISS doit être indiquée comme ici.

 Après avoir téléchargé le document, cliquez sur « Ajouter les travailleurs ».

#### Étape 4 : « POUR QUI »

 Après avoir téléchargé la liste des employés, le système détecte le nombre d'employés correctement téléchargés.

 Si la liste des employés contient une erreur, celle-ci est également détectée par le système et vous pouvez télécharger la liste des erreurs.

| Liste des travailleurs                                               |                                   |  |
|----------------------------------------------------------------------|-----------------------------------|--|
| Consultez la liste dans le fichier du personnel dim                  | ona : (Accéder à la liste dimona) |  |
| Importez la liste des NISS des travailleurs : (Importer un document) |                                   |  |
| 9 Travailleurs sélectionnés 🔮 <u>Télécharger la lis</u>              | te 🛃 🚺 Supprimer la liste 📋       |  |
|                                                                      |                                   |  |

Précédent Suivant

#### Étape 4 : « POUR QUI »

 Après avoir téléchargé le document, vous obtiendrez un résumé du nombre des travailleurs sélectionnés.

| Liste des travailleurs                                                                                                    |  |  |
|----------------------------------------------------------------------------------------------------|--|--|
| Consultez la liste dans le fichier du personnel dimona : Accéder à la liste dimona                                              |  |  |
| Importez la liste des NISS des travailleurs : Importer un document                                                              |  |  |
| Division : 1 Vous devez mentionner le nom de cette division et le numéro de ticket dans la Déclaration Risque Social scénario 5 |  |  |
| Ex. Division                                                                                                    |  |  |
| Précédent                                                                                                    |  |  |

ÉTAPE 4 : « POUR QUI » \* Via « Division » - Saisissez le nom de votre division. - Ce nom doit également être mentionné dans la Déclaration Risque Social scénario 5. - Cliquez sur « Suivant ».

# Liste des travailleurs Consultez la liste dans le fichier du personnel dimona : (Accéder à la liste dimona 88 Travailleurs sélectionnés Importez la liste des NISS des travailleurs : (Importer un document Précédent Suivant Pour qui Cela ne concerne pas une communication pour des intérimaires actifs chez un client. Travailleurs Travailleurs sélectionnés 88 Confirmation Précédent **Envoyer la communication**

#### Étape 4 : « POUR QUI »

- À ce stade, vous avez encore la possibilité de voir et de modifier le nombre d'employés ajoutés.
- Si tous les employés sont sélectionnés, cliquez sur « Suivant ».

#### Étape 5 « CONFIRMATION »

- Vérifiez que tout est correctement rempli.
   Après avoir confirmé et envoyé la communication, il ne sera plus possible de modifier certains éléments.
- Si tout est correct, cliquez sur « Envoyer la communication ».

#### **A** Envoyer la communication

Assurez-vous que les informations soient correctes avant d'envoyer la communication à l'ONEM.

**Relire ma communication** 

Oui, je veux l'envoyer

- « CONFIRMATION » - Après avoir cliqué sur le bouton « Envoyer la communication », vous obtiendrez le message suivant. - Vous avez la possibilité de relire votre communication et de modifier des éléments. - Si tout est correct et rempli, cliquez sur
- « Oui, je veux l'envoyer ».

#### Étape 5 :

X

#### Chômage temporaire

Accusé de réception:

Chômage temporaire pour Raison économique

#### Prévisonnelle

Numéro de cette communication de chômage temporaire: 3TU-4183526-63-9.

L'Office national de l'emploi a reçu les données de la communication du 09/06/2024.

#### L'ONEM prendra dès que possible une décision relative à votre communication de chômage temporaire, en principe dans quelques jours ouvrables.

La décision du bureau de chômage et un PDF avec les détails seront visibles depuis la page d'accueil du portail. Ceci est valable aussi bien pour une communication qui a été acceptée, refusée partiellement ou refusée totalement. En cas de refus (total ou partiel), une lettre sera toujours envoyée par courrier.

Si le contenu ou la date de la communication n'est pas conforme aux dispositions légales, l'ONEM vous en avertira le plus rapidement possible afin de vous permettre de prendre les mesures requises.

Le fait qu'il s'agit effectivement d'une raison économique ne ressort toutefois pas de la communication même. L'ONEM peut donc constater ultérieurement qu'il n'a pas été satisfait à cette condition et que le travailleur ne peut pas bénéficier d'allocations.

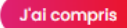

La page « Accusé de réception » vous confirme que la demande a été envoyée et un numéro de ticket est généré.

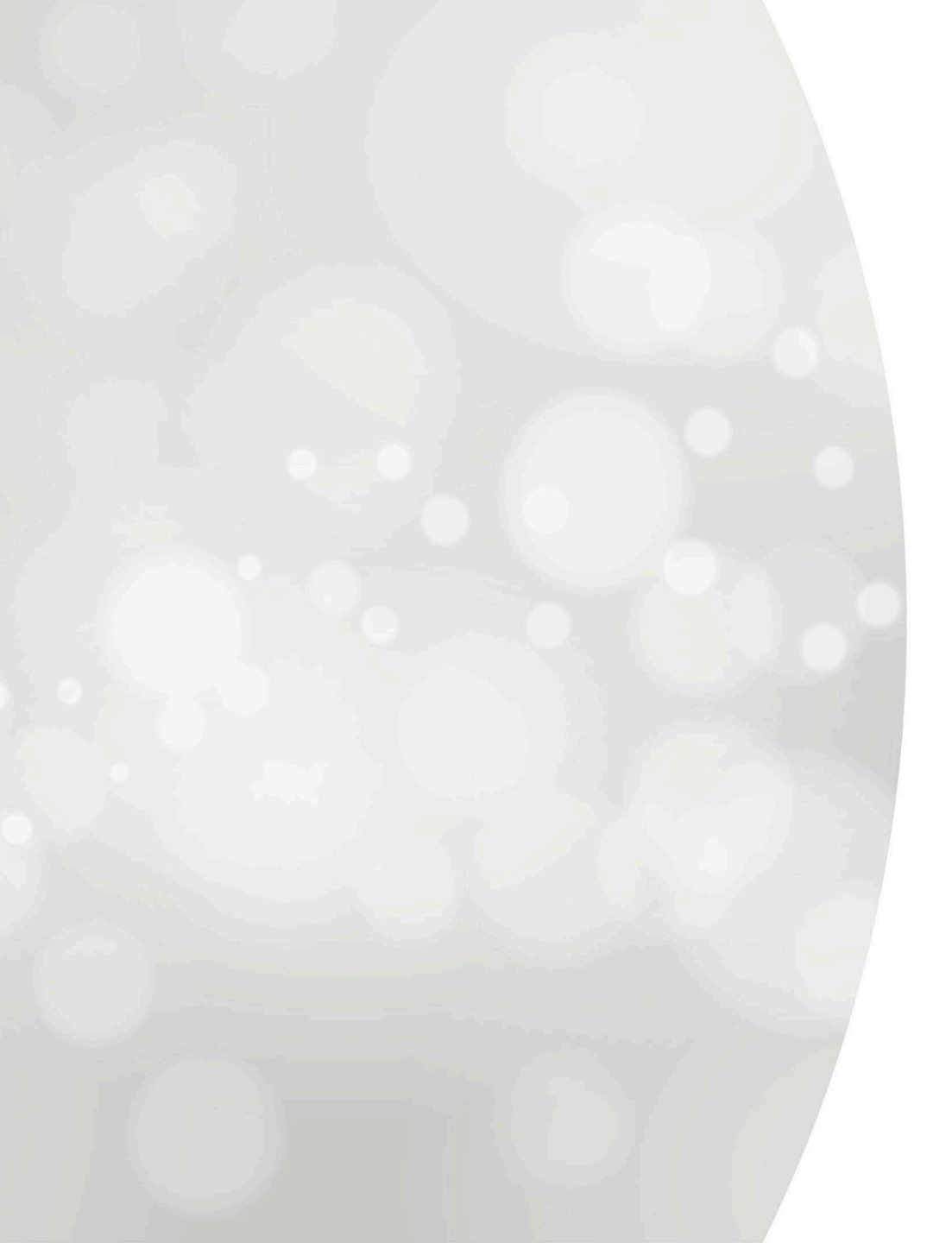

## Introduire une communication

# Raison économique: Premier jour effectif de chômage temporaire

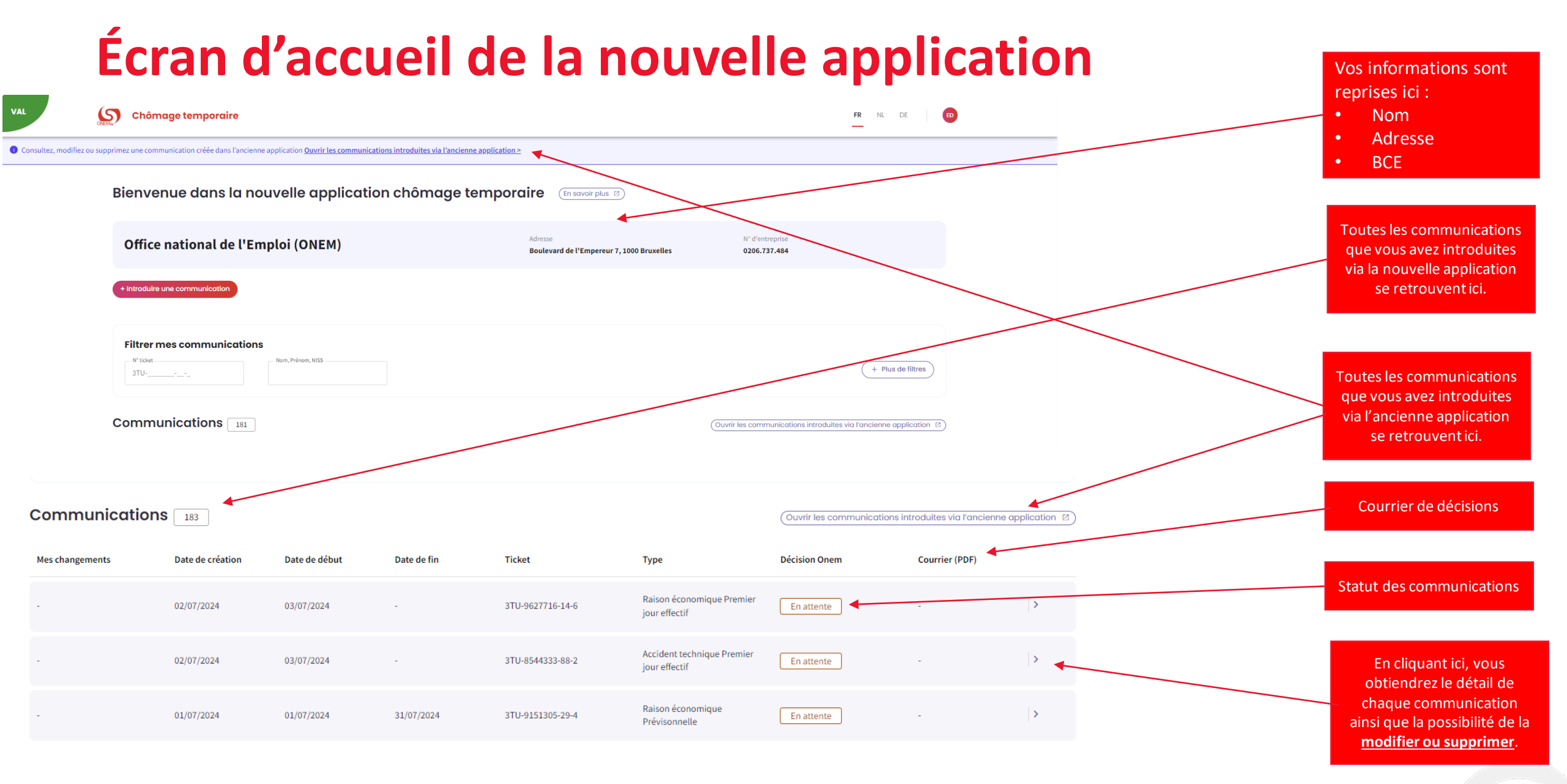
Chômage temporaire

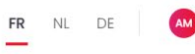

# Détail d'une communication

Après avoir cliqué sur la petite flèche, la page de détail apparait et reprend toutes les informations de la communication.

Vous pouvez **modifier** ou **supprimer** la communication à partir de ces boutons et la date jusqu'à laquelle la modification est realisable s'affiche en dessous.

Ici s'affichent tous les documents qui concernent cette communication.

<u>< Retour à la liste des communications</u>
Communication actuelle

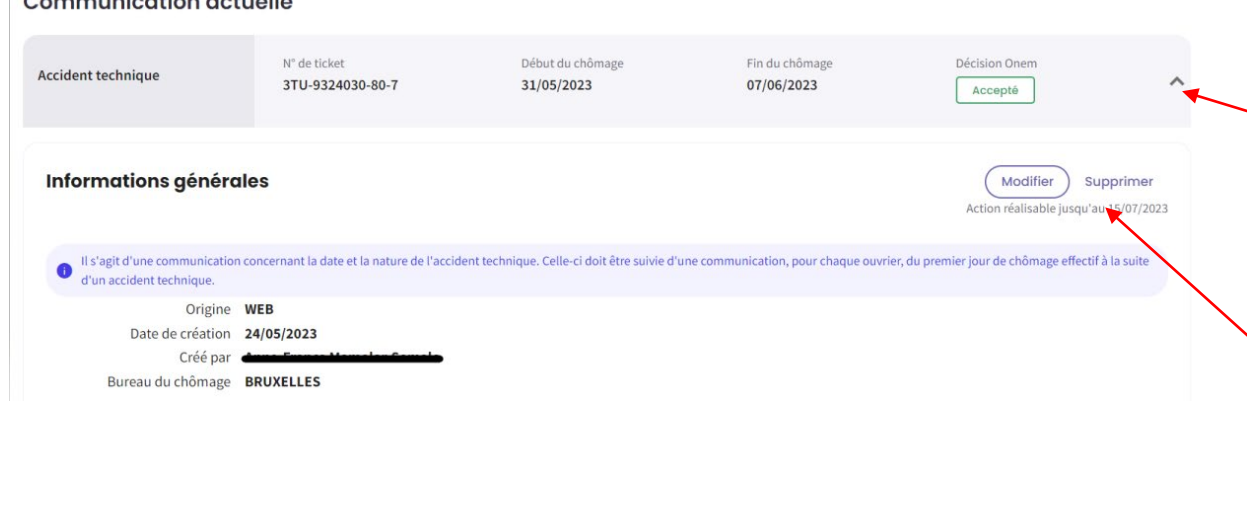

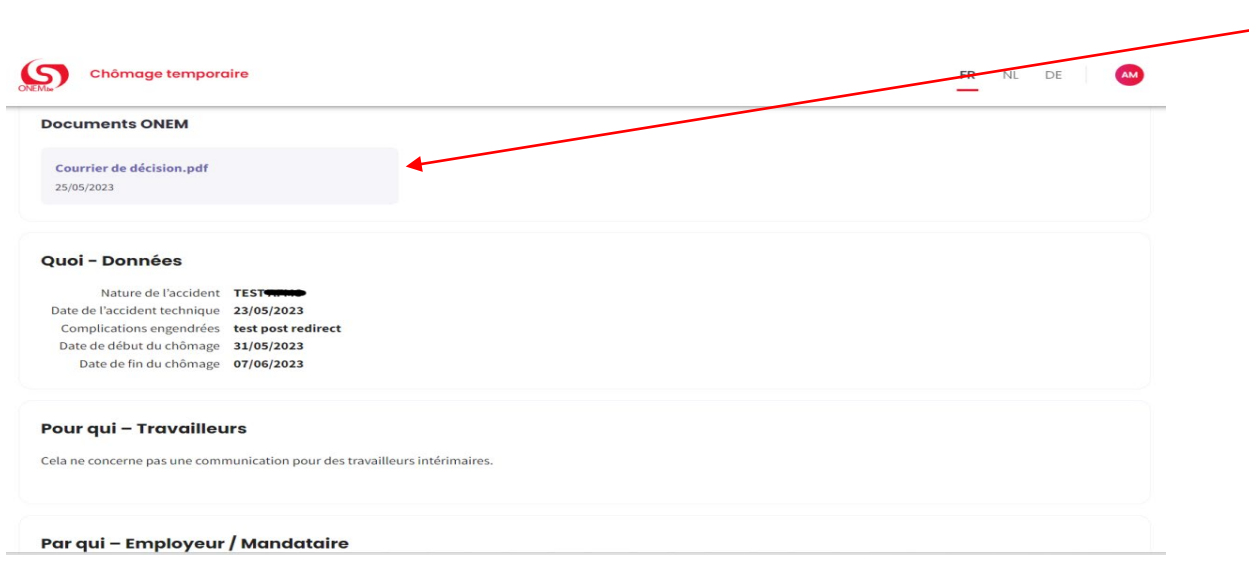

#### < Retour à la liste des communications

#### Nouvelle communication

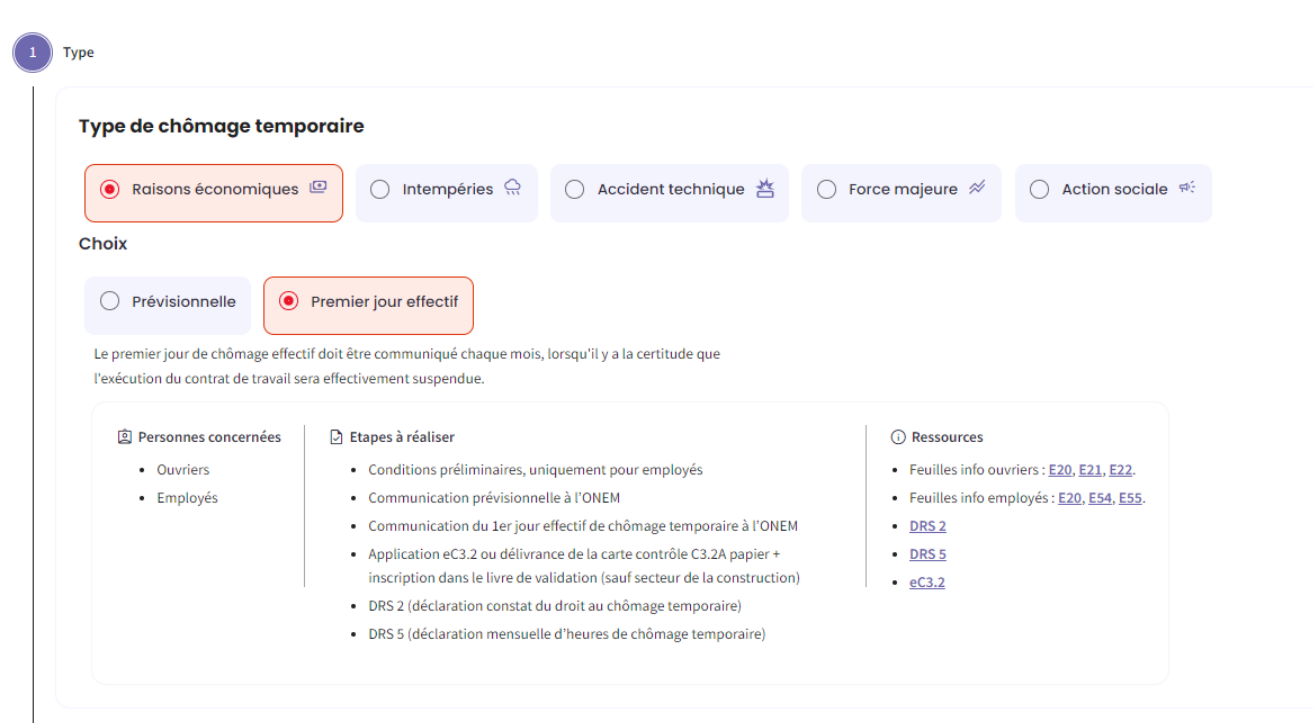

# Étape 1 « TYPE » :

- Choisissez le type de chômage.

- Cliquez ensuite sur « Suivant ».

Suivant

Précédent

| Liste des commissions paritaires | ate de début du chômage* —<br>/MM/AAAA |  |
|----------------------------------|----------------------------------------|--|
| Liste des commissions paritaires |                                        |  |
|                                  | uation économ                          |  |

# ÉTAPE 2: « QUOI »

 Saisissez la date de début du chômage temporaire.

- Inscrivez le numéro et la description de votre commission paritaire.
- Cliquez sur « Suivant ».

| 📔 Par qui |
|-----------|
|-----------|

|                      | Adresse          | N° d'entreprise          |
|----------------------|------------------|--------------------------|
|                      |                  |                          |
| Siège d'exploitation | : la liste BCF * |                          |
| Code Postal          |                  |                          |
| Adresse              | Dénomination     | N° unité d'établissement |
| ۲                    |                  |                          |
| Précédent 1 Suivant  |                  |                          |

# Étape 3 : « PAR QUI »

Sélectionnez le siège d'exploitation.
Remplissez les informations concernant la personne de contact.
Cliquez sur « Suivant ».

# Informations concernant la personne de contact

Suivant

Précédent

| Nom*          | Prénom*               |
|---------------|-----------------------|
| test          | test                  |
| E-mail*       |                       |
| test@test.be  |                       |
| _ GSM *       | - Téléphone *         |
| 0000/00.00.00 | 02/515.44.44<br>et/ou |
|               |                       |

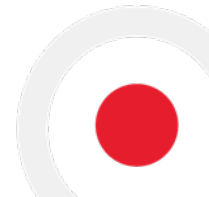

3 ) Par qui

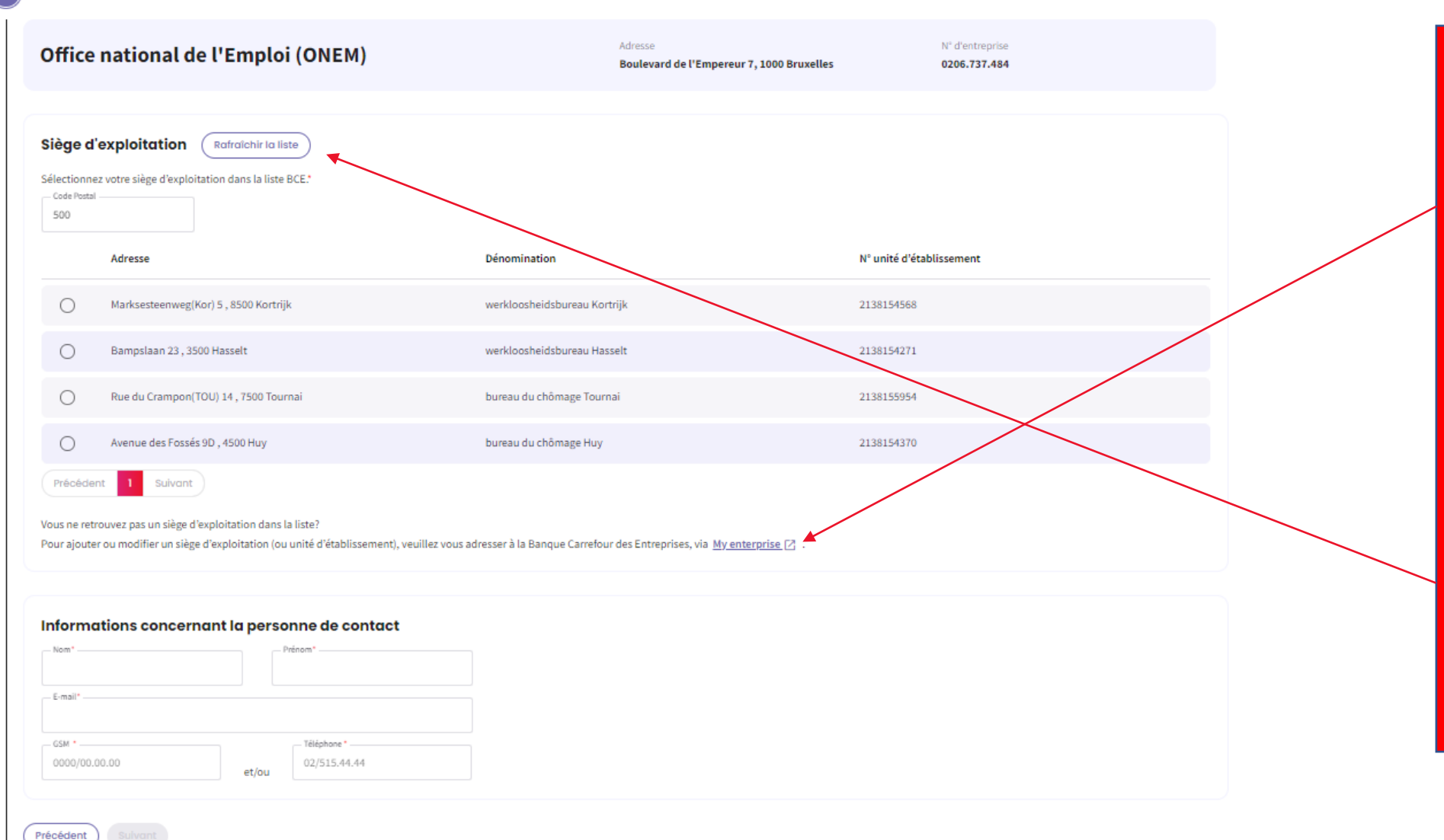

<u>Étape 3 : « PAR QUI »</u> Si vous ne trouvez pas le siège d'exploitation dans la liste, vous avez la possibilité d'ajouter ou de modifier un siège d'exploitation grâce à ce bouton. Vous serez alors redirigé vers le site web « Mon entreprise ».

 Lorsque vous avez ajouté ou modifié un siège d'exploitation, vous pouvez rafraîchir la liste et le siège d'exploitation apparaîtra dans la liste.

| Lieu concerné                                                                                                    | <u>Étape 4 : « Où »</u>                                                                                                    |
|----------------------------------------------------------------------------------------------------|----------------------------------------------------------------------------------------------------|
| • Vous devez communiquer où le(s) travailleur(s) concerné(s) travaillerai(en)t normalement. Votre communication doit permettre aux services de contrôle de localiser ce lieu. Si vous communiquez une adresse incomplète ou incorrecte ou si les points de repère alternatifs ne permettre aux services de contrôle de localiser ce lieu. Si vous communiquez une adresse incomplète ou incorrecte ou si les points de repère alternatifs ne permettent pas de localiser le lieu de travail de manière concluante, votre communication peut être refusée.                                                                                                    |                                                                                                    |
| Connaissez-vous l'adresse exacte ?                                                                                                    | - Indiquez l'adresse où le(s)                                                                                                    |
| ● Oui ○ Non                                                                                                    |                                                                                                    |
|                                                                                                    | travailleur(s) concerné(s)                                                                                                    |
|                                                                                                    | travaillerai(en)t                                                                                                    |
| Adresse                                                                                                    |                                                                                                    |
| L'adresse est identiaue à celle du siège d'exploitation                                                                                                    | normalement.                                                                                                    |
| Pays'                                                                                                    | - Si l'adresse est identique à                                                                                                    |
| BELGIQUE                                                                                                    |                                                                                                    |
| 1000 Bruxelles                                                                                                    | celle du slege d'exploitation,                                                                                                    |
| Rue* Boite                                                                                                    | vous pouvez cocher la case.                                                                                                    |
| Rue de test 45                                                                                                    |                                                                                                    |
| Sulvant                                                                                                    |                                                                                                    |
| Suivant<br>Di                                                                                                    | <u>Étape 4 : « Où »</u>                                                                                                    |
| récédent       Sulvant         s       Sulvant         Lieu concerné       Sulvant         Vous devez communiquer où le(s) travailleur(s) concerné(s) travaillerai(en)t normalement. Votre communication doit permettre aux services de contrôle de localiser ce lieu. Si vous communiquez une adresse incomplète ou incorrecte ou si les points de repère alternatifs ne permettent pas de localiser le lieu de travail de manière concluante, votre communication peut être refusée.                                                                                                    | <u>Étape 4 : « Où »</u>                                                                                                    |
|                                                                                                    | <u>Étape 4 : « Où »</u><br>- Sélectionnez « Non » si vou                                                                                                    |
| Suivant      Suivant      Suivant | <u>Étape 4 : « Où »</u><br>- Sélectionnez « Non » si vou                                                                                                    |
|                                                                                                    | <u>Étape 4 : « Où »</u><br>- Sélectionnez « Non » si vou<br>ne connaissez pas l'adresse                                                                                                    |
|                                                                                                    | <u>Étape 4 : « Où »</u><br>- Sélectionnez « Non » si vous<br>ne connaissez pas l'adresse<br>exacte où le(s) travailleur(s)                                                                                                    |
| écédent       Suivant         ieu concerné         Vous devez communiquer où le(s) travailleur(s) concerné(s) travailleuri(en)t normalement. Votre communication doit permettre aux services de contrôle de localiser ce lieu. Si vous communiquez une adresse incomplète ou incorrecte ou si les points de repère alternatifs ne permettent pas de localiser le lieu de travail de manière concluante, votre communication peut être refusée.         ontaissez-vous l'adresse exacte ?         Out ()         Non                                                                                                    | <u>Étape 4 : « Où »</u><br>- Sélectionnez « Non » si vous<br>ne connaissez pas l'adresse<br>exacte où le(s) travailleur(s)<br>concerné(s) travaillerai(en)t                                                                                                    |
|                                                                                                    | <u>Étape 4 : « Où »</u><br>- Sélectionnez « Non » si vou<br>ne connaissez pas l'adresse<br>exacte où le(s) travailleur(s)<br>concerné(s) travaillerai(en)t                                                                                                    |
|                                                                                                    | <u>Étape 4 : « Où »</u><br>- Sélectionnez « Non » si vou<br>ne connaissez pas l'adresse<br>exacte où le(s) travailleur(s)<br>concerné(s) travaillerai(en)t<br>normalement.                                                                                       |
| Sulvert                                                                                                    | <u>Étape 4 : « Où »</u><br>- Sélectionnez « Non » si vous<br>ne connaissez pas l'adresse<br>exacte où le(s) travailleur(s)<br>concerné(s) travaillerai(en)t<br>normalement.<br>- Dans ce cas indiquez des                                                        |
| Suivert     Suivert     Lieu concerné   Vous devet communiquer où leigt travailleuris concernét st travailleuris concernét s                                                                            | <u>Étape 4 : « Où »</u><br>- Sélectionnez « Non » si vou<br>ne connaissez pas l'adresse<br>exacte où le(s) travailleur(s)<br>concerné(s) travaillerai(en)t<br>normalement.<br>- Dans ce cas, indiquez des                                                        |
| Selvent     Selvent     Lise concerné         Vois devet comminger où lejs trasilieratient normalienent. Votre communication det permettre aus services de contrôle de locatier e lieu. Strous communiquez une adresse incompiète ou incorrecte ou si les points de repère alternatific e repère alternatific e repere alternatific e repère alternatific e repere proches du chantier   Comparison      Vouis devet communication e public e repère proches du chantier    Provide e trait    Communication e repère proches du chantier    Vouis devet de trait de repère proches du chantier                                                                                                    | <u>Étape 4 : « Où »</u><br>- Sélectionnez « Non » si vous<br>ne connaissez pas l'adresse<br>exacte où le(s) travailleur(s)<br>concerné(s) travaillerai(en)t<br>normalement.<br>- Dans ce cas, indiquez des<br>points de repère à proximité                       |
| Survey                                                                                                    | <u>Étape 4 : « Où »</u><br>- Sélectionnez « Non » si vous<br>ne connaissez pas l'adresse<br>exacte où le(s) travailleur(s)<br>concerné(s) travaillerai(en)t<br>normalement.<br>- Dans ce cas, indiquez des<br>points de repère à proximité<br>de votre chantier. |
| Addition     Building     Image:     Image:     Image:     Image:     Image:     Image:     Image:     Image:     Image:     Image:     Image:     Image:     Image:     Image:     Image:     Image:     Image:     Image:     Image:     Image:     Image:                                                                                                    | <u>Étape 4 : « Où »</u><br>- Sélectionnez « Non » si vou<br>ne connaissez pas l'adresse<br>exacte où le(s) travailleur(s)<br>concerné(s) travaillerai(en)t<br>normalement.<br>- Dans ce cas, indiquez des<br>points de repère à proximité<br>de votre chantier.  |

vous

#### Travailleurs intérimaires

Êtes-vous un bureau d'intérim qui souhaite faire une communication pour des intérimaires actifs chez un client?

Oui

Non

#### Liste des travailleurs

Consultez la liste dans le fichier du personnel dimona : (Accéder à la liste dimona)

Importez la liste des NISS des travailleurs : (Importer un document)

Précédent Suivant

# Étape 5 : « POUR QUI »

- Si vous n'êtes pas un bureau d'intérim qui souhaite faire une communication pour des intérimaires actifs chez un client, sélectionnez « Non ».

# Cas particulier: Intérimaires actif chez un utilisateur

| our qu   | i                                                                                                    |
|----------|----------------------------------------------------------------------------------------------------|
| Trave    | ailleurs intérimaires                                                                                         |
| Êtes-vo  | us un bureau d'intérim qui souhaite faire une communication pour des intérimaires actifs chez un utilisateur? |
| 0        | Oui                                                                                                    |
| 0        | Non                                                                                                    |
|          |                                                                                                    |
| Donn     | iées de l'utilisateur                                                                                         |
| - Nom    | de l'entreprise *                                                                                             |
| — N° d'e | entreprise *                                                                                                  |
|          |                                                                                                    |

## Étape 5 : « QUOI »

 Si vous êtes un bureau d'intérim qui souhaite faire une communication pour des intérimaires actifs chez un client, sélectionnez « Oui ».
 Remplissez les données de l'utilisateur

# Liste des travailleurs

Consultez la liste dans le fichier du personnel dimona : (Accéder à la liste dimona)

Importez la liste des NISS des travailleurs : (Importer un document)

# Étape 5 : « POUR QUI »

- Il y a deux façons de présenter la liste des travailleurs en chômage temporaire premier jour effective

- La liste Dimona peut être utilisée.

- Une liste des NISS peut également être importée.

# Liste des travailleurs

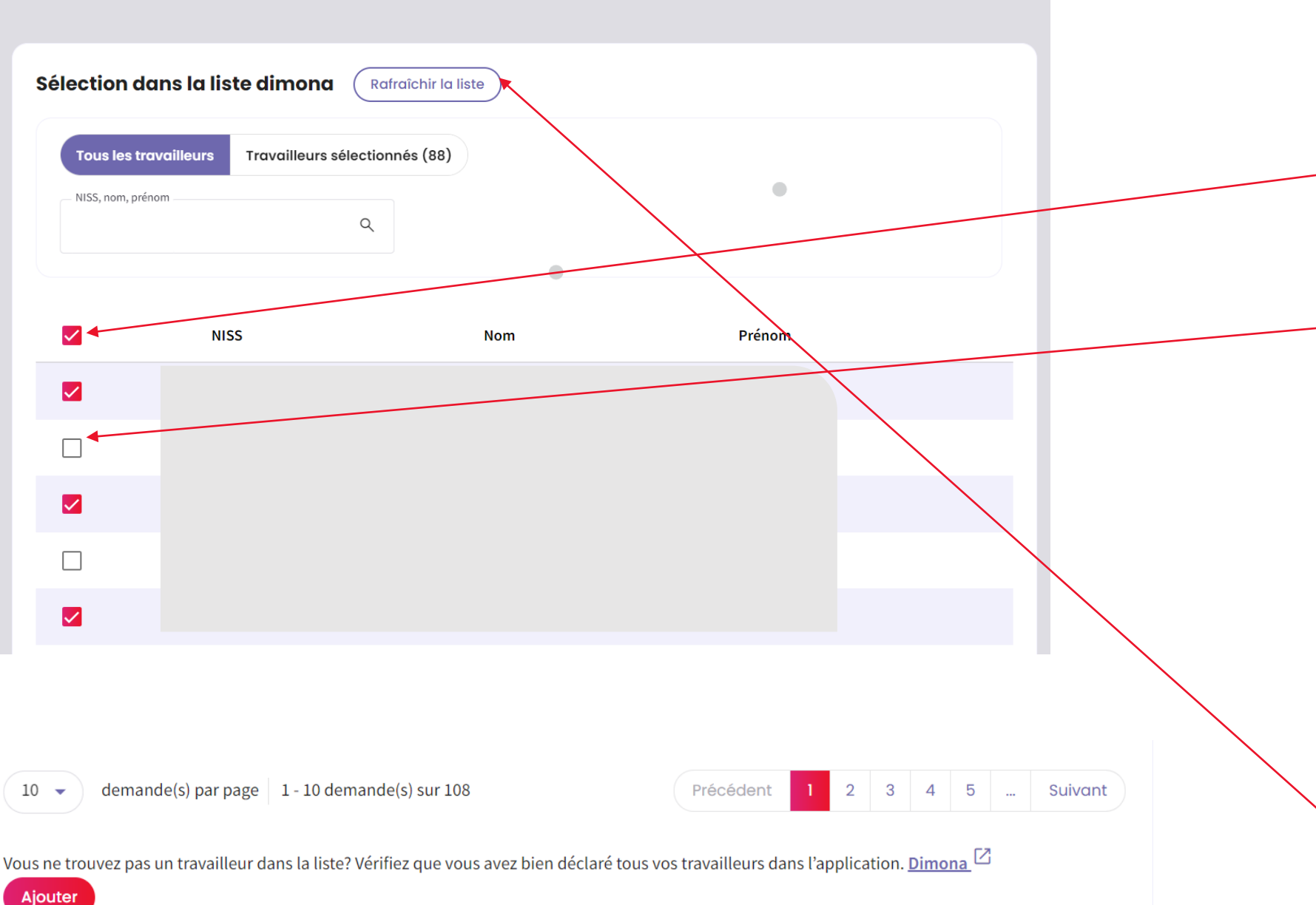

<u>Étape 5 : « POUR QUI »</u> - La liste Dimona affichera tous

les employés de l'entreprise qui sont enregistrés dans Dimona.

 Ce bouton permet de sélectionner tous les employés de l'entreprise en une seule fois.

- Les employés peuvent également être sélectionnés un par un.

Une fois que vous avez
 sélectionné tous les employés,
 cliquez sur « AJOUTER ».

<u>Étape 5 : « POUR QUI »</u> - Si un employé ne figure pas sur la liste, vérifiez si cet employé a été enregistré dans Dimona. - Après avoir ajouté l'employé à la liste Dimona,

vous pouvez actualiser la liste et l'employé y apparaitra.

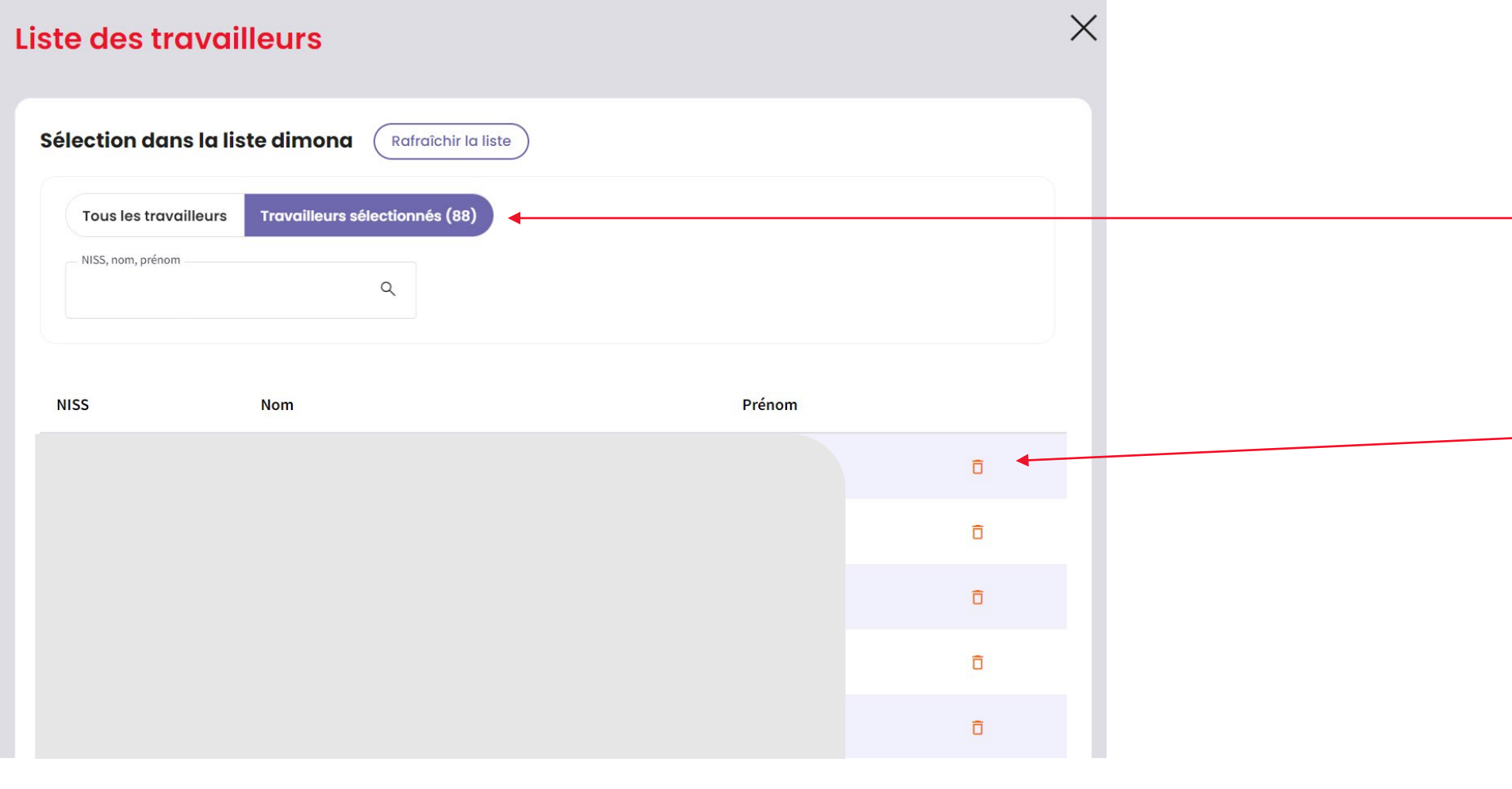

# Étape 5 : « POUR QUI »

En cliquant sur
« Travailleurs
sélectionnés », vous
pourrez consulter la liste
des employés
sélectionnés.
En cliquant sur l'icône
de la poubelle, vous
pourrez supprimer un
employé sélectionné.

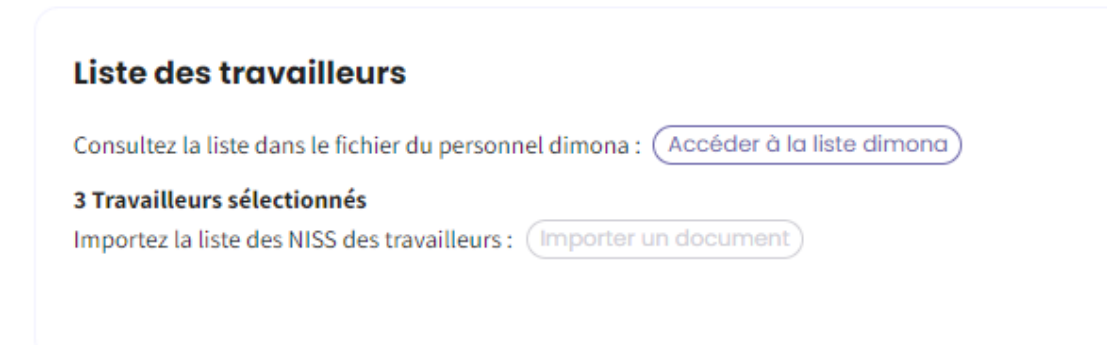

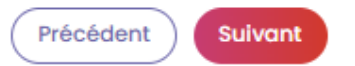

# Étape 4 : « POUR QUI »

 Après avoir sélectionné les travailleurs dans la liste Dimona, vous obtenez un récapitulatif du nombre de travailleurs sélectionnés.

### Liste des travailleurs

#### Import de la liste

Ajoutez un document:

- au format .xls, .xlsx
- organisé en première colonne contenant le NISS des travailleurs

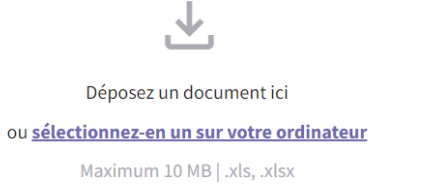

Ô

9 58 KB

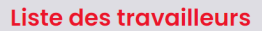

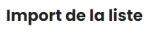

Ajoutez un document:

au format .xls, .xlsx

| 1 1 0 | Second and the second second second second second second second second second second second second second second |
|-------|----------------------------------------------------------------------------------------------------|
| . × U | Jeposez un document ici ou selectionnez-en un sur votre ordinateur                                               |

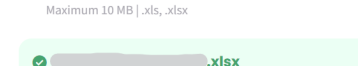

Nov 20, 2023

#### Détection des travailleurs

27 travailleurs correctement chargés. Télécharger la liste

#### Import de la liste

#### Ajoutez un document:

Х

#### • au format .xls, .xlsx

- organisé en première colonne contenant le NISS des travailleurs
- Jéposez un document ici ou <u>sélectionnez-en un sur votre ordinateur</u>

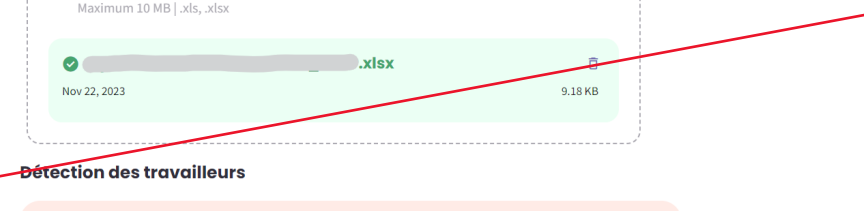

- 1 erreurs détectées. Nous n'avons pas pu établir de lien entre le NISS et la base de données Dimona de l'entreprise. Si vous choississez d'ignorer cette erreur, les données invalides ne seront pas importées. Télécharger la liste des erreurs.
- 📀 10 travailleurs correctement chargés. Télécharger la liste 🛃

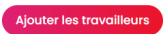

# Étape 4 : « POUR QUI »

 La liste des employés téléchargée doit être au format .xls, .xlsx.

 La première colonne de la liste doit reprendre le NISS des employés.

- La structure du NISS doit être indiquée comme ici.

 Après avoir téléchargé le document, cliquez sur « Ajouter les travailleurs ».

# Étape 4 : « POUR QUI »

 Après avoir téléchargé la liste des employés, le système détecte le nombre d'employés correctement téléchargés.

 Si la liste des employés contient une erreur, celle-ci est également détectée par le système et vous pouvez télécharger la liste des erreurs.

| Liste des travailleu             | rs                          |                              |
|----------------------------------|-----------------------------|------------------------------|
| Consultez la liste dans le fichi | er du personnel dimona      | a: Accéder à la liste dimona |
| Importez la liste des NISS des   | travailleurs : (Importe     | er un document)              |
| 9 Travailleurs sélectionnés      | <u>Télécharger la liste</u> | 🛃 🕒 Supprimer la liste 📋     |
|                                  |                             |                              |
|                                  |                             |                              |

Précédent

Suivant

# Étape 4 : « POUR QUI »

Après avoir téléchargé le document, vous obtiendrez un résumé du nombre des travailleurs sélectionnés.
Si tous les travailleurs sont sélectionnés, cliquez sur

« Suivant ».

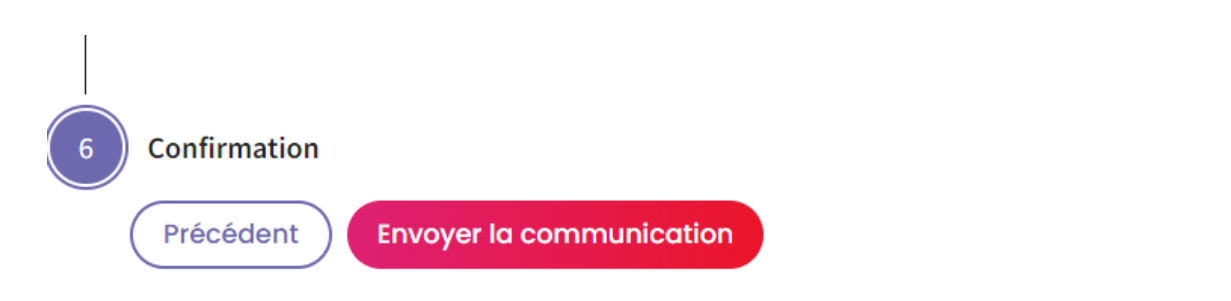

# Étape 6 : « CONFIRMATION »

 Vérifiez que tout est correctement rempli. Après avoir confirmé et envoyé la communication, vous ne pourrez plus modifier certains éléments.

- Si tout est correct, cliquez sur « Envoyer la communication ».

# Accusé de réception: Chômage temporaire pour Raison économique Premier jour effectif

Numéro de cette communication de chômage temporaire: 3TU-9627716-14-6.

L'Office national de l'emploi a reçu les données de la communication du 02/07/2024.

#### L'ONEM prendra dès que possible une décision relative à votre communication de chômage temporaire, en principe dans quelques jours ouvrables.

La décision du bureau de chômage et un PDF avec les détails seront visibles depuis la page d'accueil du portail. Ceci est valable aussi bien pour une communication qui a été acceptée, refusée partiellement ou refusée totalement. En cas de refus (total ou partiel), une lettre sera toujours envoyée par courrier.

Si le contenu ou la date de la communication n'est pas conforme aux dispositions légales, l'ONEM vous en avertira le plus rapidement possible afin de vous permettre de prendre les mesures requises.

Le fait qu'il s'agit effectivement d'un premier jour effectif pour raison économique ne ressort toutefois pas de la communication même. L'ONEM peut donc constater ultérieurement qu'il n'a pas été satisfait à cette condition et que le travailleur ne peut pas bénéficier d'allocations.

J'ai compris

La page « Accusé de réception » vous confirme que la demande a été envoyée et un numéro de ticket est généré.

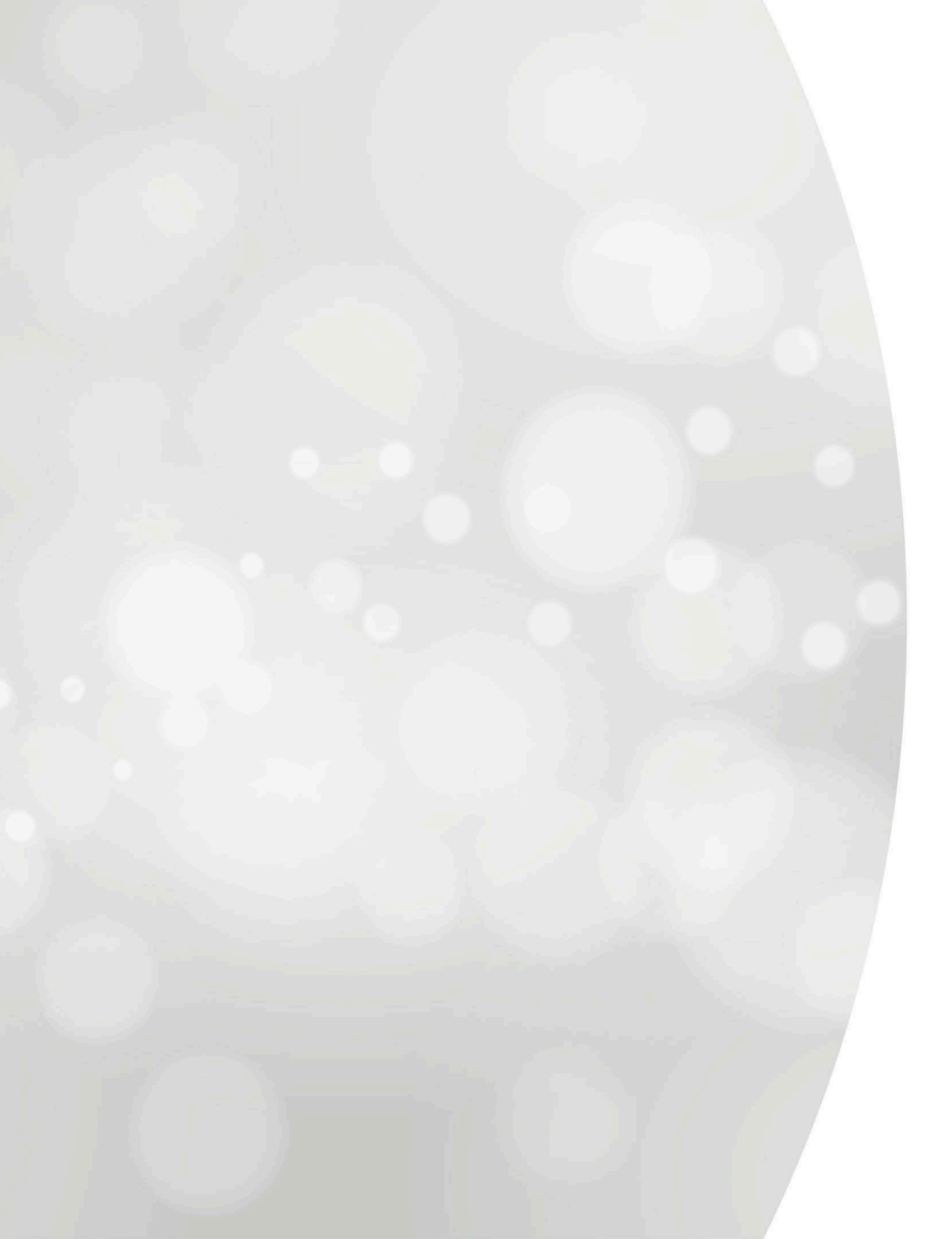

# Introduire une communication

# Chômage temporaire pour intempéries

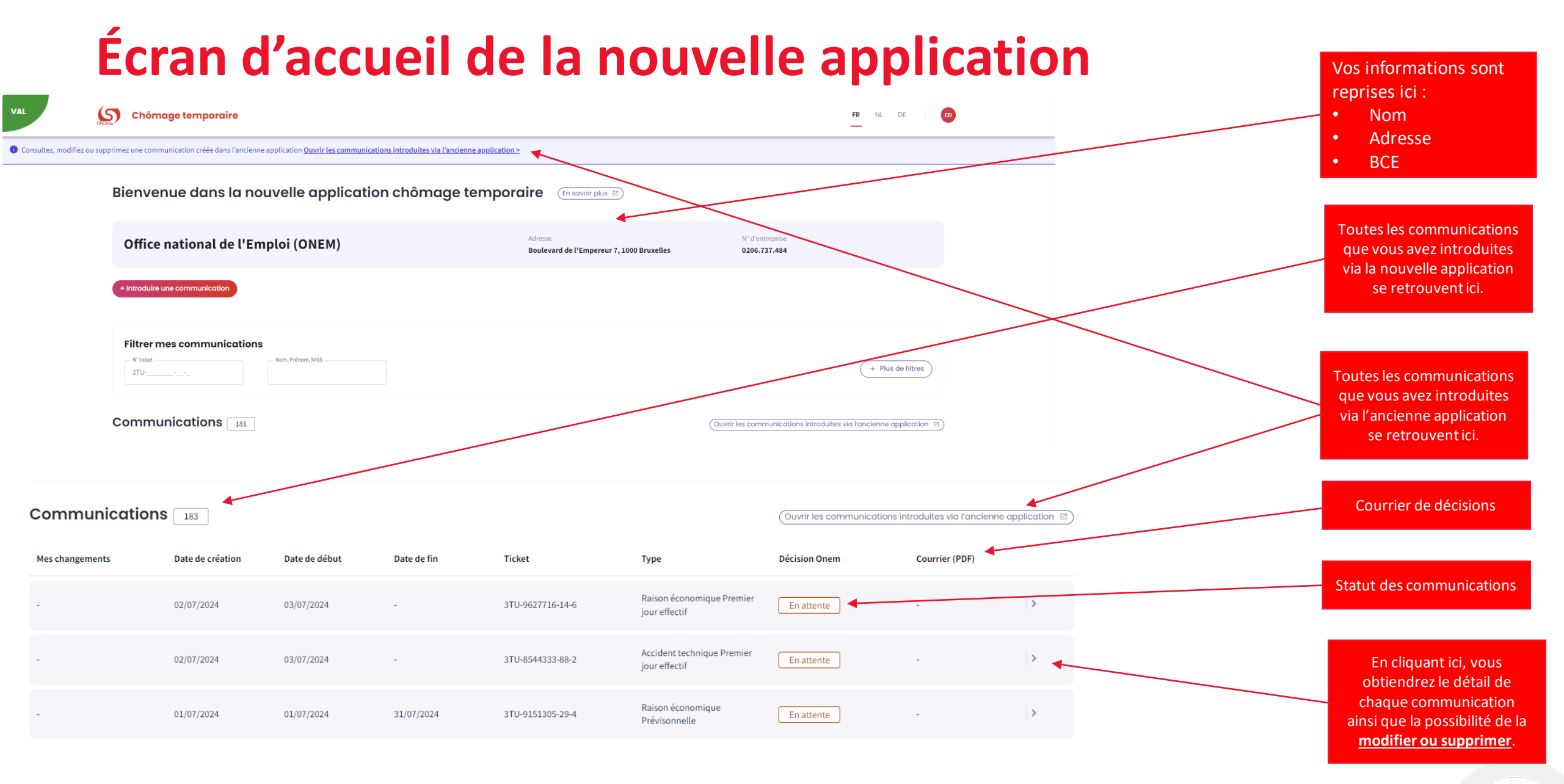

### Nouvelle communication

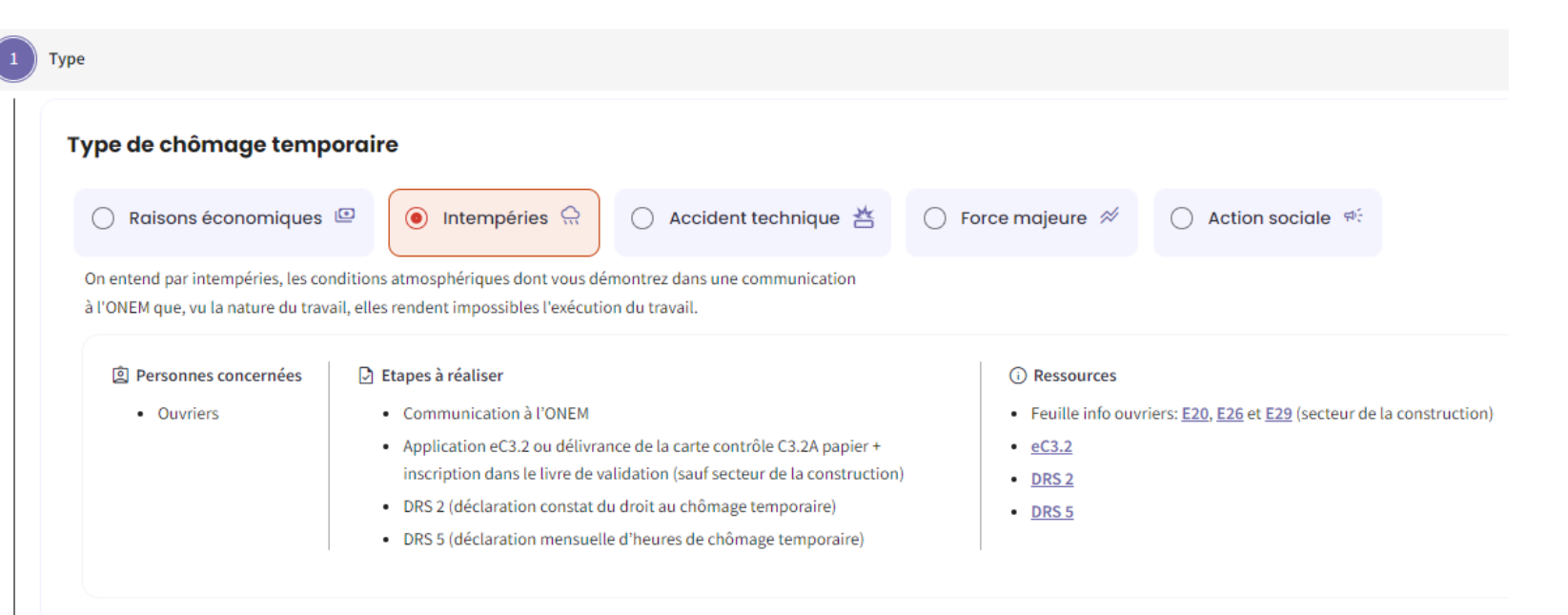

<u>Étape 1 : « TYPE »</u> - Sélectionnez le type de chômage temporaire. - Cliquez sur « Suivant ».

Suivant

#### Nature de l'intempérie Sélectionnez l'ensemble d'intempéries correspondant le mieux\* En savoir plus > ₩ -ờć-ال $\tilde{\bigcirc}$ ⊖ GEL VENT - TEMPETE ○ CHALEUR TEMPETE NEIGE VENT + PLUIE PLUIE + GEL ○ VERGLAS NEIGE + PLUIE GEL + NEIGE ① Ce champ est obligatoire. Si votre commission paritaire est la 124, cette communication concerne-t-elle une formation hivernale programmée ? 🔿 FORMATION HIVERNALE PROGRAMMEE

# Travail impacté

Nature du travail\*
Description des complications engendrées\*

<u>Étape 2 : « QUOI »</u> - Sélectionnez la nature de l'intempérie. - Pour la commission paritaire 124, il est possible d'indiquer si la communication concerne une formation hivernale programmée.

<u>Étape 2 : « QUOI »</u> - Indiquez la nature du travail. - Précisez les complications engendrées par l'intempérie.

| Début du chômag             | e temporaire |
|-----------------------------|--------------|
| — Date de début du chômage* |              |
| JJ/MM/AAAA                  |              |
| Précédent Suivant           |              |

# Étape 2 : « QUOI »

 Introduisez la date de début du chômage temporaire.

- Cliquez sur « Suivant ».

| Ch | ant | ier |
|----|-----|-----|
|----|-----|-----|

Connaissez-vous l'adresse exacte du chantier?

🖲 Oui 🔵 Non

#### Adresse du chantier

| BELGIQUE     |                |         | *     |
|--------------|----------------|---------|-------|
| Code postal* | Commune/Ville* |         |       |
| 1000         | Bruxelles      |         | •     |
| Rue*         |                | Numéro* | Boîte |
| test         |                | 14      | а     |

Précédent Suivant

#### Chantier

Connaissez-vous l'adresse exacte du chantier?

🔵 Oui 💿 Non

#### Adresse du chantier

| Pays*        |                |   |
|--------------|----------------|---|
| BELGIQUE     |                | Ŧ |
| Code postal* | Commune/Ville* |   |
| 1000         | Bruxelles      | • |
| Rue*         |                |   |
| test         |                |   |

Veuillez indiquer ci-dessous les points de repère proches du chantier

Points de repère\* . test Étape 3 : « OÙ »

 Si l'adresse exacte du chantier est connue, cliquez sur « Oui » pour spécifier cette adresse.
 Cliquez sur « Suivant ».

<u>Étape 3 : « OÙ »</u> - Si l'adresse exacte du chantier n'est pas connue, cliquez sur « Non ». - Vous pouvez indiquer des points de repère à proximité du chantier pour aider à comprendre l'emplacement exact du chantier.

4/180

| Par qui                                                                                              |                                 |          |                          |                 |
|----------------------------------------------------------------------------------------------------|---------------------------------|----------|--------------------------|-----------------|
|                                                                                                    |                                 | Adresse  |                          | N° d'entreprise |
|                                                                                                    |                                 |          |                          |                 |
| Siège d'exploitation<br>Sélectionnez votre siège d'exploitatio<br>Code Postal<br>Ex. 1000<br>Adresse | on dans la liste BCE.*<br>Dénon | nination | N° unité d'établissement |                 |
| ۲                                                                                                    |                                 |          |                          |                 |
| O<br>Précédent 1 Suivant                                                                             |                                 |          |                          |                 |

# <u>Étape 4 : « PAR QUI »</u> - Sélectionnez votre siège d'exploitation dans la liste. - Complétez les informations concernant la personne de contact.

- Cliquez sur « Suivant ».

## Informations concernant la personne de contact

Suivant

Précédent

| — P   | Prénom*      |       |
|-------|--------------|-------|
| t     | est          |       |
|       |              |       |
|       |              |       |
|       | Téléphone *  |       |
| et/ou | 02/515.44.44 |       |
|       | et/ou        | et/ou |

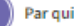

- E-mail

- GSM

Précédent

0000/00.00.00

Téléphone \*

et/ou

02/515.44.44

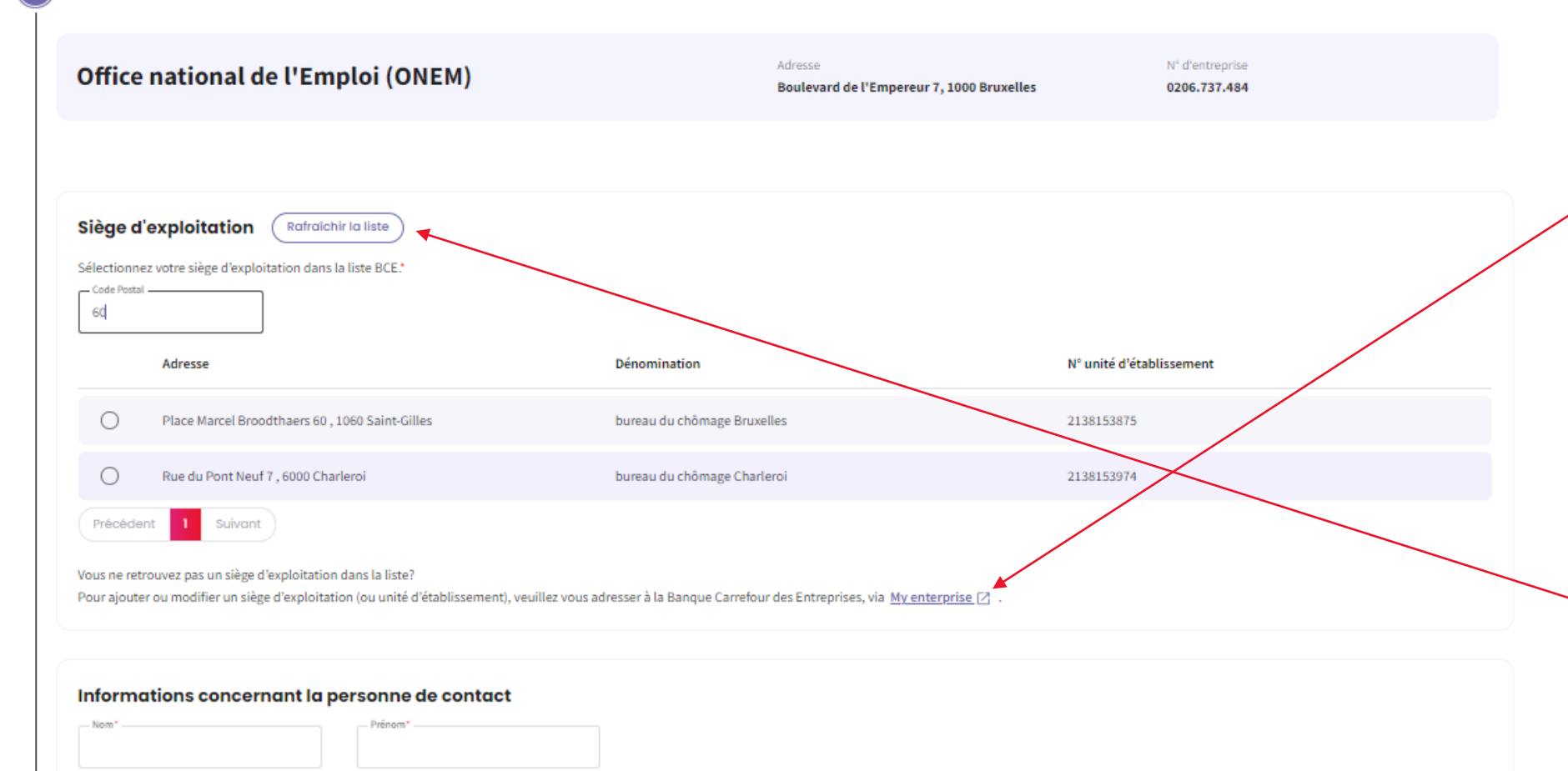

<u>Étape 4 : « PAR QUI »</u> Si vous ne trouvez pas le siège d'exploitation dans la liste, vous avez la possibilité d'ajouter ou de modifier un siège d'exploitation grâce à ce bouton. Vous serez alors redirigé vers le site web « Mon entreprise ».

 Lorsque vous avez ajouté ou modifié un siège d'exploitation, vous pouvez rafraîchir la liste et le siège d'exploitation apparaîtra dans la liste.

#### Travailleurs intérimaires

Êtes-vous un bureau d'intérim qui souhaite faire une communication pour des intérimaires actifs chez un client?

🔵 Oui

| Non |
|-----|
|-----|

Liste des travailleurs

Consultez la liste dans le fichier du personnel dimona : Accéder à la liste dimona

Importez la liste des NISS des travailleurs : (Importer un document)

Précédent Suivant

Pour qui

#### Travailleurs intérimaires

Êtes-vous un bureau d'intérim qui souhaite faire une communication pour des intérimaires actifs chez un client?

O Non

#### Données du client

Nom de l'entreprise \*

N° d'entreprise

0000000000

# Étape 5 : « POUR QUI »

- Si vous n'êtes pas un bureau d'intérim qui souhaite faire une communication pour des intérimaires actifs chez un client, sélectionnez « Non ».

# Étape 5 : « POUR QUI »

Si vous êtes un bureau
d'intérim qui souhaite faire
une communication pour
des intérimaires actifs chez
un client, sélectionnez
« Oui ».

 Indiquez les données du client chez qui le travailleur intérimaire est employé.

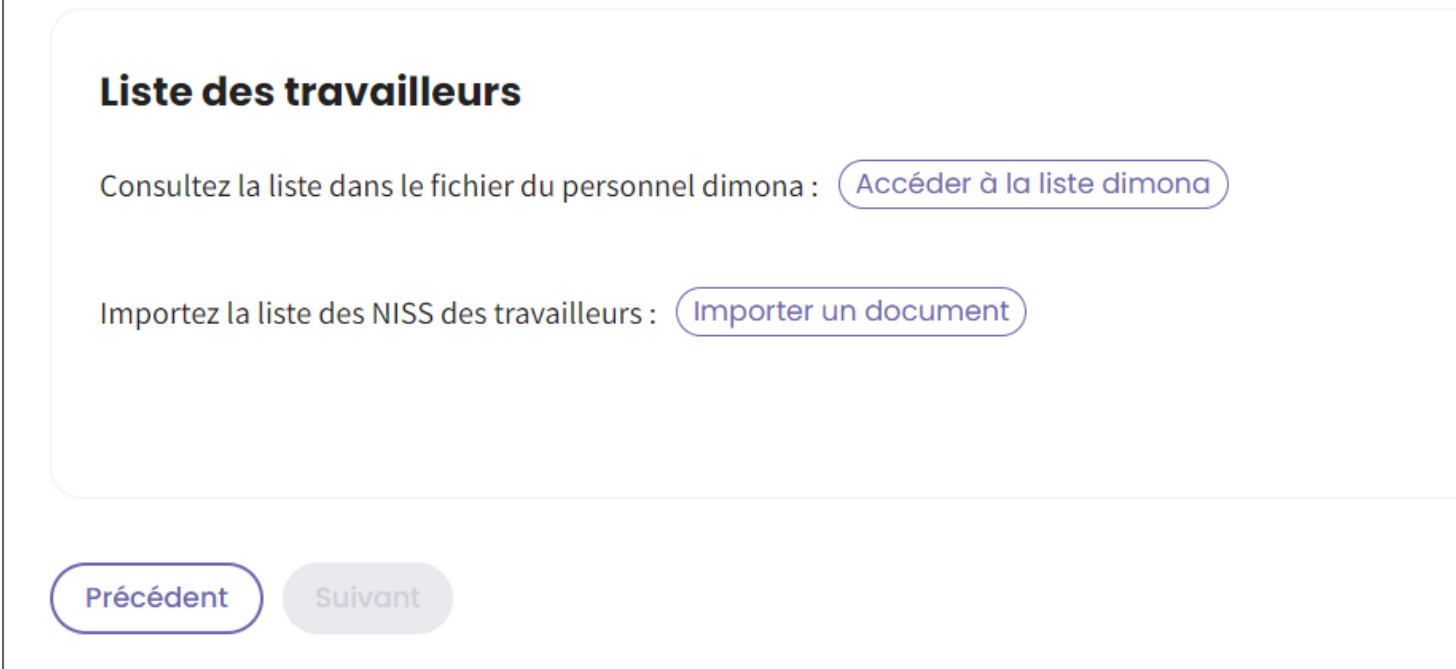

# Étape 5 : « POUR QUI »

Il y a deux façons de présenter la liste des travailleurs en chômage temporaire pour cause de force majeure.
La liste Dimona peut être utilisée.
Une liste des NISS peut également être importée.

# Liste des travailleurs

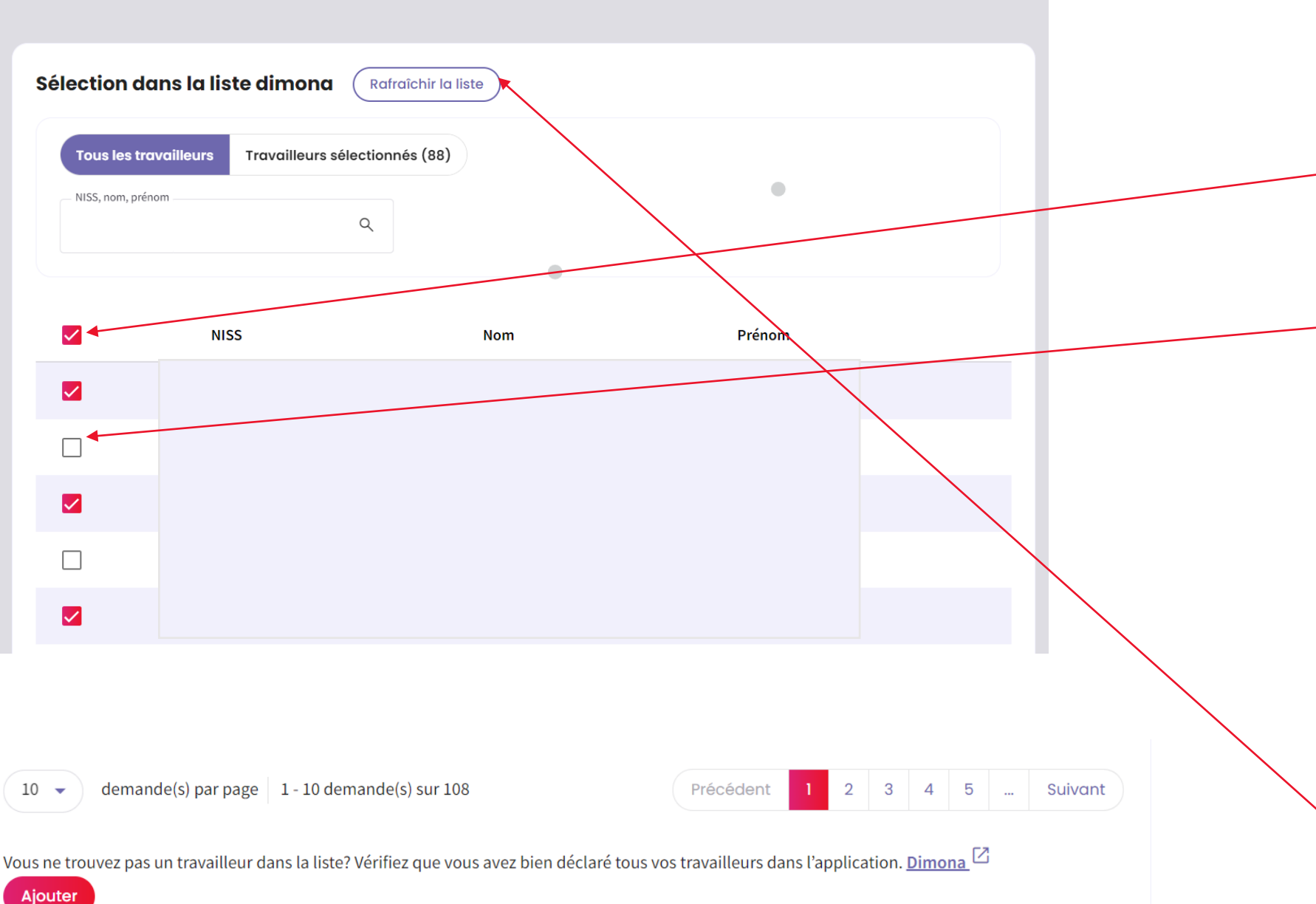

# <u>Étape 5 : « POUR QUI »</u> - La liste Dimona affichera tous

les employés de l'entreprise qui sont enregistrés dans Dimona.

- Ce bouton permet de sélectionner tous les employés de l'entreprise en une seule fois.

- Les employés peuvent également être sélectionnés un par un.

Une fois que vous avez
 sélectionné tous les employés,
 cliquez sur « AJOUTER ».

<u>Étape 5 : « POUR QUI »</u> - Si un employé ne figure pas sur la liste, vérifiez si cet employé a été enregistré dans Dimona. - Après avoir ajouté l'employé à la liste Dimona,

vous pouvez actualiser la liste et l'employé y apparaitra.

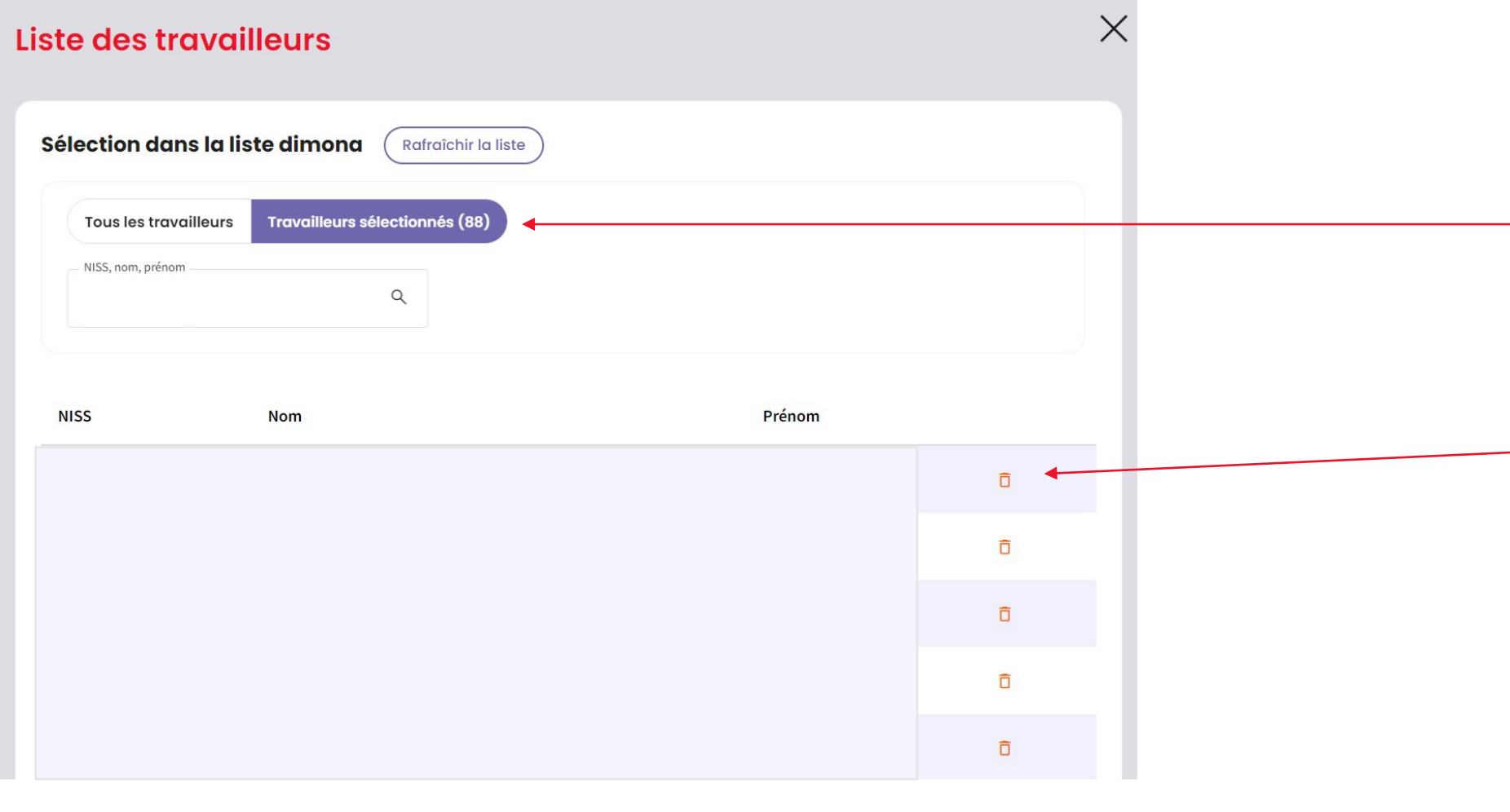

# Étape 5 : « POUR QUI »

En cliquant sur
« Travailleurs
sélectionnés », vous
pourrez consulter la liste
des employés
sélectionnés.
En cliquant sur l'icône
de la poubelle, vous
pourrez supprimer un
employé sélectionné.

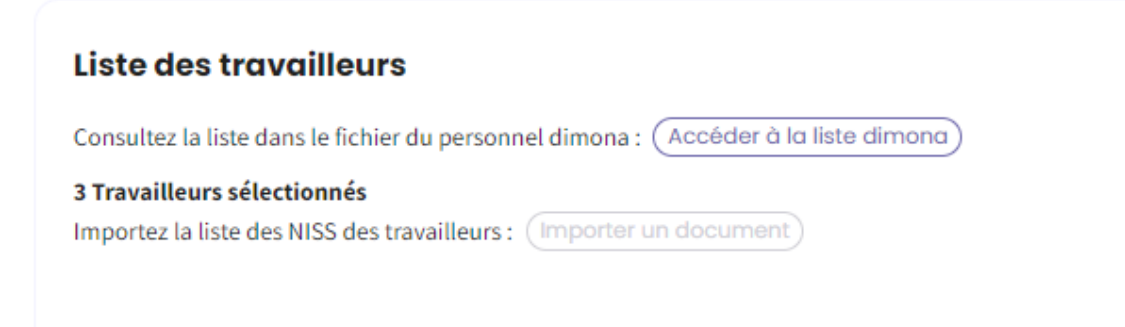

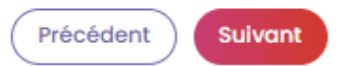

# Étape 4 : « POUR QUI »

 Après avoir sélectionné les travailleurs dans la liste Dimona, vous obtenez un récapitulatif du nombre de travailleurs sélectionnés.

### Liste des travailleurs

#### Import de la liste

Ajoutez un document:

- au format .xls, .xlsx
- organisé en première colonne contenant le NISS des travailleurs

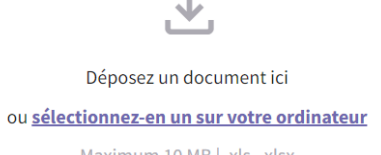

Ô

9 58 KB

Maximum 10 MB | .xls, .xlsx

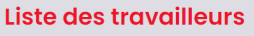

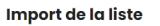

Ajoutez un document:

• au format .xls, .xlsx

| ÷. |                                                                        |  |
|----|------------------------------------------------------------------------|--|
| 1  | b. Dénosar un document isi ou sélectionnes en un sur vetre erdinateur. |  |
|    | Deposez un document ici ou selectionnez-en un sur votre ordinateur     |  |

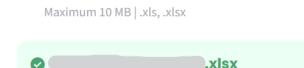

.xisx
Nov 20, 2023

#### Détection des travailleurs

27 travailleurs correctement chargés. Télécharger la liste

#### Import de la liste

#### Ajoutez un document:

Х

#### • au format .xls, .xlsx

- organisé en première colonne contenant le NISS des travailleurs

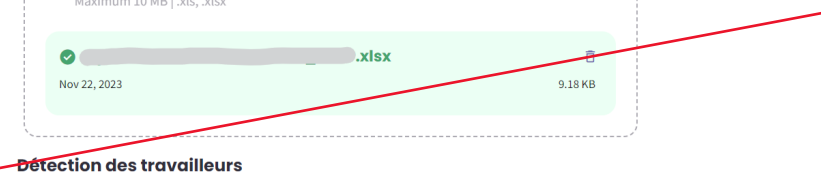

#### 1 erreurs détectées. Nous n'avons pas pu établir de lien entre le NISS et la base de données Dimona de l'entreprise. Si vous choississez d'ignorer cette erreur, les données invalides ne seront pas importées. **Télécharger la liste des erreurs** 送

#### 📀 10 travailleurs correctement chargés. Télécharger la liste 🛃

# Étape 5 : « POUR QUI »

La liste des employés téléchargée doit être au format .xls, .xlsx.
La première colonne de la liste doit reprendre le NISS des employés.
La structure du NISS doit être indiquée comme ici.
Après avoir téléchargé le document, cliquez sur « Ajouter les travailleurs ».

## Étape 5 : « POUR QUI »

Après avoir téléchargé la liste des employés, le système détecte le nombre d'employés correctement téléchargés.
Si la liste des employés contient une erreur, celleci est également détectée par le système et vous pouvez télécharger la liste

des erreurs.

Ajouter les travailleurs

| onsultez la liste dans le lichier du personnel dimona : (A   | COORDER OF LOT MOTO CURSORO |
|--------------------------------------------------------------|-----------------------------|
|                                                              |                             |
| Importez la liste des NISS des travailleurs : (Importer un c | document                    |
| 9 Travailleurs sélectionnés 🧔 <u>Télécharger la liste</u> 🛃  | Supprimer la liste          |

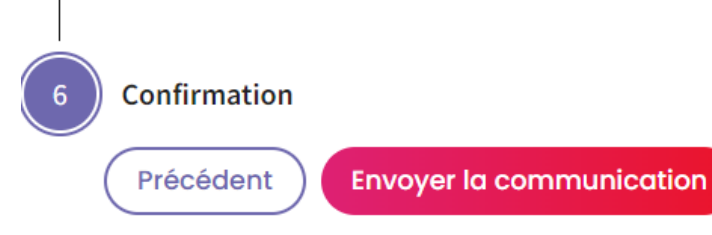

Suivant

Précédent

# Étape 5 : « POUR QUI »

- À ce stade, vous avez encore la possibilité de voir et de modifier le nombre d'employés ajoutés.
- Si tous les employés sont sélectionnés, cliquez sur « Suivant ».

# Étape 6 : « CONFIRMATION »

 Vérifiez que tout est correctement rempli. Après avoir confirmé et envoyé la communication, vous ne pourrez plus modifier certains éléments.
 Si tout est correct, cliquez sur « Envoyer la communication ».

# **A** Envoyer la communication

 $\times$ 

Assurez-vous que les informations soient correctes avant d'envoyer la communication à l'ONEM.

Relire ma communication

Oui, je veux l'envoyer

<u>Étape 6 :</u> <u>« CONFIRMATION »</u> - Après avoir cliqué sur le bouton « Envoyer la communication », vous obtiendrez le message suivant. - Vous avez la possibilité de relire votre communication et de modifier des éléments. - Si tout est correct et rempli, cliquez sur « Oui, je veux

l'envoyer ».

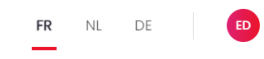

Accusé de réception:

#### Chômage temporaire pour Intempéries

Numéro de cette communication de chômage temporaire: <u>3TU-1874832-98-7</u>

L'Office national de l'emploi a reçu les données de la communication du 22/11/2023.

#### L'ONEM prendra dès que possible une décision relative à votre communication de chômage temporaire, en principe dans quelques jours ouvrables.

La décision du bureau de chômage et un PDF avec les détails sera visible depuis la page d'accueil du portail. Ceci est valable aussi bien pour une communication qui a été acceptée, refusée partiellement ou refusée totalement. En cas de refus (total ou partiel), une lettre sera toujours envoyée par courrier.

Si le contenu ou la date de la communication n'est pas conforme aux dispositions légales, l'ONEM vous en avertira le plus rapidement possible afin de vous permettre de prendre les mesures requises.

Le fait qu'il s'agit effectivement d'une intempérie ne ressort toutefois pas de la communication même. L'ONEM peut donc constater ultérieurement qu'il n'a pas été satisfait à cette condition et que le travailleur ne peut pas bénéficier d'allocations.

J'ai compris

La page « Accusé de réception » vous confirme que la demande a été envoyée et un numéro de ticket est généré.

Cliquez sur « J'ai compris » pour revenir à la liste des communications.

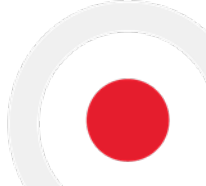

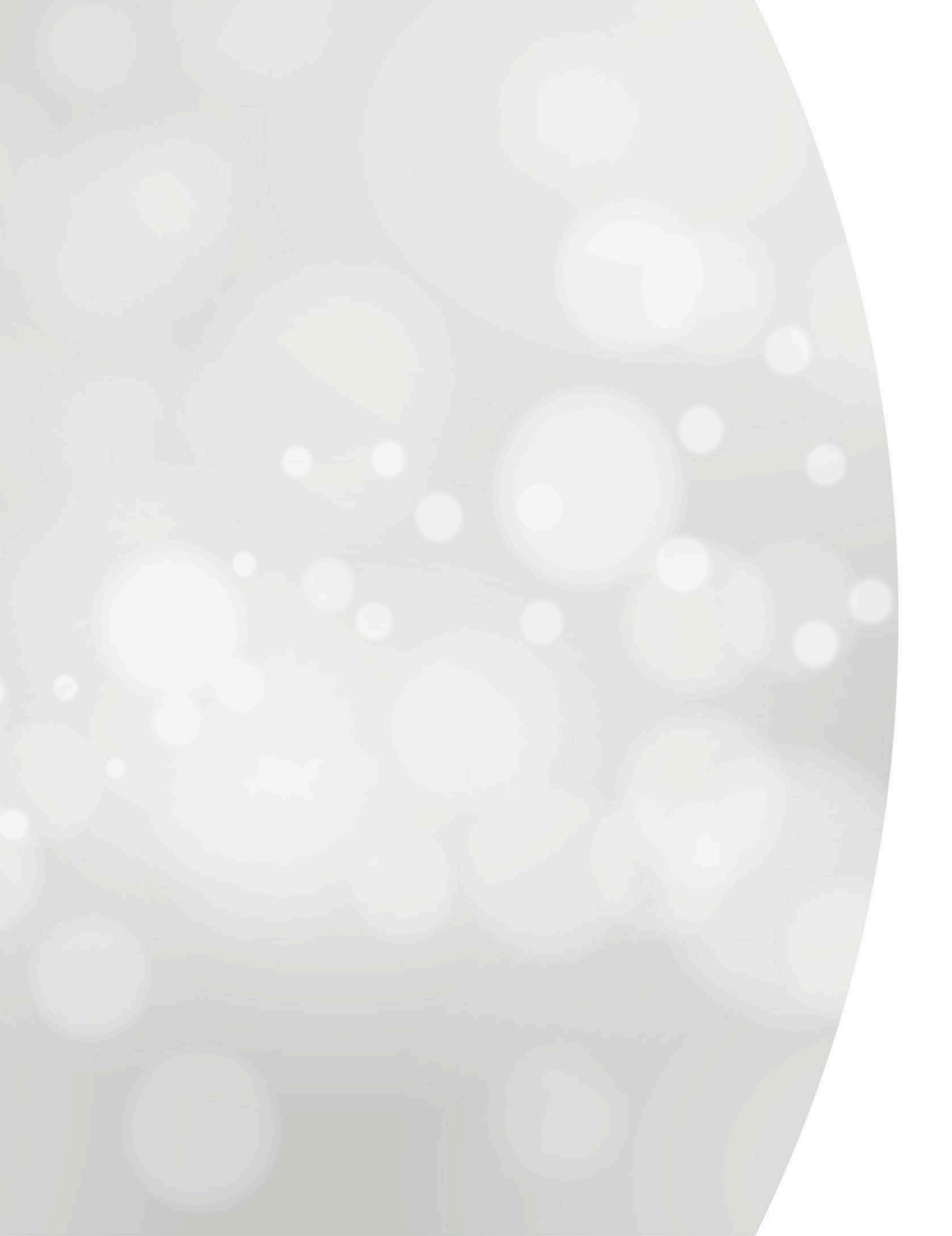

# Introduire une communication

Chômage temporaire pour accident technique: Nature de l'accident technique

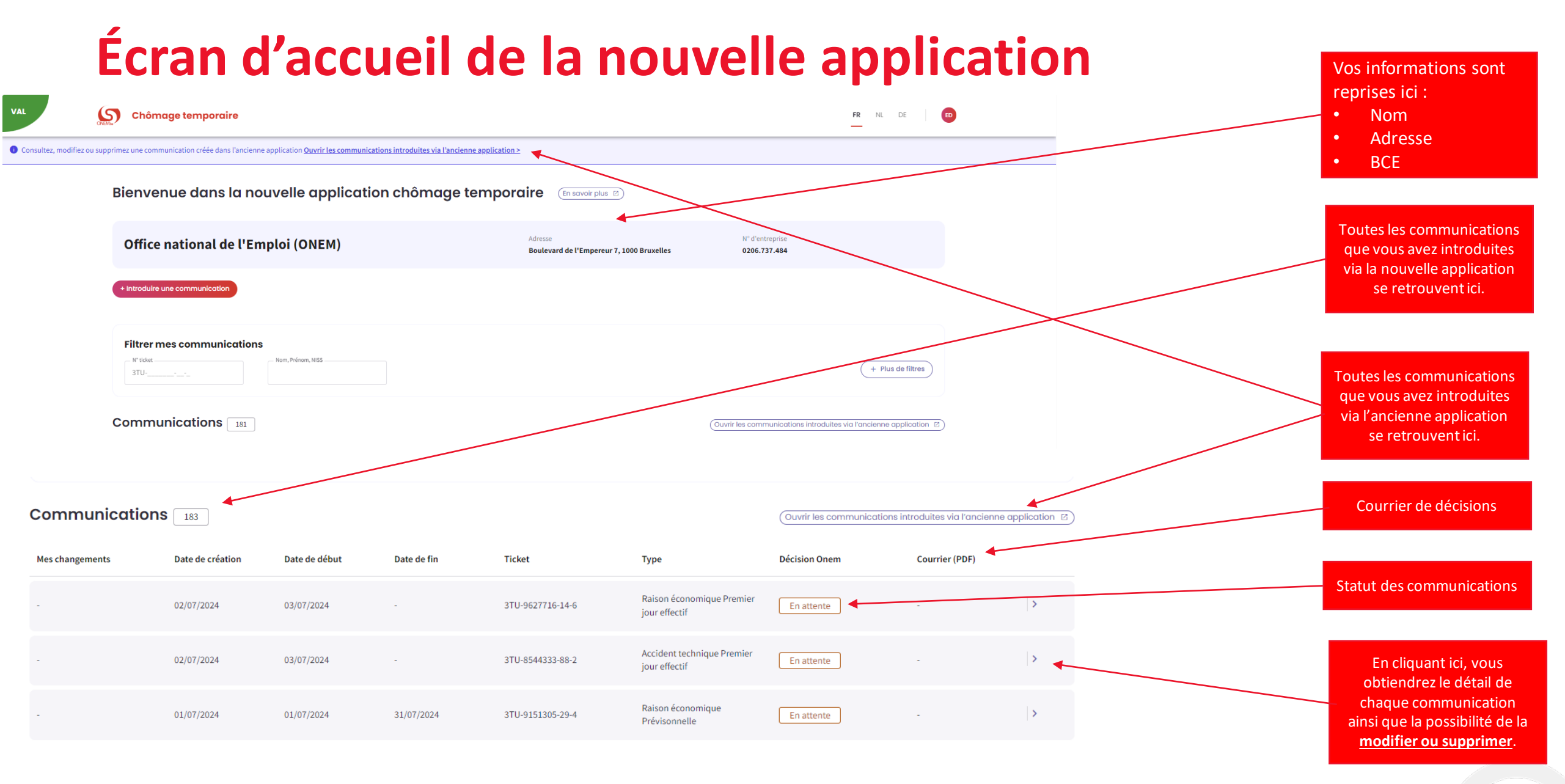

ട്ര Chômage temporaire

< Retour à la liste des communications Communication actuelle

Informations générales

d'un accident technique.

Origine WEB Date de création 24/05/2023

Créé par d Bureau du chômage BRUXELLES

Accident technique

N° de ticket

3TU-9324030-80-7

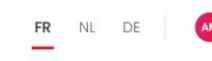

Décision Onem

Accepté

Modifier

Action réalisable jusqu'au 15/07/2023

Supprimer

# Détail d'une communication

Après avoir cliqué sur la petite flèche, la page de détail apparait et reprend toutes les informations de la communication.

Vous pouvez modifier ou supprimer la communication à partir de ces boutons et la date jusqu'à laquelle la modification est realisable s'affiche en dessous.

Ici s'affichent tous les documents qui concernent cette communication.

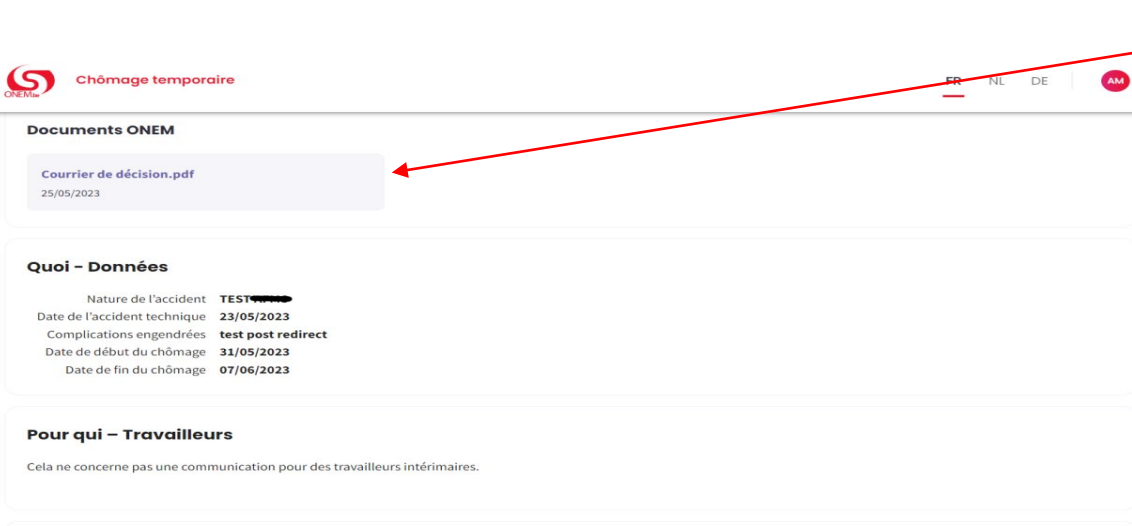

Début du chômage

Il s'agit d'une communication concernant la date et la nature de l'accident technique. Celle-ci doit être suivie d'une communication, pour chaque ouvrier, du premier jour de chômage effectif à la suite

31/05/2023

Fin du chômage

07/06/2023
#### Туре

# Type de chômage temporaire Raisons économiques Intempéries Accident technique Force majeure Action sociale Action sociale Choix Choix On entend par accident technique, un accident provisoire et imprévisible qui concerne les moyens techniques de l'entreprise. L'accident se présente dans l'entreprise en raison d'une cause liée au risque d'entreprise, le contrat de travail ne pouvant provisoirement plus être exécuté.

#### Personnes concernées

Ouvriers

#### 🖸 Etapes à réaliser

- Communication de la nature de l'accident à l'ONEM
- Communication 1er jour de chômage effectif à l'ONEM
- Application eC3.2 ou délivrance de la carte contrôle C3.2A papier
- DRS 2 (déclaration constat du droit au chômage temporaire)
- DRS 5 (déclaration mensuelle d'heures de chômage temporaire)

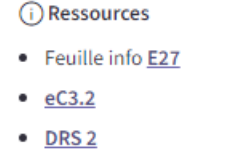

DRS 5

À partir de l'écran d'accueil > cliquez sur ce bouton pour introduire une nouvelle communication.

<u>Étape 1 « TYPE »</u>: Choix du type de chômage. Ensuite, cliquez sur « Suivant ».

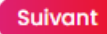

| Accident Technique                   |                            |
|--------------------------------------|----------------------------|
| Nature de l'accident *               |                            |
| Machine défectueuse                  |                            |
|                                      | <u>En savoir plus &gt;</u> |
| Complications engendrées*            |                            |
| Impossibilité de produire des pièces |                            |
|                                      |                            |
|                                      | li                         |
|                                      | 36/180                     |
| Date de l'accident technique*        |                            |
| 13/06/2023                           |                            |
|                                      |                            |

## Période de chômage temporaire

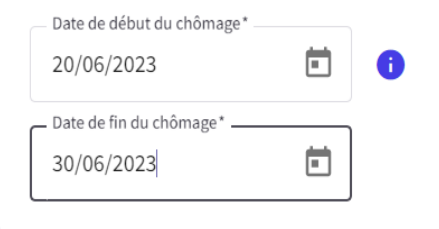

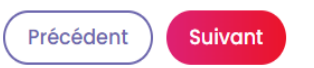

0110

# Étape 2 « QUOI » :

- Introduisez la nature de l'accident.
- Les complications qu'engendre l'accident.
- La date de l'accident technique.
- La date de début de chômage (doit commencer min. 7 jours après la date de l'accident).
- La **date de fin** du chômage.
- Cliquez sur « Suivant ».

| Pour | aui |
|------|-----|
| roui | qui |

| a concerne-t-il une | communication pour de | es travailleurs intérimair | es? |  |  |
|---------------------|-----------------------|----------------------------|-----|--|--|
| Oui                 |                       |                            |     |  |  |
| Non                 |                       |                            |     |  |  |
|                     |                       |                            |     |  |  |

| Adresse        | L.                                     | N° d'entreprise<br>0406.                                    |
|----------------|----------------------------------------|-------------------------------------------------------------|
|                |                                        |                                                             |
| CE.*           |                                        |                                                             |
| Dénomination   | N° unité d'établi                      | issement                                                    |
| Assoc<br>Pharr | 21                                     |                                                             |
|                | CE.*<br>Dénomination<br>Assox<br>Pharr | CE.*<br>Dénomination N° unité d'étable<br>Assoc<br>Phare 21 |

<u>Étape 3 « POUR QUI »</u>: Indiquez s'il s'agit d'une communication pour des travailleurs intérimaires. Si oui, indiquez pour quel bureau d'intérim.

<u>Étape 4 « PAR QUI »</u> : Sélectionnez pour quel siège d'exploitation vous souhaitez introduire une communication.

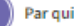

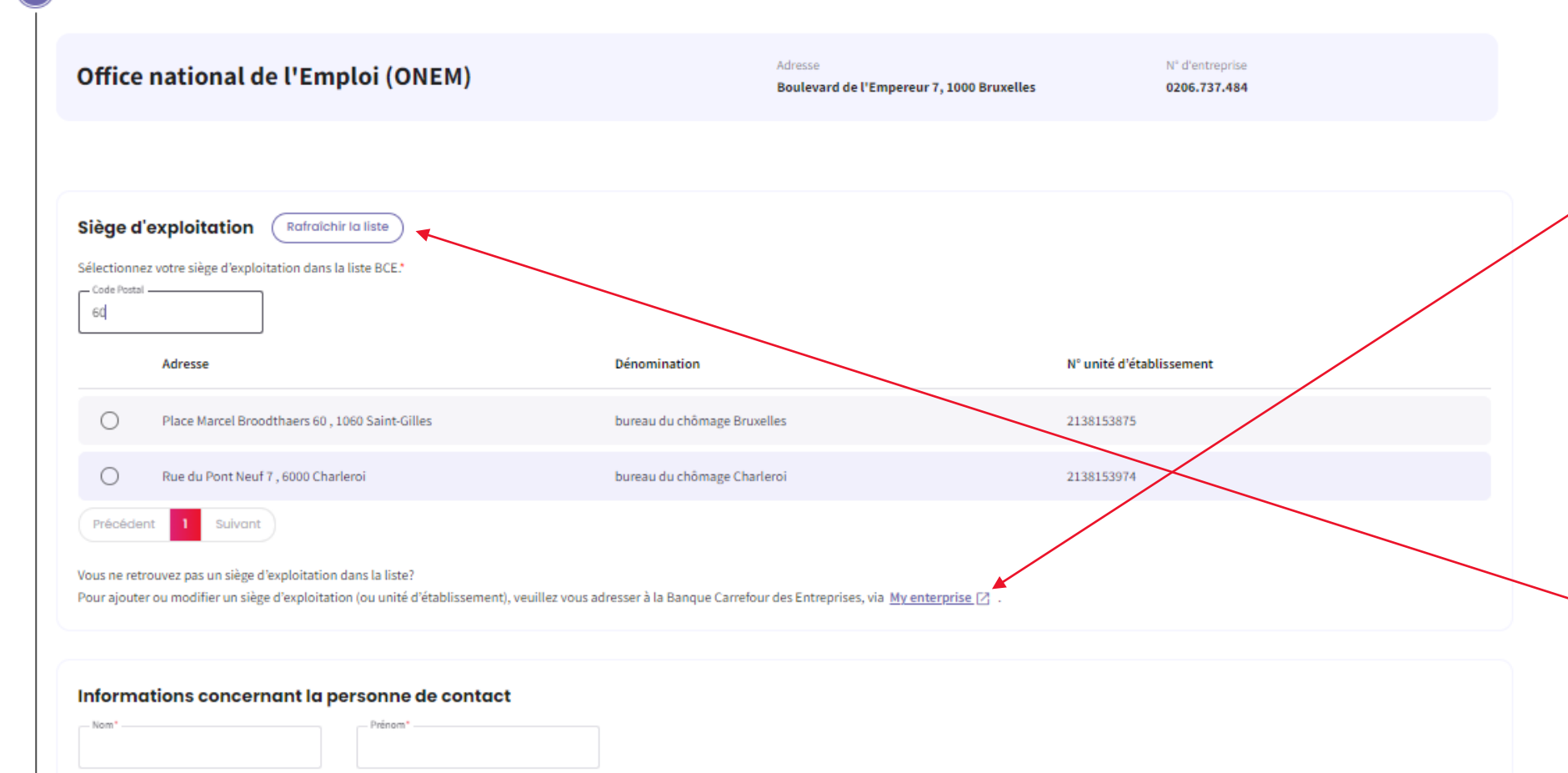

<u>Étape 4 : « PAR QUI »</u> Si vous ne trouvez pas le siège d'exploitation dans la liste, vous avez la possibilité d'ajouter ou de modifier un siège d'exploitation grâce à ce bouton. Vous serez alors redirigé vers le site web « Mon entreprise ».

 Lorsque vous avez ajouté ou modifié un siège d'exploitation, vous pouvez rafraîchir la liste et le siège d'exploitation apparaîtra dans la liste.

Précédent Suivant

0000/00.00.00

Téléphone \*

et/ou

02/515.44.44

- E-mail

- GSM

76

#### Informations concernant la personne de contact

| - Nom*                                                                                                    | Prénom*                                                                                                    |   |         |    |
|----------------------------------------------------------------------------------------------------|----------------------------------------------------------------------------------------------------|---|---------|----|
| <ul> <li>Ce champ est obligatoire.</li> </ul>                                                                                                    | <ul> <li>Ce champ est obligatoire.</li> </ul>                                                                                    |   |         |    |
| E-mail*                                                                                                    |                                                                                                    | _ |         |    |
| L-mail                                                                                                    |                                                                                                    |   |         |    |
| O Ce champ est obligatoire.                                                                                                    |                                                                                                    |   |         |    |
| GSM *                                                                                                    | Téléphone *                                                                                                    |   |         |    |
| 0000/00.00.00                                                                                                    | 02/515.44.44                                                                                                    |   |         |    |
|                                                                                                    |                                                                                                    |   |         |    |
|                                                                                                    |                                                                                                    |   |         |    |
| cédent Suivant                                                                                                    |                                                                                                    |   |         |    |
|                                                                                                    |                                                                                                    |   |         |    |
| Chômage temporaire                                                                                                    |                                                                                                    |   | FR NL D | ЭЕ |
| Chômage temporaire                                                                                                    |                                                                                                    |   | FR NL D | ЭE |
| Chômage temporaire                                                                                                    |                                                                                                    |   | FR NL D | DE |
| Chômage temporaire                                                                                                    |                                                                                                    |   | FR NL D | DE |
| Chômage temporaire                                                                                                    | 1000 Brussel                                                                                                    |   | FR NL D | DE |
| Chômage temporaire Siège d'exploitation Adresse Dénomination                                                                                                    | 1000 Brussel<br>Assoc                                                                                                    |   | FR NL D | DE |
| Chômage temporaire<br>Siège d'exploitation<br>Adresse<br>Dénomination<br>N° d'unité d'établissement                                                                                              | 1000 Brussel<br>Assoc<br>21i                                                                                                    |   | FR NL D | DE |
| Chômage temporaire<br>Siège d'exploitation<br>Adresse<br>Dénomination<br>N° d'unité d'établissement<br>Bureau du chômage                                                                         | 1000 Brussel<br>Assoc<br>211<br>BRUXELLES                                                                                        |   | FR NL D | DE |
| Chômage temporaire<br>Siège d'exploitation<br>Adresse<br>Dénomination<br>N° d'unité d'établissement<br>Bureau du chômage<br>Informations concerne                                                | 1000 Brussel<br>Assoc<br>217<br>BRUXELLES<br>ant la personne de contact                                                          |   | FR NL D | DE |
| Chômage temporaire Siège d'exploitation Adresse Dénomination N° d'unité d'établissement Bureau du chômage Informations concerne                                                                  | 1000 Brussel<br>Assoc<br>211<br>BRUXELLES<br>ant la personne de contact<br>fest                                                  |   | FR NL D | DE |
| Chômage temporaire<br>Siège d'exploitation<br>Adresse<br>Dénomination<br>N° d'unité d'établissement<br>Bureau du chômage<br>Informations concerne<br>Nom<br>Prénom                               | 1000 Brussel<br>Assoc<br>21i<br>BRUXELLES<br>ant la personne de contact<br>test<br>test                                          |   | FR NL D | DE |
| Chômage temporaire<br>Siège d'exploitation<br>Adresse<br>Dénomination<br>N° d'unité d'établissement<br>Bureau du chômage<br>Informations concerne<br>Nom<br>Prénom<br>E-mail                     | 1000 Brussel<br>Assoc<br>211<br>BRUXELLES<br>ant la personne de contact<br>test<br>test<br>test<br>test                          |   | FR NL D | DE |
| Chômage temporaire<br>Siège d'exploitation<br>Adresse<br>Dénomination<br>N° d'unité d'établissement<br>Bureau du chômage<br>Informations concerne<br>Nom<br>Prénom<br>E-mail<br>Téléphone        | 1000 Brussel<br>Assoc<br>217<br>BRUXELLES<br>ant la personne de contact<br>test<br>test<br>test<br>test                          |   | FR NL D | DE |
| Chômage temporaire<br>Siège d'exploitation<br>Adresse<br>Dénomination<br>N° d'unité d'établissement<br>Bureau du chômage<br>Informations concerne<br>Nom<br>Prénom<br>E-mail<br>Téléphone<br>GSM | 1000 Brussel<br>Assoc<br>217<br>BRUXELLES<br>ant la personne de contact<br>test<br>test<br>test<br>test<br>test@test.be<br>0458/ |   | FR NL D | DE |

Pour terminer, vous devez indiquer les coordonnées de la personne en charge de l'introduction des communications au sein de votre organisation.

Avant d'envoyer la communication, le récapitulatif des informations encodées est consultable. Ensuite, cliquez sur « ENVOYER LA COMMUNICATION ».

#### Confirmation

Il s'agit d'une communication concernant la date et la nature de l'accident technique. Celle-ci doit être suivie d'une communication, pour chaque ouvrier, du premier jour de chômage effectif à la suite d'un accident technique.

# Envoyer la communication

X

FR NL DE

Assurez-vous que les informations soient correctes avant d'envoyer la communication à l'ONEM.

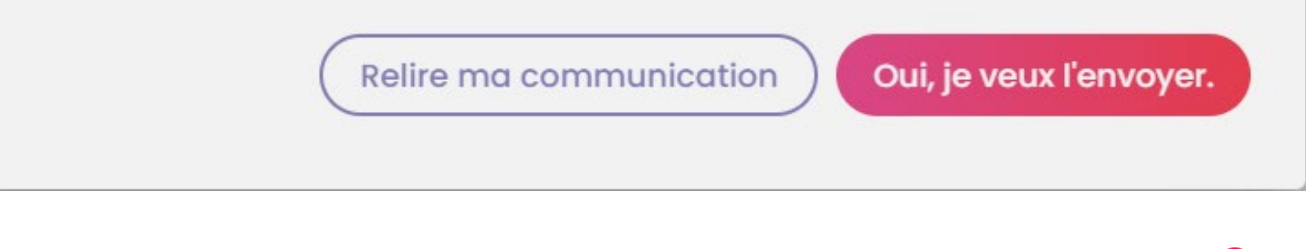

Chômage temporaire

#### Accusé de réception:

#### Chômage temporaire pour Accident technique

Numéro de cette communication de chômage temporaire: <u>3TU-8757372-60-7</u>. L'Office national de l'emploi a reçu les données de la communication du 13/06/2023.

#### L'ONEM prendra dès que possible une décision relative à votre communication de chômage temporaire, en principe dans quelques jours ouvrables.

La décision du bureau de chômage et un PDF avec les détails sera visible depuis la page d'accueil du portail. Ceci est valable aussi bien pour une communication qui a été acceptée, refusée partiellement ou refusée totalement. En cas de refus (total ou partiel), une lettre sera toujours envoyée par courrier.

Si le contenu ou la date de la communication n'est pas conforme aux dispositions légales, l'ONEM vous en avertira le plus rapidement possible afin de vous permettre de prendre les mesures requises.

Le fait qu'il s'agit effectivement d'un accident technique ne ressort toutefois pas de la communication même. L'ONEM peut donc constater ultérieurement qu'il n'a pas été satisfait à cette condition et que le travailleur ne peut pas bénéficier d'allocations.

#### ОК

Pop-up de confirmation avant l'envoi.

Cliquez sur « Oui, je veux l'envoyer ».

# Accusé de réception :

La page d'accusé de réception s'affiche et un numéro de ticket est délivré.

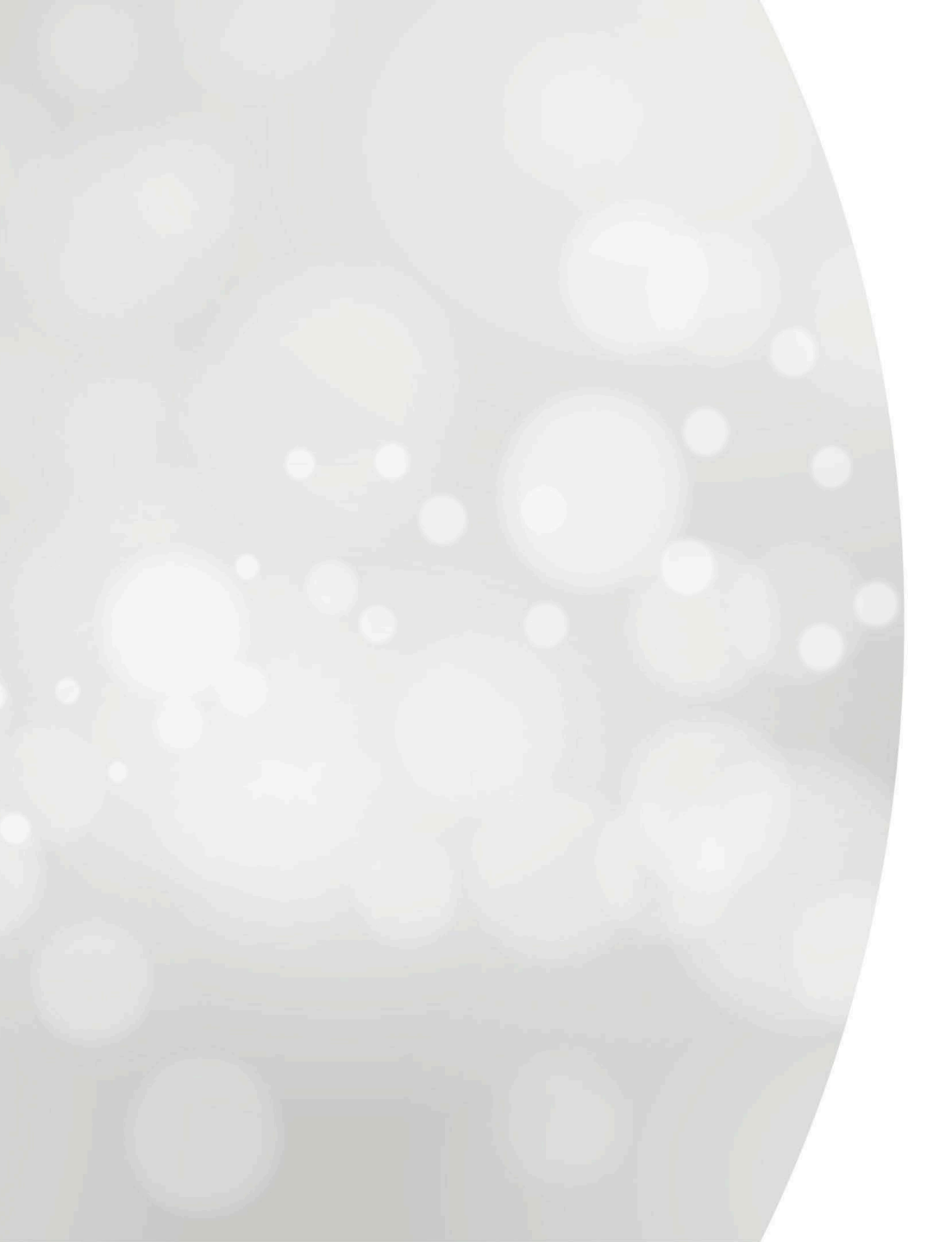

# Chômage temporaire pour accident technique : premier jour effectif

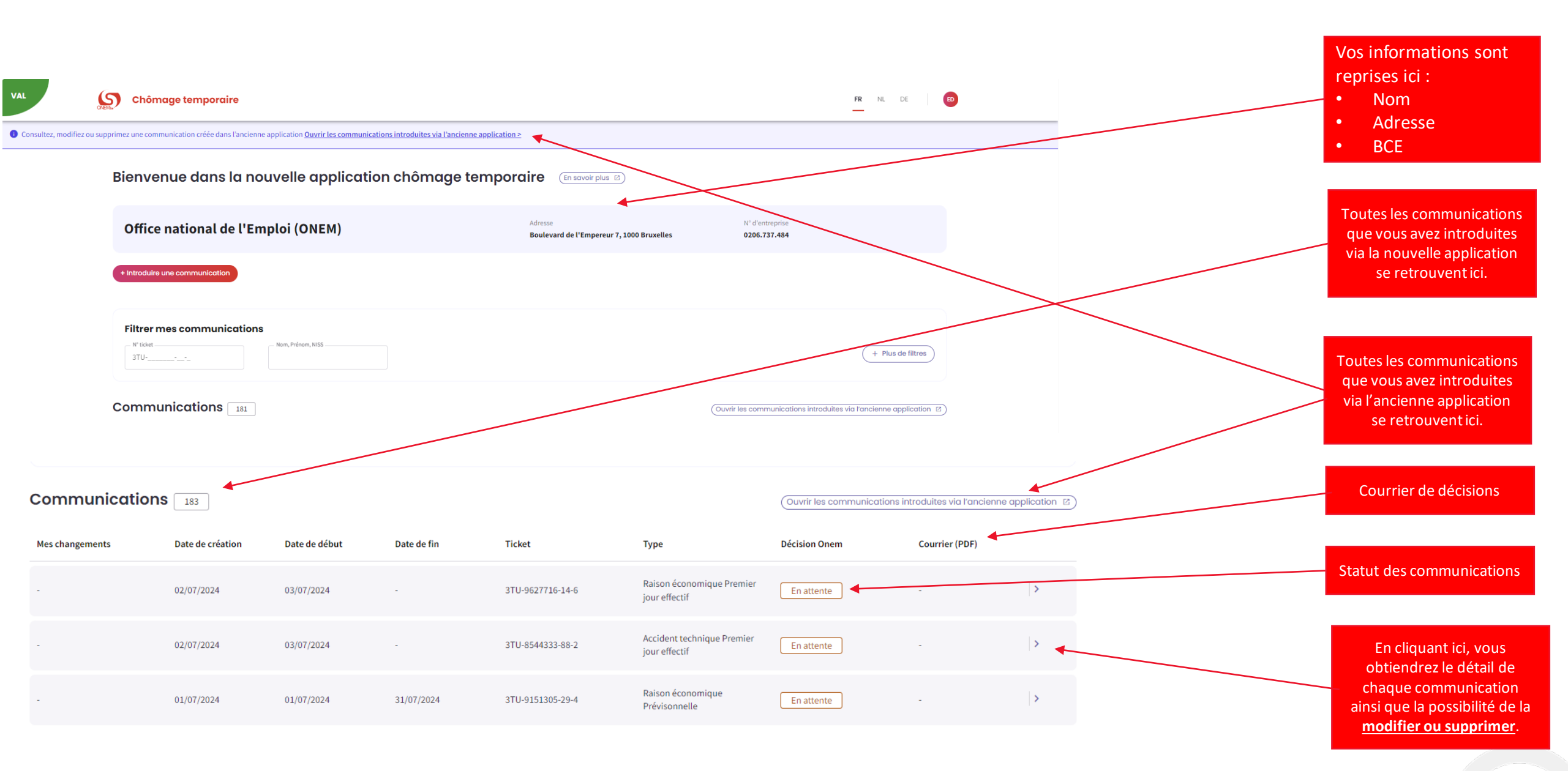

#### Nouvelle communication

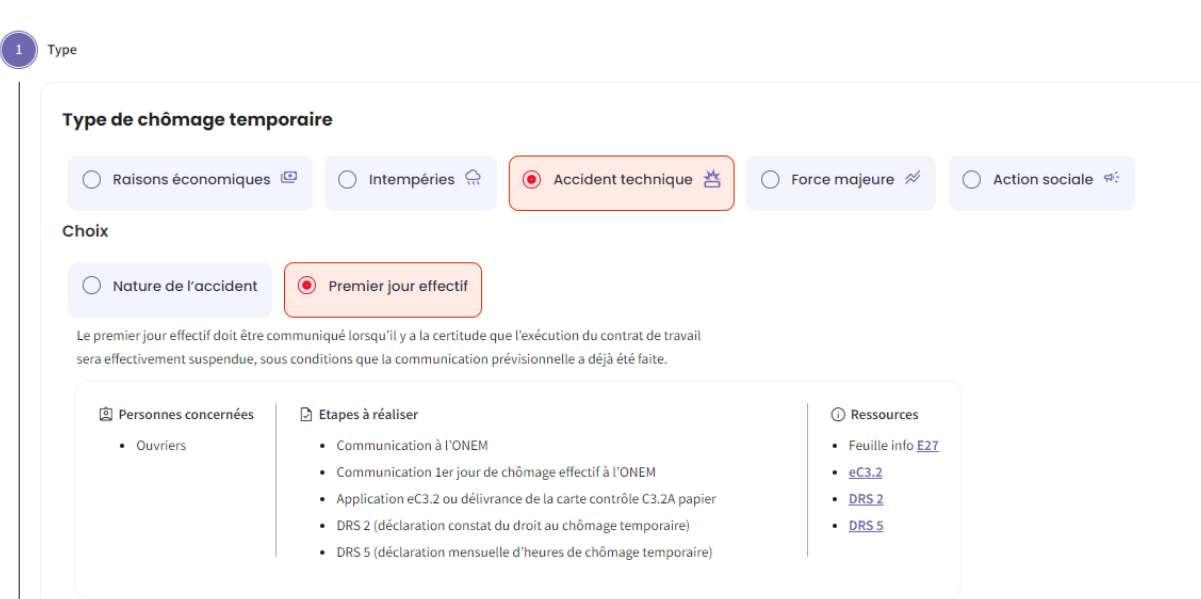

# Étape 1 : « TYPE »

- Choisissez le type de chômage.
- Cliquez ensuite sur
- « Suivant ».

Suivant

| Période de chôr                                                   | mage temporai | e |  |
|-------------------------------------------------------------------|---------------|---|--|
| <ul> <li>Date de début du chômage*</li> <li>JJ/MM/AAAA</li> </ul> | Ē             |   |  |

# Étape 2 : « QUOI »

- Indiquez la période de chômage temporaire.
- Cliquez sur « Suivant ».

|                                                                                    | Adresse                        | N° d'entreprise          |
|------------------------------------------------------------------------------------|--------------------------------|--------------------------|
|                                                                                    |                                | n d chilephoo            |
|                                                                                    |                                |                          |
|                                                                                    |                                |                          |
|                                                                                    |                                |                          |
| Siege d exploitation                                                               |                                |                          |
|                                                                                    |                                |                          |
| Sélectionnez votre siège d'exploitation dans                                       | la liste BCE.*                 |                          |
| Sélectionnez votre siège d'exploitation dans<br>Code Postal<br>Ex. 1000            | la liste BCE.*                 |                          |
| Sélectionnez votre siège d'exploitation dans<br>Code Postal<br>Ex. 1000<br>Adresse | la liste BCE.*<br>Dénomination | N° unité d'établissement |
| Sélectionnez votre siège d'exploitation dans<br>Code Postal<br>Ex. 1000<br>Adresse | la liste BCE.*<br>Dénomination | N° unité d'établissement |
| Sélectionnez votre siège d'exploitation dans Code Postal Ex. 1000 Adresse          | la liste BCE.*<br>Dénomination | N° unité d'établissement |

# Étape 3 : « PAR QUI »

- Sélectionnez le siège d'exploitation.

- Remplissez les

informations concernant la

- personne de contact.
- Cliquez sur « Suivant ».

# Informations concernant la personne de contact

Suivant

Précédent

| Nom*          | Prénom*               |
|---------------|-----------------------|
| test          | test                  |
| E-mail*       |                       |
| test@test.be  |                       |
| _ GSM *       | Téléphone *           |
| 0000/00.00.00 | 02/515.44.44<br>et/ou |
|               |                       |

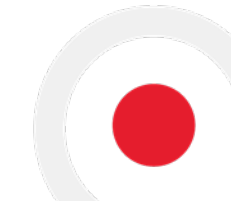

3 ) Parqui

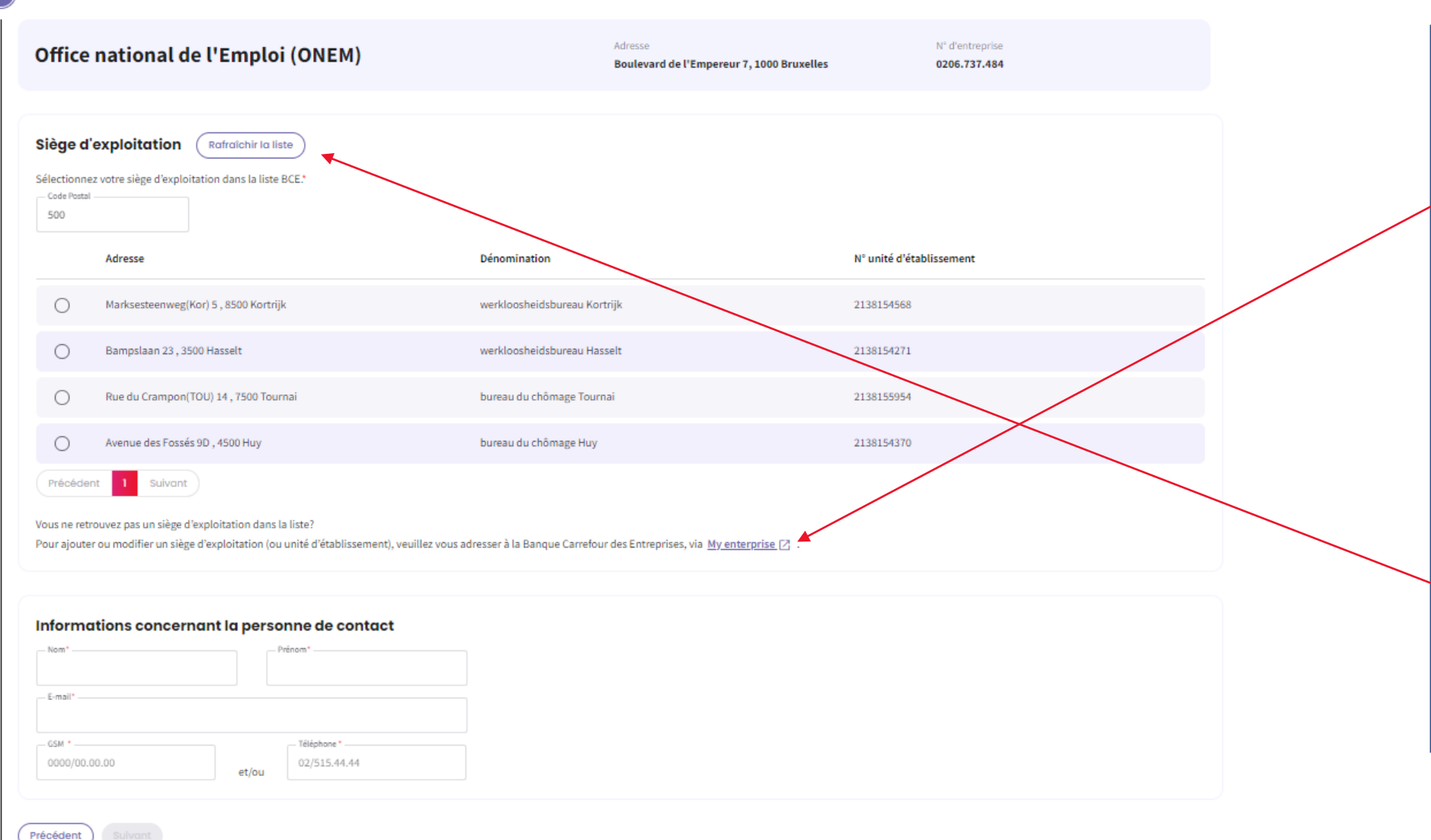

<u>Étape 3 : « PAR QUI »</u> Si vous ne trouvez pas de siège d'exploitation dans la liste, vous avez la possibilité d'ajouter ou de modifier un siège d'exploitation via ce bouton. Vous serez alors redirigé vers le site web Mon entreprise.

-Lorsque vous avez ajouté ou modifié un siège d'exploitation, vous pouvez refraîchir la liste et le siège d'exploitation apparaîtra dans la liste.

N° d'entreprise

|                                                                                                    | _        |    |
|----------------------------------------------------------------------------------------------------|----------|----|
| Pour qui                                                                                                    |          |    |
| Travailleurs intérimaires                                                                                       |          |    |
| Êtes-vous un bureau d'intérim qui souhaite faire une communication pour des intérimaires actifs chez un client? |          |    |
| Oui                                                                                                    |          |    |
| Non                                                                                                    |          |    |
| Liste des travailleurs                                                                                          |          |    |
| Consultez la liste dans le fichier du personnel dimona : Accéder à la liste dimona                              |          |    |
| Importez la liste des NISS des travailleurs : Importer un document                                              |          |    |
| Chômage temporaire                                                                                              | FR NL DE | ED |
| Pour qui                                                                                                    |          |    |
|                                                                                                    |          |    |
| Travailleurs intérimaires                                                                                       |          |    |
| Êtes-vous un bureau d'intérim qui souhaite faire une communication pour des intérimaires actifs chez un client? |          |    |
|                                                                                                    |          |    |
| <b>U</b>                                                                                                    |          |    |
| Non                                                                                                    |          |    |
| Non                                                                                                    |          |    |

FR NL DE

# Étape 4 : « POUR QUI »

Si vous n'êtes pas un bureau
 d'intérim qui souhaite faire une
 communication pour des
 intérimaires actifs chez un client,
 sélectionnez « Non ».

# Étape 4 : « POUR QUI »

Si vous êtes un bureau
 d'intérim qui souhaite faire une
 communication pour des
 intérimaires actifs chez un client,
 sélectionnez « Oui ».

 Indiquez les données du client chez qui le travailleur intérimaire est employé.

### **Liste des travailleurs**

Consultez la liste dans le fichier du personnel dimona : (Accéder à la liste dimona)

Importez la liste des NISS des travailleurs : (Importer un document)

Précédent Suivo

# Étape 4 : « POUR QUI »

Il y a deux façons de présenter la liste des travailleurs en chômage temporaire premier jour effective : Accident technique
La liste Dimona peut être utilisée.

- Une liste des NISS peut également être importée.

# Liste des travailleurs

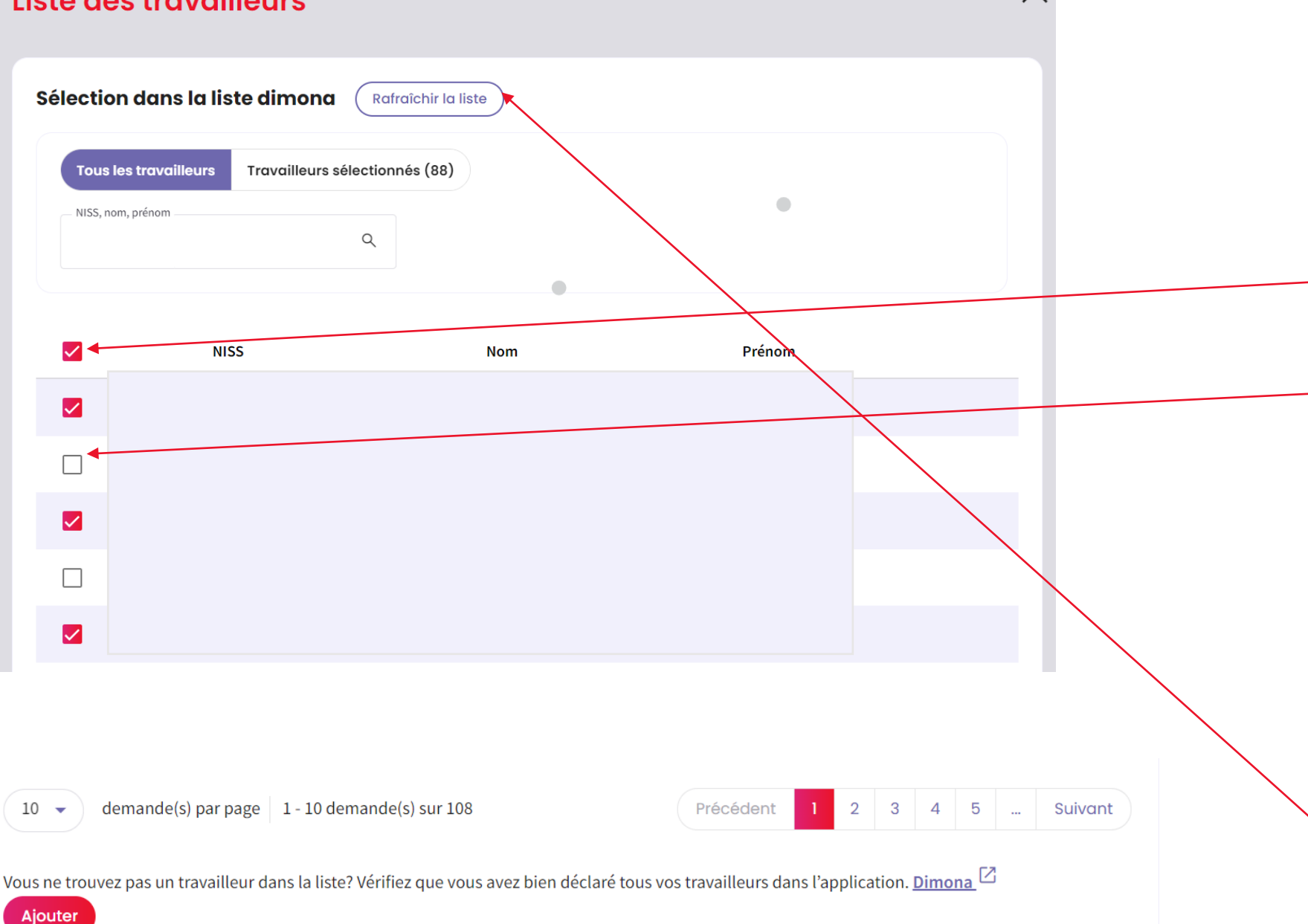

Étape 4 : « POUR QUI » - La liste Dimona affichera tous les employés de l'entreprise qui sont enregistrés dans Dimona. - Ce bouton permet de sélectionner tous les employés de l'entreprise en une seule fois. - Les employés peuvent également être sélectionnés un par un. Une fois que vous avez sélectionné tous les employés, cliquez sur « AJOUTER ».

# Étape 4 : « POUR QUI »

- Si un employé ne figure pas sur la liste, vérifiez si cet employé a été enregistré dans Dimona.

- Après avoir ajouté l'employé à la liste Dimona, vous pouvez actualiser la liste et l'employé y apparaitra.

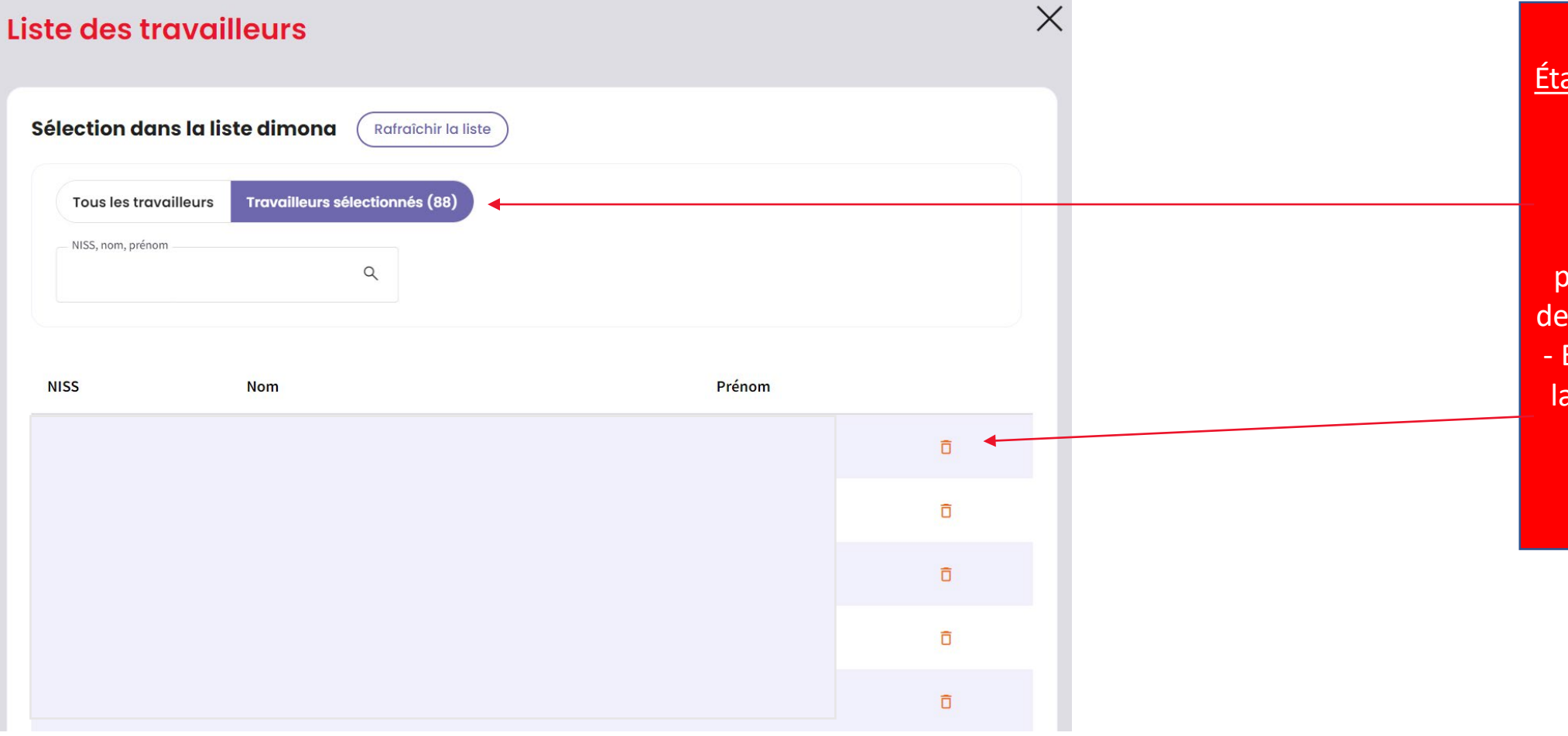

# Étape 4 : « POUR QUI »

En cliquant sur
Travailleurs
sélectionnés », vous
pourrez consulter la liste
des employés sélectionnés.
En cliquant sur l'icône de
la poubelle, vous pourrez
supprimer un employé
sélectionné.

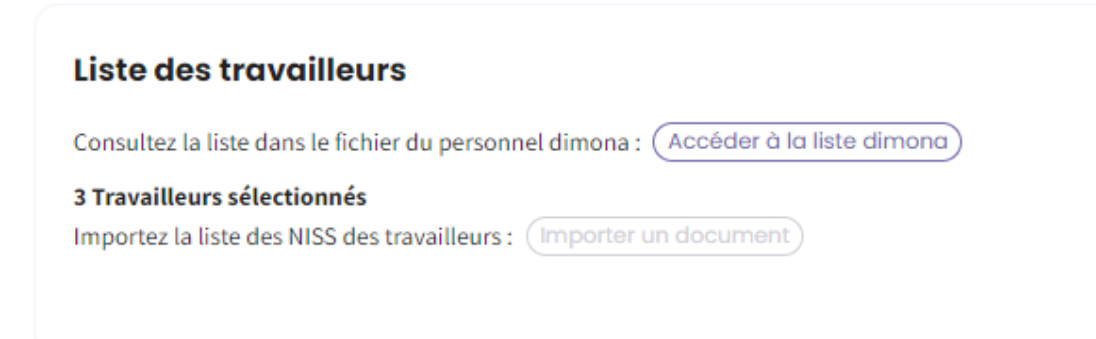

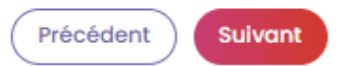

# Étape 4 : « POUR QUI »

 Après avoir sélectionné les travailleurs dans la liste Dimona, vous obtenez un récapitulatif du nombre de travailleurs sélectionnés.

# Liste des travailleurs

#### Import de la liste

Ajoutez un document:

- au format .xls, .xlsx
- organisé en première colonne contenant le NISS des travailleurs

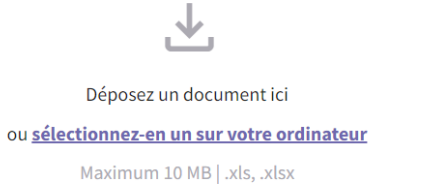

Ô

9 58 KB

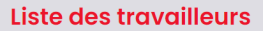

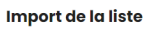

Ajoutez un document:

au format .xls, .xlsx

| ÷ . |                                                                    |  |
|-----|--------------------------------------------------------------------|--|
| 1   | Déposez un document ici ou sélectionnez-en un sur votre ordinateur |  |

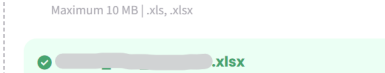

Nov 20, 2023

#### Détection des travailleurs

27 travailleurs correctement chargés. Télécharger la liste 🛃

#### Import de la liste

#### Ajoutez un document:

Х

#### • au format .xls, .xlsx

- organisé en première colonne contenant le NISS des travailleurs

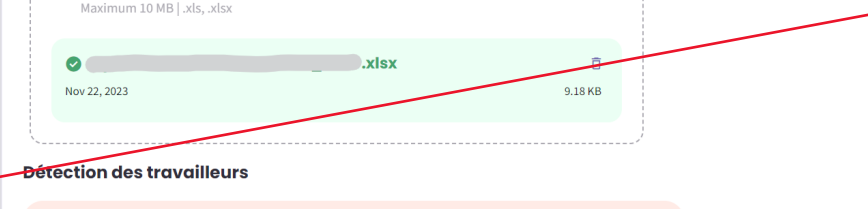

1 erreurs détectées. Nous n'avons pas pu établir de lien entre le NISS et la base de données Dimona de l'entreprise. Si vous choississez d'ignorer cette erreur, les données invalides ne seront pas importées. Télécharger la liste des erreurs.

#### 📀 10 travailleurs correctement chargés. Télécharger la liste 🛃

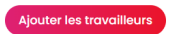

# Étape 4 : « POUR QUI » \* Via fichier Excel

- La liste des employés téléchargée doit être au format .xls, .xlsx.

 La première colonne de la liste doit reprendre le NISS des employés.

- La structure du NISS doit être indiquée comme ici.

Après avoir téléchargé le document, cliquez sur « Ajouter les travailleurs ».

# Étape 4 : « POUR QUI »

 Après avoir téléchargé la liste des employés, le système détecte le nombre d'employés correctement téléchargés.

 Si la liste des employés contient une erreur, celle-ci est également détectée par le système et vous pouvez télécharger la liste des erreurs.

| Liste des travailleu             | irs                                                 |
|----------------------------------|-----------------------------------------------------|
| Consultez la liste dans le fichi | ier du personnel dimona : Accéder à la liste dimona |
| Importez la liste des NISS des   | s travailleurs : (Importer un document)             |
| 9 Travailleurs sélectionnés      | Supprimer la liste                                  |
|                                  |                                                     |
|                                  |                                                     |

Suivant

Précédent

# Étape 4 : « POUR QUI »

 Après avoir téléchargé le document, vous obtiendrez un résumé du nombre des travailleurs sélectionnés.

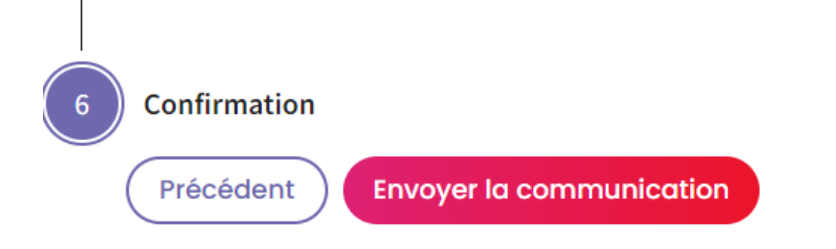

# Étape 6 : « CONFIRMATION »

 Vérifiez que tout est correctement rempli. Après avoir confirmé et envoyé la communication, vous ne pourrez plus modifier certains éléments.
 Si tout est correct, cliquez sur « Envoyer

la communication ».

## Accusé de réception:

# Chômage temporaire pour Accident technique Premier jour effectif

Numéro de cette communication de chômage temporaire: 3TU-8544333-88-2.

L'Office national de l'emploi a reçu les données de la communication du 02/07/2024.

#### L'ONEM prendra dès que possible une décision relative à votre communication de chômage temporaire, en principe dans quelques jours ouvrables.

La décision du bureau de chômage et un PDF avec les détails seront visibles depuis la page d'accueil du portail. Ceci est valable aussi bien pour une communication qui a été acceptée, refusée partiellement ou refusée totalement. En cas de refus (total ou partiel), une lettre sera toujours envoyée par courrier.

Si le contenu ou la date de la communication n'est pas conforme aux dispositions légales, l'ONEM vous en avertira le plus rapidement possible afin de vous permettre de prendre les mesures requises.

Le fait qu'il s'agit effectivement d'un premier jour effectif pour accident technique ne ressort toutefois pas de la communication même. L'ONEM peut donc constater ultérieurement qu'il n'a pas été satisfait à cette condition et que le travailleur ne peut pas bénéficier d'allocations.

J'ai compris

La page « Accusé de réception » vous confirme que la demande a été envoyée et un numéro de ticket est généré.

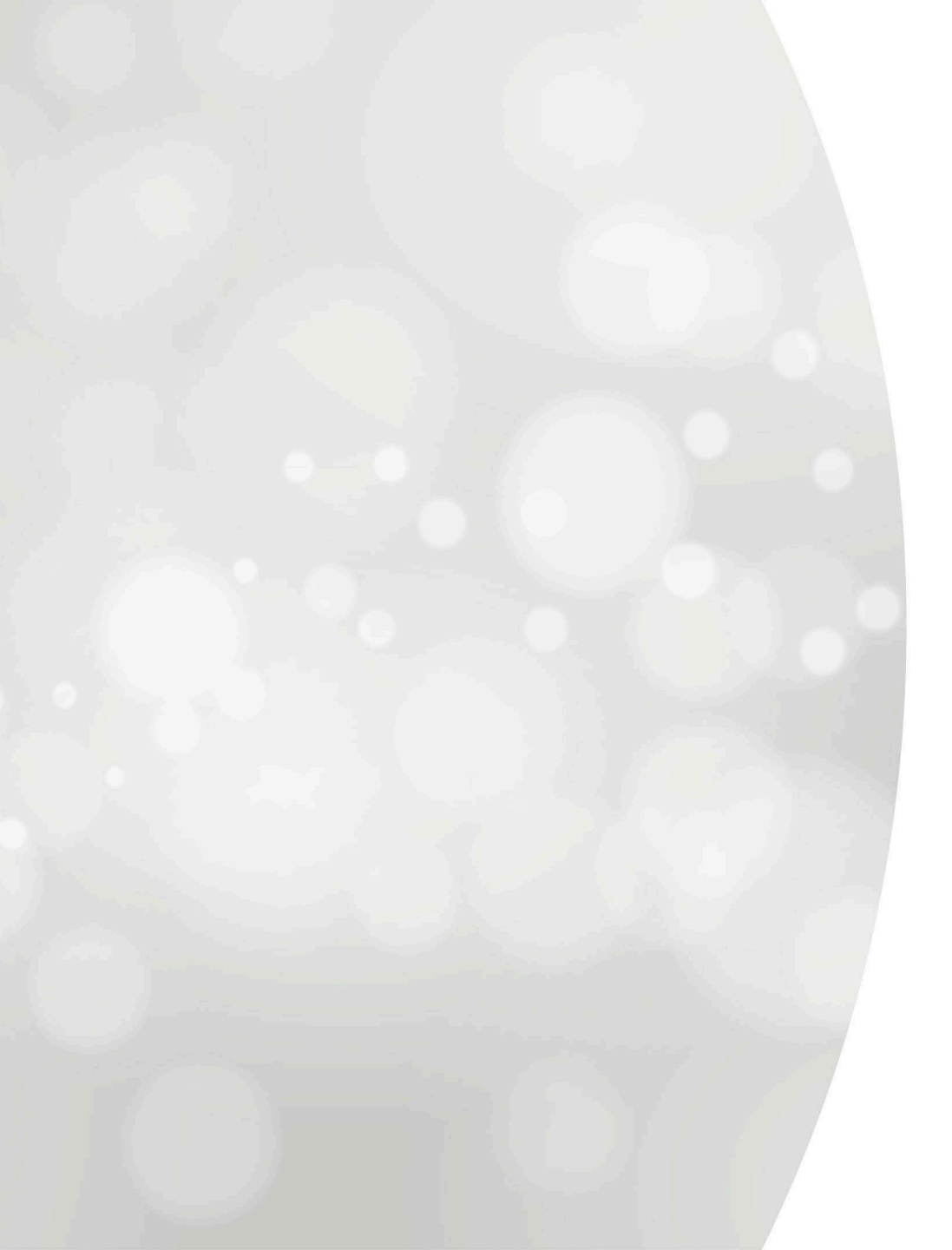

# Introduire une communication

# Chômage temporaire pour force majeure

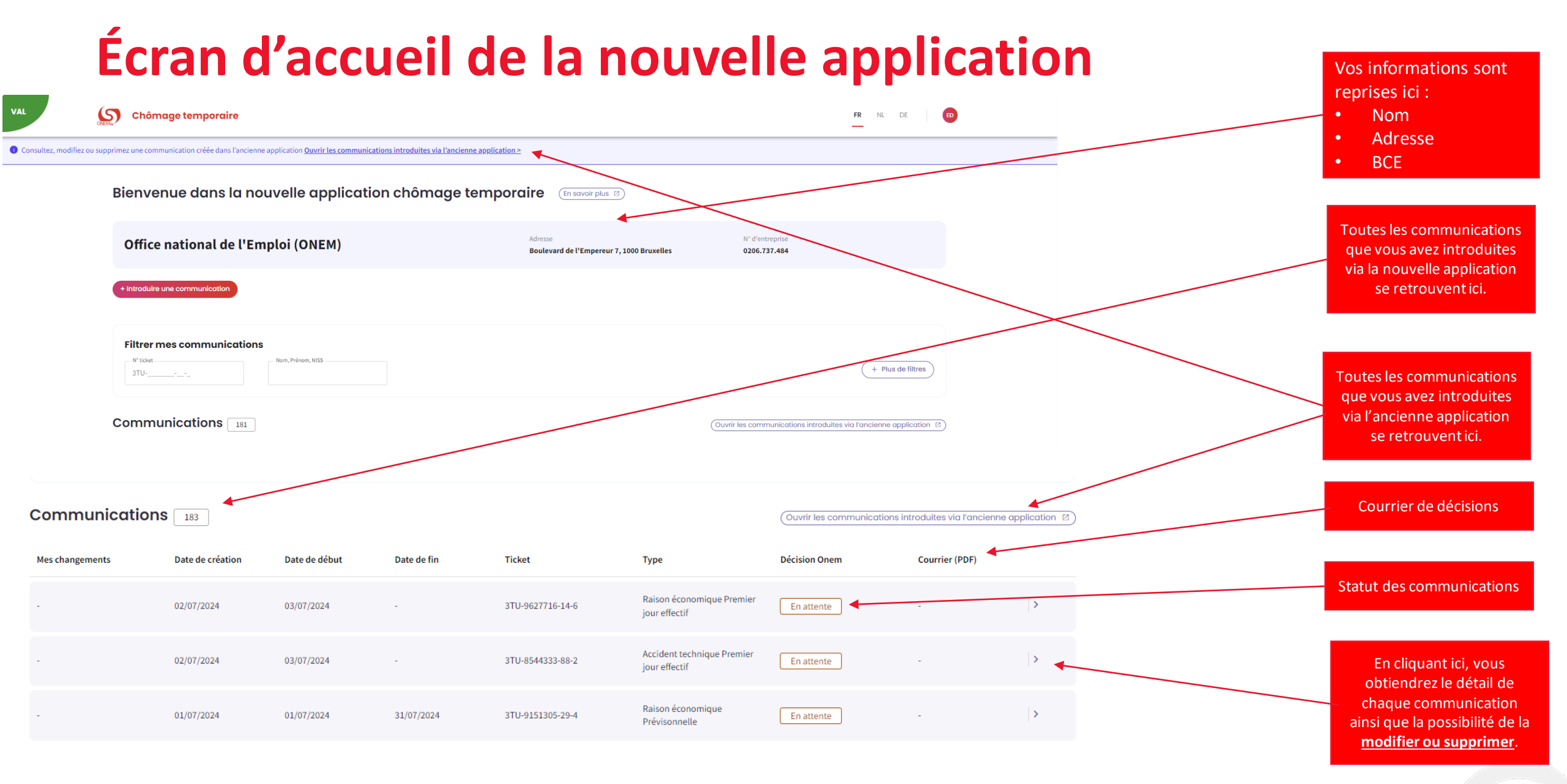

# Introduction d'une nouvelle communication Force Majeure

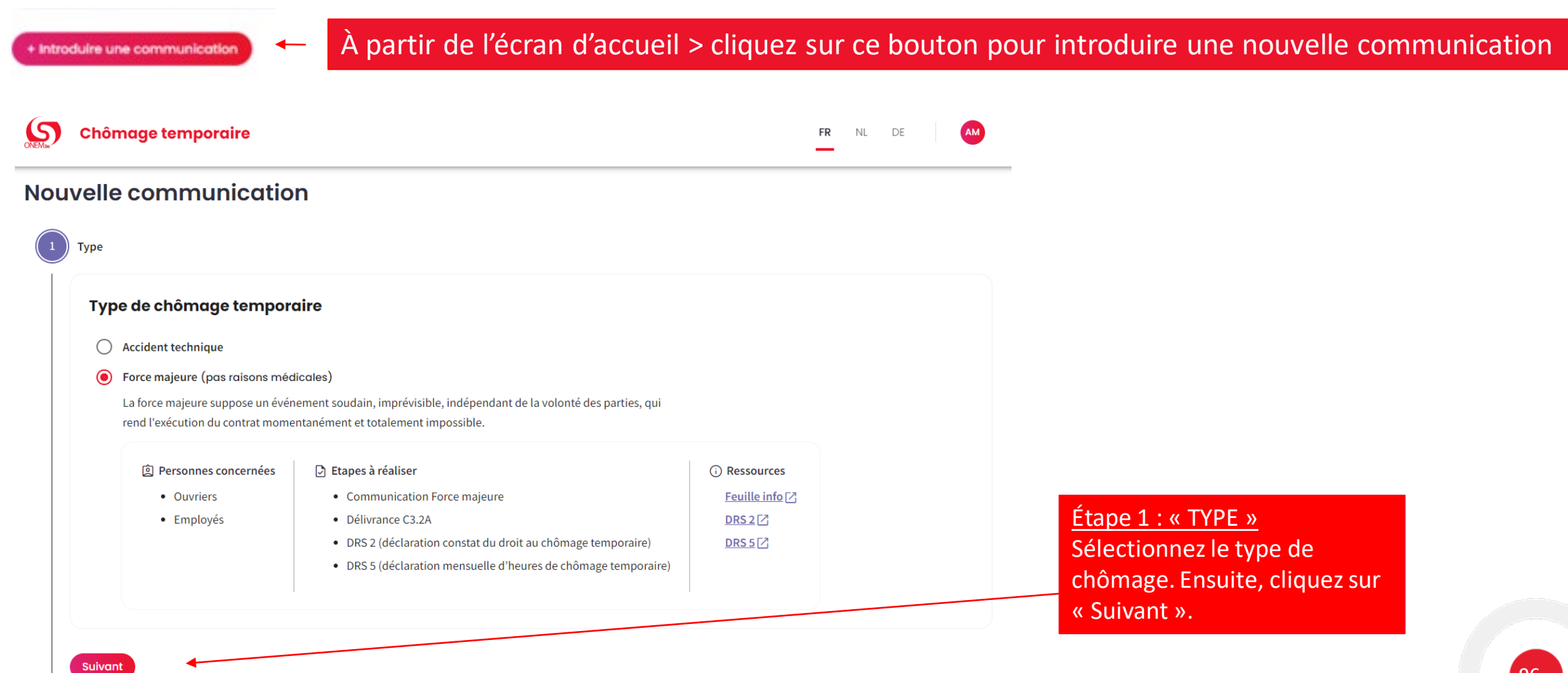

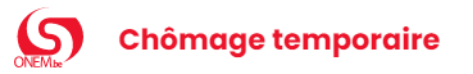

Туре

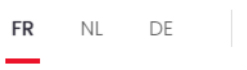

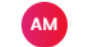

# <u>Étape 2 : « QUOI »</u>

- Choisissez, parmi les propositions, la nature de la force majeure rencontrée.

 Décrivez les complications
 engendrées par cette force majeure.

Type de chômage temporaire Force majeure Quoi Nature de la force majeure  $\bigcirc$ INCENDIE COUPURE D'ELECTRICITE  $\bigcirc$ MALADIE EMPLOYEUR  $\bigcirc$  $\bigcirc$ Autre En savoir plus > Complications engendrées\* 11

0/180

Afin de permettre aux agents de l'ONEM de prendre une décision plus rapidement, vous pouvez fournir ci-dessous les preuves de la force majeure (documents, photos, ...)

1 Si vous n'avez pas encore accès à certains documents, rajoutez-les après en modifiant la communication.

Lé Déposez un document ici ou <u>sélectionnez-en un sur votre ordinateur</u> Maximum 10 MB | .txt, .pdf, .doc, .docx, .xls, .xlsx, .png, .jpeg

#### Période de chômage temporaire

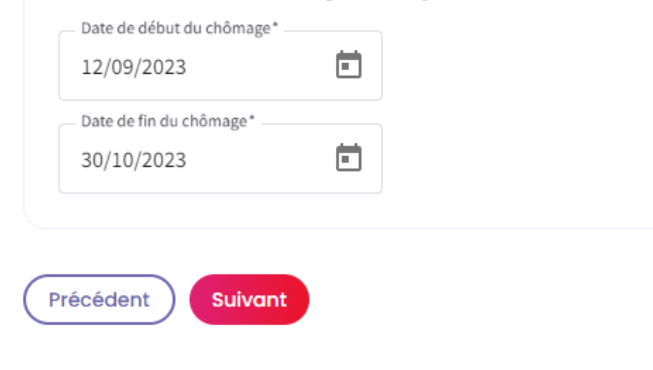

# Étape 2 : « QUOI »

- Vous avez la possibilité de charger des documents afin de permettre aux agents de l'ONEM de donner une décision plus rapidement.
- La zone « Commentaire » vous donne la possibilité d'apporter des informations complémentaires concernant votre demande.
- Introduisez la date de début et la date de fin du chômage temporaire.

| Par | q | u |
|-----|---|---|
|     | _ |   |

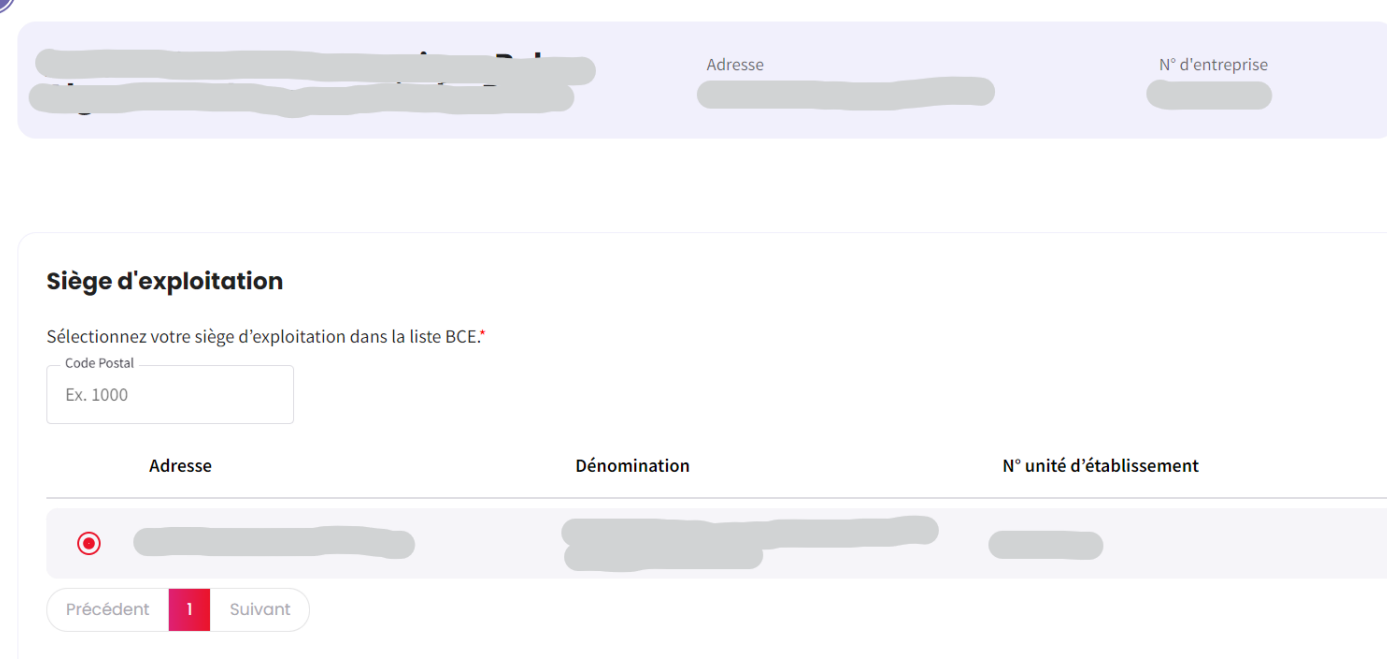

# Étape 3 : « PAR QUI »

Sélectionnez le siège d'exploitation.
Remplissez les informations concernant la personne de contact.
Cliquez sur « Suivant ».

# Informations concernant la personne de contact

Suivant

Précédent

| Nom*          | Prénom* |              |  |
|---------------|---------|--------------|--|
| test          |         | test         |  |
| E-mail*       |         |              |  |
| test@test.be  |         |              |  |
| _ GSM *       |         | Téléphone *  |  |
| 0000/00.00.00 | et/ou   | 02/515.44.44 |  |
|               |         |              |  |

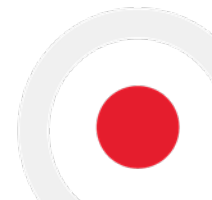

3 ) Parqui

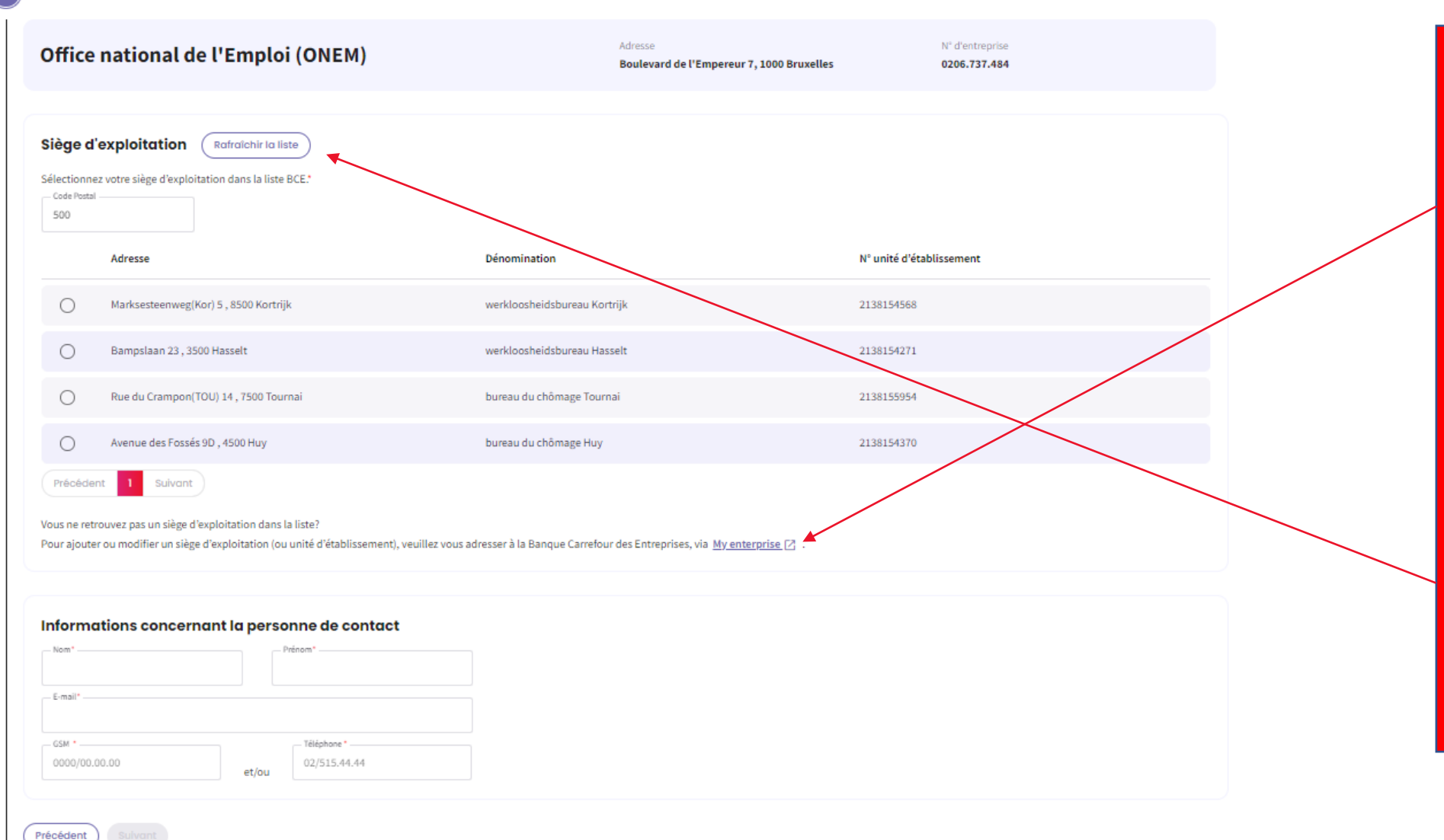

<u>Étape 3 : « PAR QUI »</u> Si vous ne trouvez pas le siège d'exploitation dans la liste, vous avez la possibilité d'ajouter ou de modifier un siège d'exploitation grâce à ce bouton. Vous serez alors redirigé vers le site web « Mon entreprise ».

 Lorsque vous avez ajouté ou modifié un siège d'exploitation, vous pouvez rafraîchir la liste et le siège d'exploitation apparaîtra dans la liste.

| us un bureau d'intérim qui souhaite fair<br>Dui                                          | e une communication pour des in                                                                                                    | térimaires actifs chez un client?                                                                                                    |                                                                                                    |                                                                                                    |                                                                                                    |
|------------------------------------------------------------------------------------------|----------------------------------------------------------------------------------------------------|----------------------------------------------------------------------------------------------------|----------------------------------------------------------------------------------------------------|----------------------------------------------------------------------------------------------------|----------------------------------------------------------------------------------------------------|
| Jui                                                                                      |                                                                                                    |                                                                                                    |                                                                                                    |                                                                                                    |                                                                                                    |
| Non                                                                                      |                                                                                                    |                                                                                                    |                                                                                                    |                                                                                                    |                                                                                                    |
| des travailleurs                                                                         |                                                                                                    |                                                                                                    |                                                                                                    |                                                                                                    |                                                                                                    |
| ez la liste dans le fichier du personnel d<br>z la liste des NISS des travailleurs : (In | imona : (Accéder à la liste dimon<br>nporter un document)                                                                            |                                                                                                    |                                                                                                    |                                                                                                    |                                                                                                    |
| age temporaire                                                                           |                                                                                                    |                                                                                                    | FR                                                                                                    | NL DE                                                                                                    |                                                                                                    |
|                                                                                          | Non<br>des travailleurs<br>ez la liste dans le fichier du personnel d<br>z la liste des NISS des travailleurs : (m<br>age temporaire | Non<br>des travailleurs<br>ez la liste dans le fichier du personnel dimona : (Accéder à la liste dimor<br>z la liste des NISS des travailleurs : (Importer un document)<br>1 ge temporaire | des travailleurs<br>ez la liste dans le fichier du personnel dimona : Accéder à la liste dimona<br>z la liste des NISS des travailleurs : Importer un document<br>age temporaire | des travailleurs<br>ez la liste dans le fichier du personnel dimona : (Accéder à la liste dimona)<br>z la liste des NISS des travailleurs : (Importer un document) | des travailleurs<br>ez la liste dans le fichier du personnel dimona : (Accéder à la liste dimona)<br>z la liste des NISS des travailleurs : (Importer un document) |

FR NL DE

# Oui

O Non

#### Données du client

Nom de l'entreprise \*

00000

# Étape 4 : « POUR QUI »

- Si vous n'êtes pas un bureau d'intérim qui souhaite faire une communication pour des intérimaires actifs chez un client, sélectionnez « Non ».

# Étape 4 : « POUR QUI »

- Si vous êtes un bureau d'intérim qui souhaite faire une communication pour des intérimaires actifs chez un client, sélectionnez « Oui ».
- Indiquez les données du client chez qui le travailleur intérimaire est employé.

# Liste des travailleurs

Consultez la liste dans le fichier du personnel dimona : (Accéder à la liste dimona)

Importez la liste des NISS des travailleurs : (Importer un document)

# Étape 4 : « POUR QUI »

- Il y a deux façons de présenter la liste des travailleurs en chômage temporaire pour cause de force majeure.

- La liste Dimona peut être utilisée.

- Une liste des NISS peut également être importée.

# Liste des travailleurs

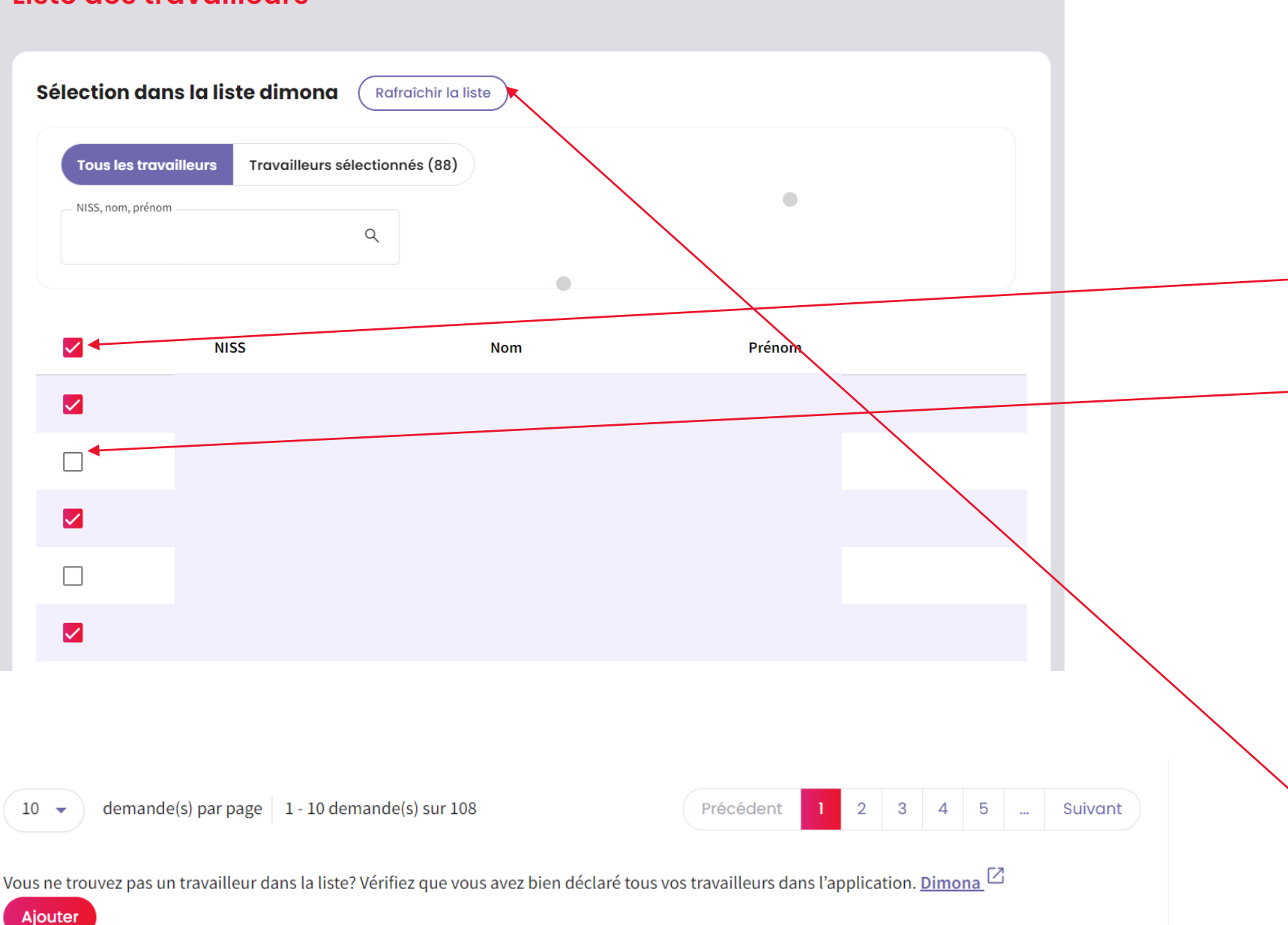

<u>Étape 4 : « POUR QUI »</u> - La liste Dimona affichera tous les employés de l'entreprise qui sont enregistrés dans Dimona.

 Ce bouton permet de sélectionner tous les employés de l'entreprise en une seule fois.

 Les employés peuvent également être sélectionnés un par un.

Une fois que vous avez
 sélectionné tous les employés,
 cliquez sur « AJOUTER ».

# Étape 4 : « POUR QUI »

 Si un employé ne figure pas sur la liste, vérifiez si cet employé a été enregistré dans Dimona.

 Après avoir ajouté l'employé à la liste Dimona, vous pouvez actualiser la liste et l'employé y apparaitra.

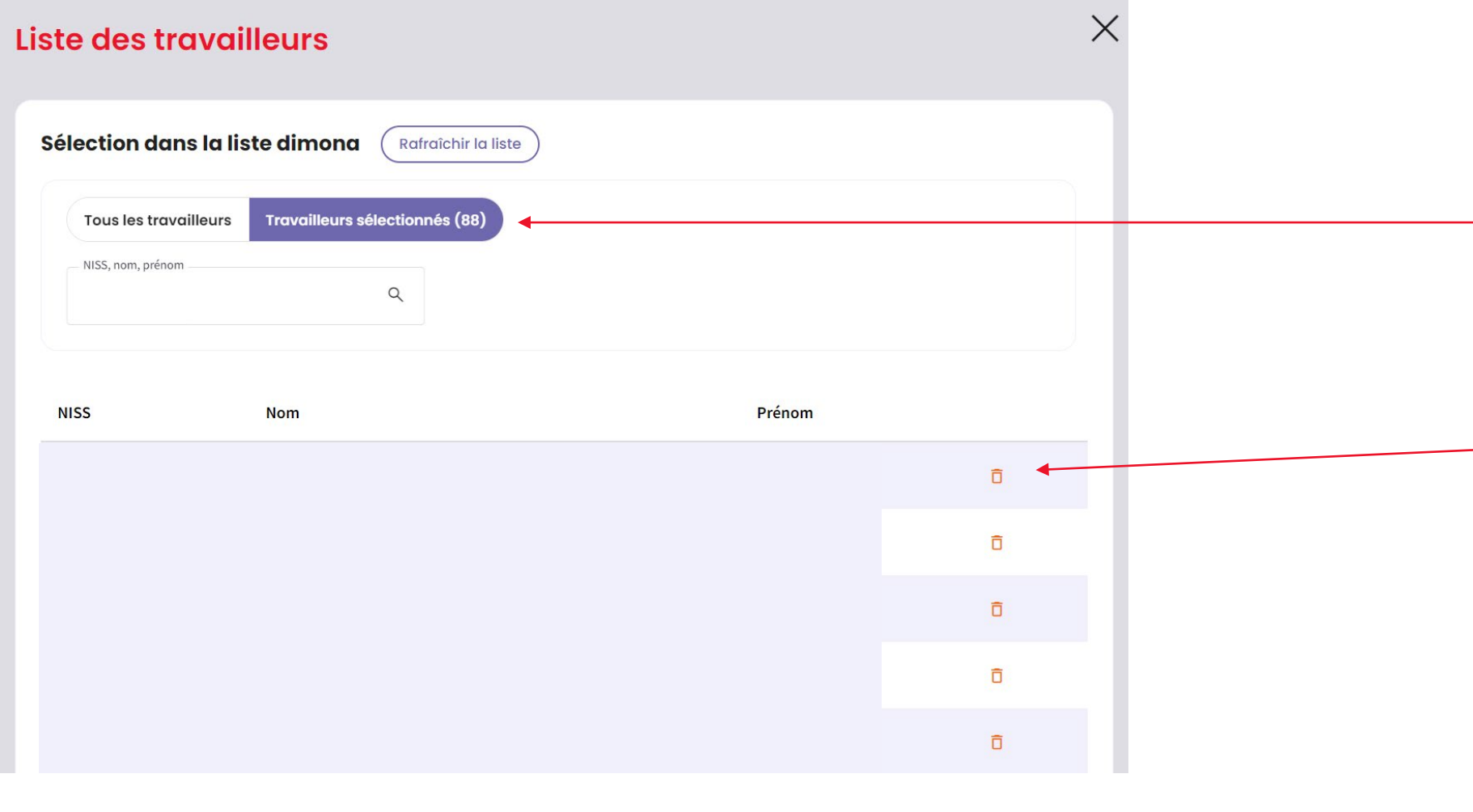

# Étape 4 : « POUR QUI »

En cliquant sur

 Travailleurs
 sélectionnés », vous
 pourrez consulter la liste
 des employés
 sélectionnés.

 En cliquant sur l'icône de

 la poubelle, vous pourrez
 supprimer un employé
 sélectionné.

# Liste des travailleurs

#### Import de la liste

Ajoutez un document:

- au format .xls, .xlsx
- organisé en première colonne contenant le NISS des travailleurs

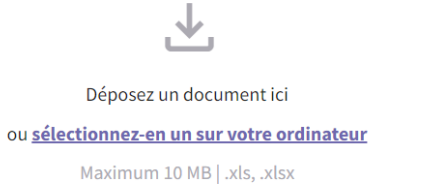

Ô

9 58 KB

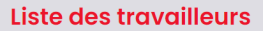

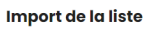

Ajoutez un document:

au format .xls, .xlsx

| ÷ . |                                                                    |  |
|-----|--------------------------------------------------------------------|--|
| 1   | Déposez un document ici ou sélectionnez-en un sur votre ordinateur |  |

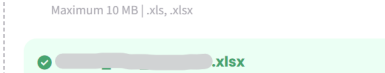

Nov 20, 2023

#### Détection des travailleurs

27 travailleurs correctement chargés. Télécharger la liste 🛃

#### Import de la liste

#### Ajoutez un document:

Х

#### • au format .xls, .xlsx

- organisé en première colonne contenant le NISS des travailleurs

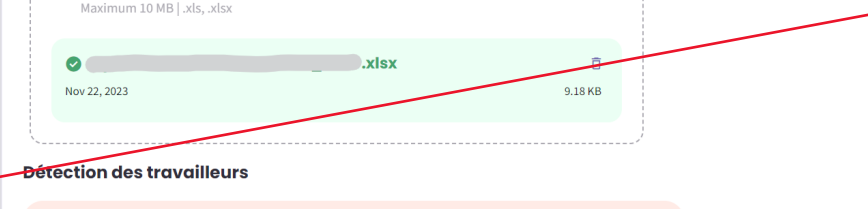

1 erreurs détectées. Nous n'avons pas pu établir de lien entre le NISS et la base de données Dimona de l'entreprise. Si vous choississez d'ignorer cette erreur, les données invalides ne seront pas importées. Télécharger la liste des erreurs.

#### 📀 10 travailleurs correctement chargés. Télécharger la liste 🛃

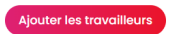

# Étape 4 : « POUR QUI » \* Via fichier Excel

- La liste des employés téléchargée doit être au format .xls, .xlsx.

 La première colonne de la liste doit reprendre le NISS des employés.

- La structure du NISS doit être indiquée comme ici.

Après avoir téléchargé le document, cliquez sur « Ajouter les travailleurs ».

# Étape 4 : « POUR QUI »

 Après avoir téléchargé la liste des employés, le système détecte le nombre d'employés correctement téléchargés.

 Si la liste des employés contient une erreur, celle-ci est également détectée par le système et vous pouvez télécharger la liste des erreurs.

# Liste des travailleurs Consultez la liste dans le fichier du personnel dimona : (Accéder à la liste dimona 88 Travailleurs sélectionnés Importez la liste des NISS des travailleurs : (Importer un document Précédent Suivant Pour qui Cela ne concerne pas une communication pour des intérimaires actifs chez un client. Travailleurs Travailleurs sélectionnés 88 Confirmation Précédent **Envoyer la communication**

# Étape 4 : « POUR QUI »

- À ce stade, vous avez encore la possibilité de voir et de modifier le nombre d'employés ajoutés.
- Si tous les employés sont sélectionnés, cliquez sur « Suivant ».

# Étape 5 <u>« CONFIRMATION »</u>

- Vérifiez que tout est correctement rempli. Après avoir confirmé et envoyé la communication, il ne sera plus possible de modifier certains éléments.
- Si tout est correct, cliquez sur « Envoyer la communication ».

# **A** Envoyer la communication

Assurez-vous que les informations soient correctes avant d'envoyer la communication à l'ONEM.

**Relire ma communication** 

Oui, je veux l'envoyer

Х

Étape 5 : « CONFIRMATION » - Après avoir cliqué sur le bouton « Envoyer la communication », vous obtiendrez le message

suivant. - Vous avez la possibilité

de relire votre communication et de modifier des éléments. - Si tout est correct et rempli, cliquez sur « Oui, je veux l'envoyer ».

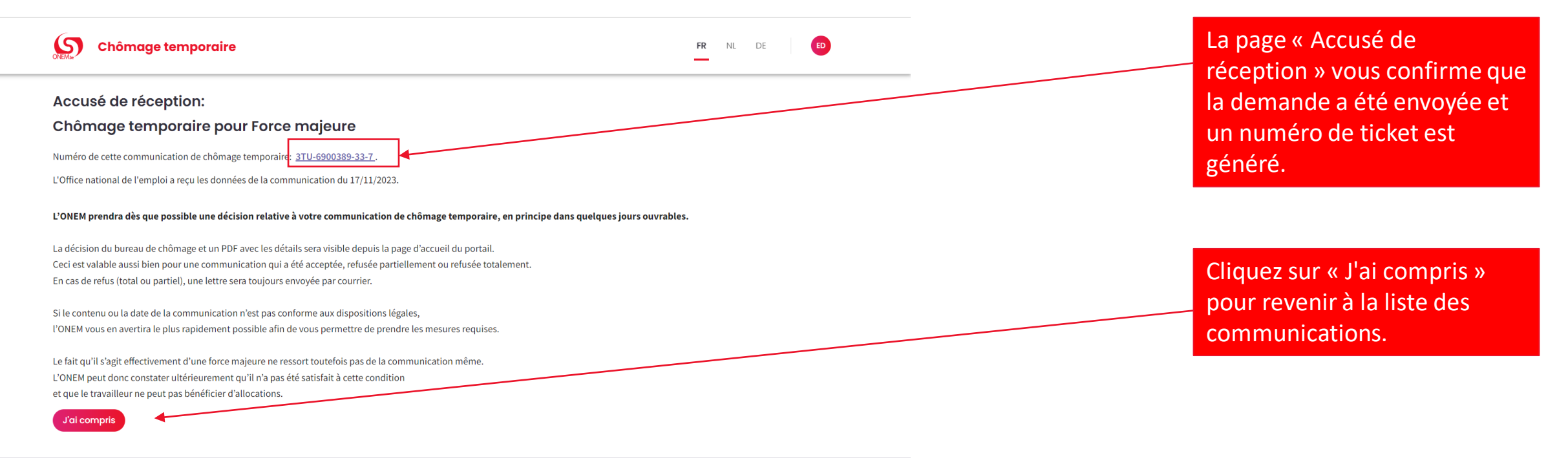

@RVA-ONEM - 2023

6
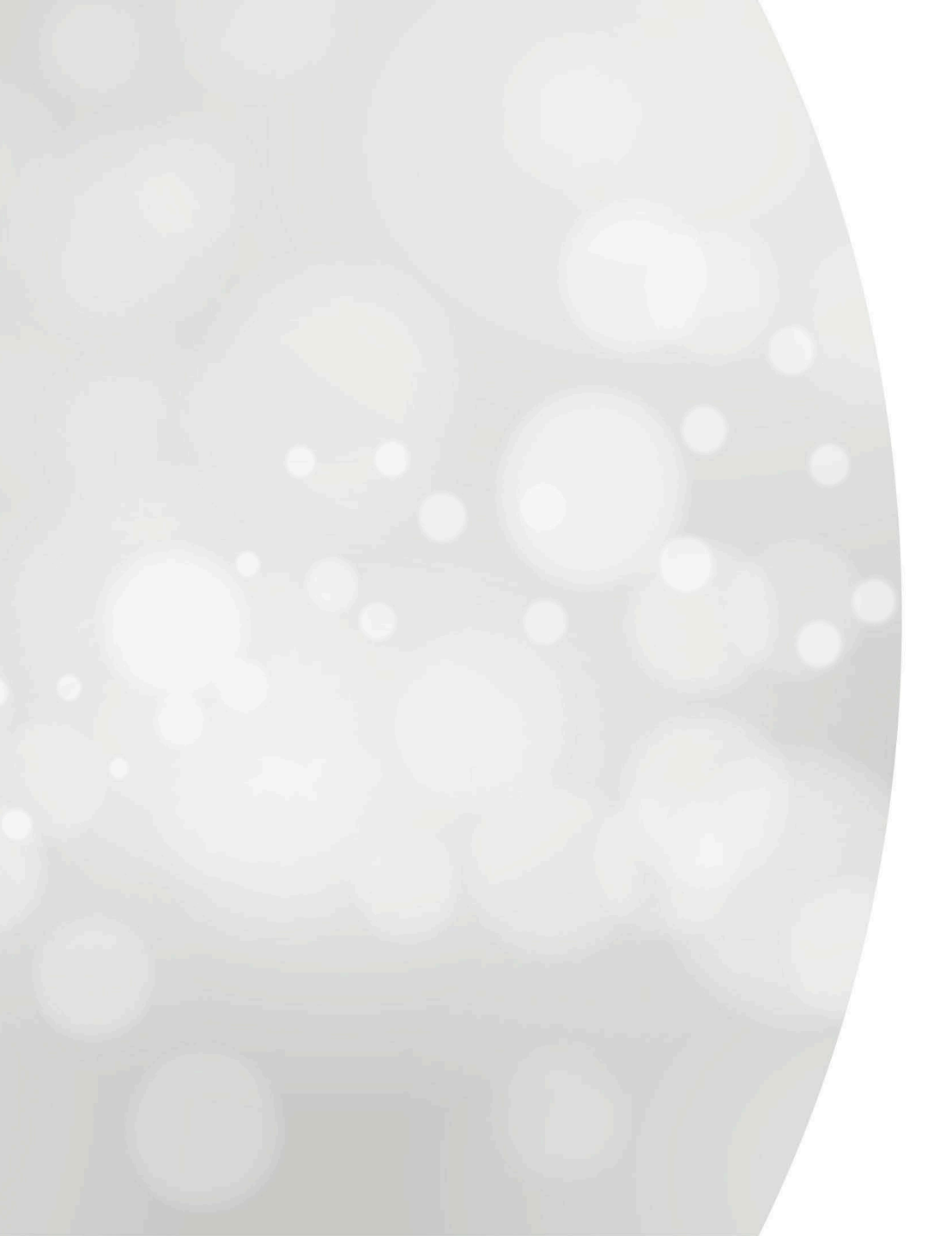

# Introduire une communication

# Chômage temporaire pour action sociale

#### Nouvelle communication

| e de chômage tempora    | ire             |                        |                   |                  |
|-------------------------|-----------------|------------------------|-------------------|------------------|
| ) Raisons économiques 💷 | 🔿 Intempéries 🎡 | 🔿 Accident technique 🖄 | 🔵 Force majeure 🚿 | Action sociale 🕫 |
|                         |                 |                        |                   |                  |

## Étape 1 : « TYPE »

-Cliquez sur 'Créer une communication action sociale' - Vous serez redirigé vers l'ancienne application.

| Identification de l'employeur               |                                                 |                |                   |                     |           |
|---------------------------------------------|-------------------------------------------------|----------------|-------------------|---------------------|-----------|
|                                             | /                                               |                |                   |                     |           |
|                                             |                                                 | Adresse du siè | ge d'exploitation |                     |           |
| L'adresse du siège d'exploitation correspon | d-t-elle à l'adresse du siège social ? ®oui ⊖no | 1              |                   |                     |           |
| Nom : *                                     | ONEM - RVA                                      |                |                   |                     |           |
| Rue et numéro : *                           | Boulevard de l'empereur                         | 7              |                   | Boîte :             | 7         |
| Code postal : *                             | 1000                                            |                |                   | Commune / ville : * | Brussel 🗸 |
| ONSS :                                      | 093000107                                       |                |                   |                     |           |
| Numéro d'entreprise :                       | 0206737484                                      |                |                   |                     |           |
|                                             |                                                 |                |                   |                     |           |
|                                             |                                                 | Personne       | de contact        |                     |           |
| Nom et prénom : *                           | Nom                                             | Prénom         |                   |                     |           |
| Téléphone : *                               | 09/999.99.99                                    |                |                   |                     |           |
| Gsm : *                                     |                                                 |                |                   |                     |           |
| Fax :                                       |                                                 |                |                   |                     |           |
| E-mail :                                    | test@onem.be                                    |                | ]                 |                     |           |
| * Champs obligatoires                       |                                                 |                |                   |                     |           |

### Étape 1 : « TYPE »

-Remplissez l'adresse du siège d'exploitation -Remplissez les données de la personne de contact

Retour à la situation d'origine

Suivant

| Chômage temporaire pour action social                  | e                                          |                                                                                                    |                      |            |         | 2                                                        |
|--------------------------------------------------------|--------------------------------------------|----------------------------------------------------------------------------------------------------|----------------------|------------|---------|----------------------------------------------------------|
| /                                                      |                                            |                                                                                                    |                      |            |         |                                                          |
| Date de début : *                                      | 13/06/2022                                 | (format : ji/mm/aaaa)                                                                                                    |                      |            |         | - Introduisez la date de début.                          |
| Date de fin :                                          | 30/06/2022                                 | (format : ii/mm/aaaa)                                                                                                    |                      |            |         | - Introduisez la date de fin.                            |
|                                                        | 120.00                                     | (.ernar ""                                                                                                    |                      |            |         | - Choisissez la commission paritaire                     |
| Commission paritaire : *                               | Industrie textile, s                       | auf verviers, sac en jute, lin 🔺                                                                                                    |                      |            |         | concernée et sélectionnez le niveau                      |
| Lisu de Paction / nom de Pastroprice menant Paction    | [                                          | Liste des commissions paritaires]                                                                                                    |                      |            |         |                                                          |
| Lieu de l'action / nom de l'entreprise menant l'action | Entreprise TES                             | T                                                                                                    |                      |            |         |                                                          |
|                                                        |                                            |                                                                                                    |                      |            |         | - Inscrivez le lieu ou le nom de                         |
|                                                        |                                            |                                                                                                    |                      |            | 11      | l'entreprise où l'action est menée.                      |
|                                                        | 85 caractères restar                       | nts                                                                                                    |                      |            |         |                                                          |
| Raison du chômage : *                                  | Lieu de travail ina                        | ccessible - II y avait des piquets                                                                                                    | de grève             |            |         | - Sélectionnez dans le menu                              |
| Donnees de contact :                                   | Nom de la personr                          | ne de contact : * test Test                                                                                                    |                      |            |         | déroulant la raison du chômage                           |
|                                                        | E-mail : *                                 | test@test.be                                                                                                    |                      |            |         |                                                          |
|                                                        | Téléphone : *                              | 999999999                                                                                                    |                      |            |         |                                                          |
|                                                        |                                            |                                                                                                    |                      |            |         | - Complétez les données de la                            |
|                                                        |                                            |                                                                                                    | Remarc               | lues       |         | personne de contact.                                     |
|                                                        |                                            |                                                                                                    | 180 caractère        | e roetante |         |                                                          |
|                                                        |                                            |                                                                                                    | Too caractere        | 310304113  |         | - Introduisez le nom de la division concernée            |
|                                                        |                                            |                                                                                                    | Travaille            | urs        |         | ET                                                       |
| Cela concerne-t-il une communication pour des trava    | lleurs intérimaires ? 〇                    | Oui  Non                                                                                                    |                      |            |         | - Complétez la liste des travailleurs à partir           |
| Division : * TEST                                      |                                            |                                                                                                    |                      |            |         | du fichier du personnel DIMONA                           |
| Liste des travailleurs : *                             |                                            |                                                                                                    |                      |            |         |                                                          |
| 1. Choisir dans le fichier di                          | r du personnel dimona<br>personnel dimonal | (seulement quand il y a moins de                                                                                                    | e 100 travailleurs). |            |         | <u>00</u>                                                |
|                                                        |                                            | <u>_</u>                                                                                                    | <u> </u>             |            |         | via l'encodage manuel (individuel ou groupé) et cliquez  |
| 2. Encodage manuel (in                                 | dividuel ou groupé, ma                     | Eximum 2000 travailleurs)  Individual Individual Indidia Individual Individual Individual Individual Indivi | duel O Groupé        | Dránom     |         | sur « Ajouter ».                                         |
| 1133                                                   |                                            | NOTI                                                                                                    |                      | Fichom     | Ajouter |                                                          |
| NISS                                                   | No                                         | m                                                                                                    | Prénom               |            |         | Une fois la liste des travailleurs complétée cliquez sur |
| 91                                                     | Test                                       | test                                                                                                    |                      | ×          |         | « Suivant » pour confirmer.                              |
| * Champs obligatoires                                  |                                            |                                                                                                    |                      |            |         |                                                          |
| Retour à la situation d'origine                        |                                            |                                                                                                    |                      |            |         | Suivant                                                  |

|                                                                                                    |                                                                                                    |                                                                                                    | 1.2                                                                                |                            |                                       |                                                     |                                           |
|----------------------------------------------------------------------------------------------------|----------------------------------------------------------------------------------------------------|----------------------------------------------------------------------------------------------------|------------------------------------------------------------------------------------|----------------------------|---------------------------------------|-----------------------------------------------------|-------------------------------------------|
|                                                                                                    |                                                                                                    |                                                                                                    | Info employeurs                                                                    |                            |                                       |                                                     |                                           |
| ENTREPRIS                                                                                                    | SES                                                                                                    |                                                                                                    |                                                                                    |                            |                                       |                                                     |                                           |
| . RUE DU TE                                                                                                    | ST 1 6000 Chaneron                                                                                                    |                                                                                                    |                                                                                    |                            |                                       |                                                     |                                           |
| 0416042896                                                                                                    |                                                                                                    |                                                                                                    |                                                                                    |                            |                                       |                                                     |                                           |
| CHARLERO                                                                                                    | DI.                                                                                                    |                                                                                                    |                                                                                    |                            |                                       |                                                     |                                           |
|                                                                                                    |                                                                                                    |                                                                                                    |                                                                                    |                            |                                       |                                                     |                                           |
|                                                                                                    |                                                                                                    |                                                                                                    |                                                                                    |                            |                                       |                                                     |                                           |
|                                                                                                    |                                                                                                    | La commu                                                                                                    | inication comprend les données su                                                  | uvantes                    | Márifian que los in                   | aformations                                         |                                           |
| lébut :                                                                                                    | 13/06/2022                                                                                                    |                                                                                                    |                                                                                    |                            | vermez que les ir                     | normations                                          |                                           |
| in :                                                                                                    | 30/06/2022                                                                                                    |                                                                                                    |                                                                                    |                            | ncodéos sont corre                    | actos at cliquaz                                    |                                           |
| ion paritaire :                                                                                                    | 120.00                                                                                                    |                                                                                                    |                                                                                    | e                          | incoulees some come                   | ectes et cliquez                                    |                                           |
| nmission paritaire :                                                                                                    | Industrie textile, sauf                                                                                                    | /erviers, sac en jute, lin                                                                                                    |                                                                                    |                            | sur "Envo                             | vor »                                               |                                           |
| action / nom de l'entreprise menant l'action                                                                                                    | on : Entreprise TEST                                                                                                    |                                                                                                    |                                                                                    |                            | SUI « LIIVO                           | yei <i>"</i> .                                      |                                           |
| u chômage :                                                                                                    | Lieu de travail inacces                                                                                                    | sible - Il y avait des piquets de                                                                                                    | grève                                                                              | ~                          |                                       |                                                     |                                           |
| de contact :                                                                                                    | Nom de la personne de                                                                                                    | contact : test Test                                                                                                    |                                                                                    |                            |                                       |                                                     |                                           |
|                                                                                                    | E-mail :                                                                                                    | test@test.be                                                                                                    |                                                                                    |                            |                                       | $\sim$                                              |                                           |
|                                                                                                    | Téléphone :                                                                                                    | 999999999                                                                                                    |                                                                                    |                            |                                       | $\sim$                                              |                                           |
|                                                                                                    | test                                                                                                    |                                                                                                    |                                                                                    |                            |                                       | $\langle \rangle$                                   |                                           |
| travailleurs :                                                                                                    | NISS                                                                                                    |                                                                                                    | Nom                                                                                |                            | Prénom                                |                                                     |                                           |
|                                                                                                    | 9                                                                                                    | Test                                                                                                    |                                                                                    | test                       |                                       |                                                     |                                           |
| es:                                                                                                    |                                                                                                    |                                                                                                    |                                                                                    |                            |                                       |                                                     |                                           |
|                                                                                                    |                                                                                                    |                                                                                                    |                                                                                    |                            |                                       |                                                     |                                           |
| Accusé de réception : Chôm<br>L'Office National de l'Emploi a                                                                                                    | n <mark>age temporaire pou</mark><br>reçu les données suiv                                                                                                    | r action sociale<br>antes :                                                                                                    |                                                                                    |                            |                                       | Envoyer                                             | $\mathcal{D}$                             |
| Accusé de réception : Chôm<br>L'Office National de l'Emploi a                                                                                                    | nage temporaire pour<br>reçu les données suiv                                                                                                    | r action sociale<br>antes :                                                                                                    |                                                                                    |                            |                                       | Envoyer                                             | $\mathcal{D}$                             |
| Accusé de réception : Chôm<br>L'Office National de l'Emploi a                                                                                                    | nage temporaire pour<br>reçu les données suiv                                                                                                    | r action sociale<br>antes :                                                                                                    | Info employeu                                                                      | ırs                        |                                       | Envoyer                                             |                                           |
| Accusé de réception : Chôm<br>L'Office National de l'Emploi a                                                                                                    | nage temporaire pour<br>reçu les données suiv                                                                                                    | r action sociale<br>antes :                                                                                                    | Info employeu                                                                      | Irs                        |                                       | Envoyer                                             |                                           |
| Accusé de réception : Chôm<br>L'Office National de l'Emploi a<br>Nom :<br>Adresse :                                                                                                    | ENTREPRISES<br>RUE DU TEST 1 6000                                                                                                    | r action sociale<br>antes :<br>Charleroi                                                                                                    | Info employeu                                                                      | ırs                        |                                       | Envoyer                                             |                                           |
| Accusé de réception : Chôm<br>L'Office National de l'Emploi a<br>Nom :<br>Adresse :<br>ONSS :                                                                                                    | ENTREPRISES<br>RUE DU TEST 1 6000<br>040581501                                                                                                    | r action sociale<br>antes :<br>Charleroi                                                                                                    | Info employeu                                                                      | ırs                        |                                       | Envoyer                                             |                                           |
| Accusé de réception : Chôm<br>L'Office National de l'Emploi a<br>Nom :<br>Adresse :<br>ONSS :<br>BCE :                                                                                                    | ENTREPRISES<br>RUE DU TEST 1 6000<br>040581501<br>0416042896                                                                                                    | r action sociale<br>antes :<br>Charleroi                                                                                                    | Info employeu                                                                      | ırs                        |                                       | Envoyer                                             |                                           |
| Accusé de réception : Chôm<br>L'Office National de l'Emploi a<br>Nom :<br>Adresse :<br>ONSS :<br>BCE :<br>BC :                                                                                                    | ENTREPRISES<br>RUE DU TEST 1 6000<br>040581501<br>0416042896<br>CHARLEROI                                                                                                    | r action sociale<br>antes :<br>Charleroi                                                                                                    | Info employeu                                                                      | ırs                        |                                       | Envoyer                                             |                                           |
| Accusé de réception : Chôm<br>L'Office National de l'Emploi a<br>Nom :<br>Adresse :<br>ONSS :<br>BCE :<br>BC :                                                                                                    | ENTREPRISES<br>RUE DU TEST 1 6000<br>040581501<br>0416042896<br>CHARLEROI                                                                                                    | r action sociale<br>antes :<br>Charleroi                                                                                                    | Info employeu                                                                      | ırs                        |                                       | Envoyer                                             |                                           |
| Accusé de réception : Chôm<br>L'Office National de l'Emploi a<br>Nom :<br>Adresse :<br>ONSS :<br>BCE :<br>BC :<br>Numéro unique de cette communication                                                                                                    | ENTREPRISES<br>RUE DU TEST 1 6000<br>040581501<br>0416042896<br>CHARLEROI                                                                                                    | r action sociale<br>antes :<br>Charleroi                                                                                                    | Info employeu                                                                      | ırs                        |                                       |                                                     |                                           |
| Accusé de réception : Chôm<br>L'Office National de l'Emploi a<br>Nom :<br>Adresse :<br>ONSS :<br>BCE :<br>BC :<br>Numéro unique de cette communication<br>Date de création : 24/06/2022                                                                                                    | ENTREPRISES<br>RUE DU TEST 1 6000<br>040581501<br>0416042896<br>CHARLEROI                                                                                                    | r action sociale<br>antes :<br>Charleroi                                                                                                    | Info employeu                                                                      | Irs                        |                                       | La page d'accu                                      | sé de récep                               |
| Accusé de réception : Chôm<br>L'Office National de l'Emploi a<br>Nom :<br>Adresse :<br>ONSS :<br>BCE :<br>BC :<br>Numéro unique de cette communication<br>Date de création : 24/06/2022                                                                                                    | ENTREPRISES<br>RUE DU TEST 1 6000<br>040581501<br>0416042896<br>CHARLEROI<br>de chômage temporai (e : 034                                                                                                    | r action sociale<br>antes :<br>Charleroi                                                                                                    | Info employeu                                                                      | Irs                        |                                       | La page d'accu                                      | sé de récep                               |
| Accusé de réception : Chôm<br>L'Office National de l'Emploi a<br>Nom :<br>Adresse :<br>ONSS :<br>BCE :<br>BC :<br>Numéro unique de cette communication<br>Date de création : 24/06/2022                                                                                                    | ENTREPRISES<br>RUE DU TEST 1 6000<br>040581501<br>0416042896<br>CHARLEROI<br>de chômage temporai e : 034                                                                                                    | r action sociale<br>antes :<br>Charleroi                                                                                                    | Info employeu                                                                      | IFS                        |                                       | La page d'accu<br>confirme l'envoi                  | sé de récep<br>de la dema                 |
| Accusé de réception : Chôm<br>L'Office National de l'Emploi a<br>Nom :<br>Adresse :<br>ONSS :<br>BCE :<br>BC :<br>Numéro unique de cette communication<br>Date de création : 24/06/2022                                                                                                    | ENTREPRISES<br>RUE DU TEST 1 6000<br>040581501<br>0416042896<br>CHARLEROI<br>de chômage temporal e : 034                                                                                                    | r action sociale<br>antes :<br>Charleroi                                                                                                    | Info employeu                                                                      | ırs<br>s données suivantes |                                       | La page d'accu<br>confirme l'envoi<br>génère un NUN | sé de récep<br>de la dema<br>/ÉRO DE TI   |
| Accusé de réception : Chôm<br>L'Office National de l'Emploi a<br>Nom :<br>Adresse :<br>ONSS :<br>BCE :<br>BC :<br>Numéro unique de cette communication<br>Date de création : 24/06/2022                                                                                                    | ENTREPRISES<br>RUE DU TEST 1 6000<br>040581501<br>0416042896<br>CHARLEROI<br>de chômage temporai e : 034                                                                                                    | r action sociale<br>antes :<br>Charleroi                                                                                                    | Info employeu                                                                      | urs<br>s données suivantes |                                       | La page d'accu<br>confirme l'envoi<br>génère un NUM | sé de récep<br>de la dema<br>1ÉRO DE TIO  |
| Accusé de réception : Chôm<br>L'Office National de l'Emploi a<br>Nom :<br>Adresse :<br>ONSS :<br>BCE :<br>BC :<br>Numéro unique de cette communication<br>Date de création : 24/06/2022                                                                                                    | age temporaire pour<br>reçu les données suiv<br>ENTREPRISES<br>RUE DU TEST 1 6000<br>040581501<br>0416042896<br>CHARLEROI<br>de chômage temporai e : 034<br>13/06/2022<br>30/06/2022<br>120.00                                                                                                    | r action sociale<br>antes :<br>Charleroi                                                                                                    | Info employeu                                                                      | ırs<br>s données suivantes |                                       | La page d'accu<br>confirme l'envoi<br>génère un NUM | sé de récep<br>de la dema<br>IÉRO DE TIO  |
| Accusé de réception : Chôm<br>L'Office National de l'Emploi a<br>Adresse :<br>ONSS :<br>BCE :<br>BC :<br>Numéro unique de cette communication<br>Date de création : 24/06/2022                                                                                                    | age temporaire pour<br>reçu les données suiv<br>ENTREPRISES<br>RUE DU TEST 1 6000<br>040581501<br>0416042896<br>CHARLEROI<br>de chômage temporaire : 034<br>13/06/2022<br>30/06/2022<br>120.00                                                                                                    | r action sociale<br>antes :<br>Charleroi                                                                                                    | Info employeu<br>La communication comprend les                                     | ırs<br>s données suivantes |                                       | La page d'accu<br>confirme l'envoi<br>génère un NUM | sé de récep<br>de la dema<br>⁄IÉRO DE TIO |
| Accusé de réception : Chôm<br>L'Office National de l'Emploi a<br>Adresse :<br>ONSS :<br>BCE :<br>BC :<br>Numéro unique de cette communication<br>Date de création : 24/06/2022<br>Date de début :<br>Date de fin :<br>Commission paritaire :<br>Sous-commission paritaire :                                                                                                    | ENTREPRISES<br>RUE DU TEST 1 6000<br>040581501<br>0416042896<br>CHARLEROI<br>de chômage temporai (e : 03/<br>13/06/2022<br>30/06/2022<br>120.00<br>Industrie                                                                                                    | r action sociale<br>antes :<br>Charleroi                                                                                                    | Info employeu La communication comprend les                                        | ırs<br>s données suivantes |                                       | La page d'accu<br>confirme l'envoi<br>génère un NUM | sé de récep<br>de la dema<br>IÉRO DE TIO  |
| Accusé de réception : Chôm<br>L'Office National de l'Emploi a<br>Adresse :<br>ONSS :<br>BCE :<br>BC :<br>Numéro unique de cette communication<br>Date de création : 24/06/2022<br>Date de début :<br>Date de fin :<br>Commission paritaire :<br>Sous-commission paritaire :<br>Lieu de l'action / nom de l'entreprise r                                                                                                   | ENTREPRISES<br>RUE DU TEST 1 6000<br>040581501<br>0416042896<br>CHARLEROI<br>de chômage temporaire : 03/<br>13/06/2022<br>30/06/2022<br>120.00<br>Industrie<br>menant l'action : Entreprise                                                                                                    | r action sociale<br>antes :<br>Charleroi<br>                                                                                                    | Info employeu<br>La communication comprend les                                     | ırs<br>s données suivantes |                                       | La page d'accu<br>confirme l'envoi<br>génère un NUM | sé de récep<br>de la dema<br>⁄IÉRO DE TIO |
| Accusé de réception : Chôm<br>L'Office National de l'Emploi a<br>Nom :<br>Adresse :<br>ONSS :<br>BCE :<br>BC :<br>Numéro unique de cette communication<br>Date de création : 24/06/2022<br>Date de début :<br>Date de fin :<br>Commission paritaire :<br>Sous-commission paritaire :<br>Lieu de l'action / nom de l'entreprise m<br>Raison du chômage :                                                                   | ENTREPRISES<br>RUE DU TEST 1 6000<br>040581501<br>0416042896<br>CHARLEROI<br>de chômage temporaile : 03/<br>13/06/2022<br>30/06/2022<br>120.00<br>Industrie<br>menant l'action : Entreprise<br>Lieu de tri                                                                                                    | r action sociale<br>antes :<br>Charleroi<br>                                                                                                    | Info employeu<br>La communication comprend les<br>te, lin<br>es piquets de grève   | ırs<br>s données suivantes | · · · · · · · · · · · · · · · · · · · | La page d'accu<br>confirme l'envoi<br>génère un NUM | sé de récep<br>de la dema<br>⁄IÉRO DE TIO |
| Accusé de réception : Chôm<br>L'Office National de l'Emploi a<br>Nom :<br>Adresse :<br>ONSS :<br>BCE :<br>BC :<br>Numéro unique de cette communication<br>Date de création : 24/06/2022                                                                                                    | ENTREPRISES<br>RUE DU TEST 1 6000<br>040581501<br>0416042896<br>CHARLEROI<br>de chômage temporai e : 03/<br>13/06/2022<br>30/06/2022<br>120.00<br>Industrie<br>menant l'action : Entreprise<br>Lieu de tr<br>Nom de la                                                                                                    | r action sociale<br>antes :<br>Charleroi<br>-002CTVG-JB-Z Inprimer<br>textile, sauf verviers, sac en ju<br>TEST<br>ravail inaccessible - II y avait de<br>personne de contact : test Test                                    | Info employeu La communication comprend les te, lin es piquets de grève            | ırs<br>s données suivantes |                                       | La page d'accu<br>confirme l'envoi<br>génère un NUM | sé de récep<br>de la dema<br>⁄IÉRO DE TIO |
| Accusé de réception : Chôm<br>L'Office National de l'Emploi a<br>Adresse :<br>ONSS :<br>BCE :<br>BC :<br>Numéro unique de cette communication<br>Date de création : 24/06/2022<br>Date de fin :<br>Commission paritaire :<br>Sous-commission paritaire :<br>Lieu de l'action / nom de l'entreprise n<br>Raison du chômage :<br>Données de contact :                                                                       | ENTREPRISES<br>RUE DU TEST 1 6000<br>040581501<br>0416042896<br>CHARLEROI<br>de chômage temporai e : 034<br>13/06/2022<br>30/06/2022<br>120.00<br>Industrie<br>menant l'action : Entreprise<br>Lieu de tr<br>Nom de la<br>E-mail :                                                                                                    | r action sociale<br>antes :<br>Charleroi<br>-002CTVG-JB-Z Inprimer<br>textile, sauf verviers, sac en ju<br>TEST<br>avail inaccessible - II y avait de<br>personne de contact : test Test<br>test@test                        | Info employeu La communication comprend les te, lin es piquets de grève st.be      | ırs<br>s données suivantes |                                       | La page d'accu<br>confirme l'envoi<br>génère un NUM | sé de récep<br>de la dema<br>⁄IÉRO DE TIO |
| Accusé de réception : Chôm<br>L'Office National de l'Emploi a<br>Adresse :<br>ONSS :<br>BCE :<br>BC :<br>Numéro unique de cette communication<br>Date de création : 24/06/2022<br>Date de fin :<br>Commission paritaire :<br>Sous-commission paritaire :<br>Lieu de l'action / nom de l'entreprise m<br>Raison du chômage :<br>Données de contact :                                                                       | Aage temporaire pour<br>reçu les données suiv<br>ENTREPRISES<br>RUE DU TEST 1 6000<br>040581501<br>0416042896<br>CHARLEROI<br>de chômage temporai e : 034<br>de chômage temporai e : 034<br>13/06/2022<br>30/06/2022<br>120.00<br>Industrie<br>nenant l'action : Entreprise<br>Lieu de tr<br>Nom de la<br>E-mail :<br>Téléphone                                                                                                    | r action sociale<br>antes :<br>Charleroi<br>-002CTVG-JB-Z Inprimer<br>textile, sauf verviers, sac en ju<br>TEST<br>avail inaccessible - II y avait do<br>personne de contact : test Test<br>test@tes<br>99999995             | Info employeu La communication comprend les te, lin es piquets de grève st.be 199  | ırs<br>s données suivantes |                                       | La page d'accu<br>confirme l'envoi<br>génère un NUN | sé de récep<br>de la dema<br>⁄IÉRO DE TIO |
| Accusé de réception : Chôm<br>L'Office National de l'Emploi a<br>Adresse :<br>ONSS :<br>BCE :<br>BC :<br>Numéro unique de cette communication<br>Date de création : 24/06/2022<br>Date de fin :<br>Commission paritaire :<br>Sous-commission paritaire :<br>Lieu de l'action / nom de l'entreprise n<br>Raison du chômage :<br>Données de contact :<br>Division :                                                         | expression of the second second secon | r action sociale<br>antes :<br>Charleroi<br>002CTVG-JB-Z Inprimer<br>textile, sauf verviers, sac en ju<br>TEST<br>avail inaccessible - II y avait de<br>personne de contact : test Test<br>test@tes<br>e : 9999999           | Info employeu La communication comprend les te, lin es piquets de grève st.be 199  | ırs<br>s données suivantes | V                                     | La page d'accu<br>confirme l'envoi<br>génère un NUM | sé de récep<br>de la dema<br>lÉRO DE TIO  |
| Accusé de réception : Chôm<br>L'Office National de l'Emploi a<br>Nom :<br>Adresse :<br>ONSS :<br>BCE :<br>BC :<br>Numéro unique de cette communication<br>Date de création : 24/06/2022<br>Date de début :<br>Date de fin :<br>Commission paritaire :<br>Sous-commission paritaire :<br>Lieu de l'action / nom de l'entreprise n<br>Raison du chômage :<br>Données de contact :<br>Division :<br>Liste des travailleurs : | Aage temporaire pour<br>reçu les données suiv<br>ENTREPRISES<br>RUE DU TEST 1 6000<br>040581501<br>0416042896<br>CHARLEROI<br>de chômage temporaire : 03/<br>de chômage temporaire : 03/<br>13/06/2022<br>30/06/2022<br>120.00<br>Industrie<br>menant l'action : Entreprise<br>Lieu de tr<br>Nom de la<br>E-mail :<br>Téléphon<br>test                                                                                                    | r action sociale<br>antes :<br>Charleroi<br>                                                                                                    | Info employeu La communication comprend les te, lin es piquets de grève st.be 199  | ırs<br>s données suivantes |                                       | La page d'accu<br>confirme l'envoi<br>génère un NUM | sé de récep<br>de la dema<br>⁄IÉRO DE TIO |
| Accusé de réception : Chôm<br>L'Office National de l'Emploi a<br>Adresse :<br>ONSS :<br>BCE :<br>BC :<br>Numéro unique de cette communication<br>Date de création : 24/06/2022<br>Date de début :<br>Date de fin :<br>Commission paritaire :<br>Sous-commission paritaire :<br>Lieu de l'action / nom de l'entreprise n<br>Raison du chômage :<br>Données de contact :<br>Division :<br>Liste des travailleurs :          | Aage temporaire pour<br>reçu les données suiv<br>RUE DU TEST 1 6000<br>040581501<br>0416042896<br>CHARLEROI<br>de chômage temporaire : 03/<br>13/06/2022<br>30/06/2022<br>120.00<br>Industrie<br>menant l'action : Entreprise<br>Lieu de tr<br>Nom de la<br>E-mail :<br>Téléphonit<br>test                                                                                                    | r action sociale<br>antes :<br>Charleroi<br>-002CTVG-JB-Z Inprimer<br>textile, sauf verviers, sac en ju<br>TEST<br>avail inaccessible - II y avait de<br>personne de contact : test Test<br>test@tes<br>e : 99999995<br>NISS | Info employeu La communication comprend les te, lin es piquets de grève st.be 1999 | ırs<br>s données suivantes |                                       | La page d'accu<br>confirme l'envoi<br>génère un NUM | sé de récep<br>de la dema<br>⁄IÉRO DE TI  |

112